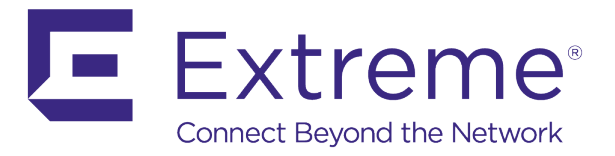

# WiNG 5 Feature Guide

# **Role Based Firewall**

Published: April 2017

Extreme Networks, Inc. Phone / +1 408.579.2800 Toll-free / +1 888.257.3000

#### www.extremenetworks.com

© 2017 Extreme Networks, Inc. All rights reserved.

Extreme Networks and the Extreme Networks logo are trademarks or registered trademarks of Extreme Networks, Inc. in the United States and/or other countries. All other names are the property of their respective owners. All other registered trademarks, trademarks, and service marks are property of their respective owners. For additional information on Extreme Networks trademarks, see www.extremenetworks.com/company/legal/trademarks.

# Contents

| Introduction                                                       | 3    |
|--------------------------------------------------------------------|------|
| Overview                                                           | . 3  |
| Distributed Stateful Inspection                                    | . 4  |
| Role Based Firewall                                                | . 5  |
| Components                                                         | . 6  |
| Web UI Role-Policy Options                                         | 6    |
| CLI Role-Policy Options                                            | 7    |
| Use and Configuration                                              | . 8  |
| Scenario 1 – Match based on SSID                                   | . 8  |
| IP ACL and Application Policy Configuration                        | 8    |
| Role Policy Configuration                                          | 12   |
| Applying Role Policy                                               | 16   |
| Scenario 2 – Match based on the User Group                         | . 17 |
| External RADIUS Configuration (Microsoft Network Policy Server)    | 17   |
| AAA Policy Configuration                                           | 37   |
| Application Policy Configuration                                   | 40   |
| WLAN Configuration                                                 | 41   |
| Role Policy Configuration                                          | 43   |
| Scenario 3 – Match based on Client Identity (DHCP Fingerprinting)  | . 48 |
| Client Identity Configuration                                      | 48   |
| IP Access List and Application Policy Configuration                | 52   |
| WLAN Configuration                                                 | 55   |
| Role Policy Configuration                                          | 56   |
| Verification                                                       | 61   |
| Role Statistics - Web UI                                           | . 61 |
| Role Statistics - CLI                                              | . 62 |
| Troubleshooting                                                    | 64   |
| Role Assignment Debugging –Remote Debug Wireless                   | . 64 |
| EAP-TLS client example, notice received User Group id highlighted: | 64   |
| Guest SSID client example:                                         | 65   |
| Client Identity a.k.a DHCP Fingerprinting Debugging                | . 65 |

# Introduction

To augment the firewall services of WiNG 5, one may enable role-based firewall functionality to gain the most granular security filtering and policing based on the user role.

Role-based firewall gives enhanced security to the standard firewall features of WiNG 5. Whereas the standard IP/MAC or Application based firewall rules are applied to physical and logical interfaces as well as WLANs, role-based rules are applied to the wireless clients and follow them as they roam on the network based on various matching criteria.

For further information on the standard Firewall features of WiNG 5, please see the "*WiNG5 Firewall How To*" document.

## Overview

Roles allow for dynamic assignment of IP/MAC firewall rules or Application Policies to wireless clients based on one or more match conditions that are evaluated when the client associates to the wireless network. These dynamic rules follow the clients, being migrated to other access points as the clients roam. If a role is established that would affect already connected clients, these roles will be evaluated immediately and put into effect against the client traffic.

Match criteria include:

Location: AP or group of AP's the wireless client is connected to

Authentication: The authentication method used by the client during association, i.e. EAP vs MAC-Auth vs Kerberos vs None

Encryption: The encryption type used by the client (not configured on the WLAN)

Group Membership: The local group the wireless client is assigned to as obtained from

AAA server or LDAP server.

LDAP attributes: emailid, employeeid, country, company, i.e. anything that can be returned back by an LDAP server.

Captive Portal Authentication State: post-login or pre-login

Client Identity: Based on DHCP fingerprint

MAC Address: MAC address or range of the wireless client(s)

SSID: The SSID the wireless client is associated to

## **Distributed Stateful Inspection**

The major feature in WiNG 5 is distribution of services or services at the edge. Since controllers and access points alike run the same OS and thus feature set, processing of traffic for various services is pushed to the edge where it can be performed in real-time and done so dynamically.

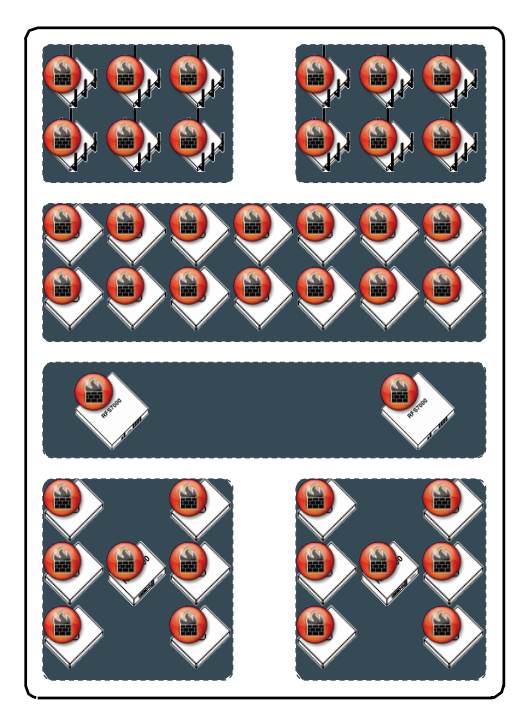

The distributed nature of the firewall allows stateful flows to migrate with clients as they roam between access points. Rules are made up of one or more traffic matching conditions, for which an action is then performed (permit, deny, mark, log). As is the case with firewalls, at least one permit action must be met in order for traffic to be forwarded and at the end of a rule set, there is an implied deny for all traffic not meeting a match condition.

## **Role Based Firewall**

Roles based firewall was designed to meet the security needs of the mobile enterprise

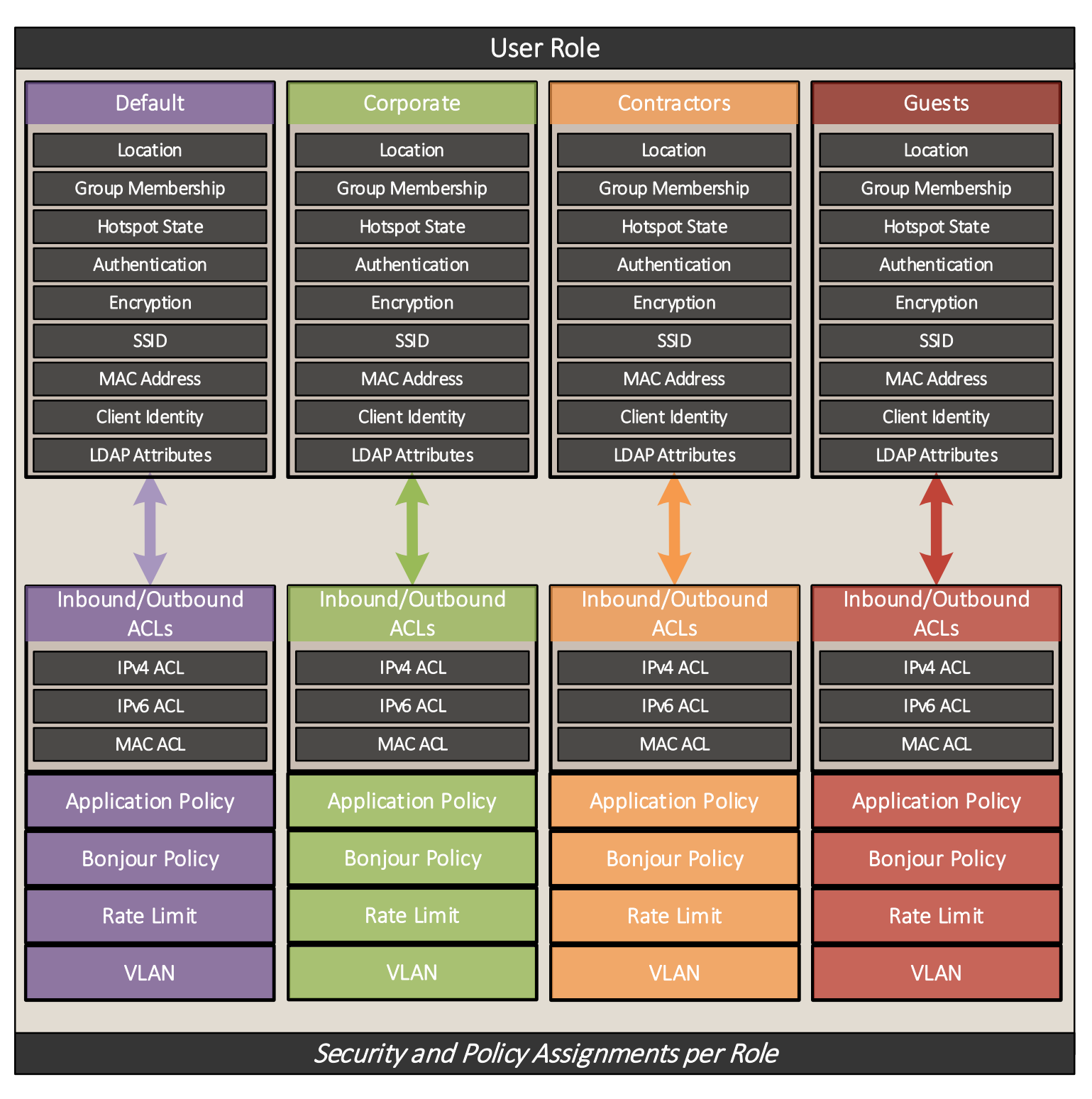

It is possible from time to time that while a role is being evaluated, multiple matches may be found. In this case, the role with the lowest precedence will be assigned to the wireless client.

For each user role administrators can define match criteria and values that can individually be ignored, matched and partially matched. For example a group name could be defined in a user role to exactly match the value Sales which would apply to all users in the Sales group. Likewise an ESSID could be defined to partially match the value Corp which would match any devices associated with the ESSIDs named CorpUsers and CorpGuest. Alternatively specific strings can be ignored by selecting a match of Not Contains or all criteria can be matched using a match condition **Any**.

## Components

The components of role-based firewall are listed below:

- 1. Firewall Rules (Access Control Lists)
  - IPv4 Firewall Rules
  - IPv6 Firewall Rules
  - MAC Firewall Rules
- 2. Application Rules (Application Policy)
- 3. Bonjour Services Rules (Bonjour Discovery Policy)
- 4. Rate-Limiting (from/to client)
- 5. VLAN Assignment
- 6. Wireless Client Roles (Role-policy)
- 7. AAA Policy (optional based on match criteria)

## Web UI Role-Policy Options

| WiNG v5.8                 | [   | Dashboard Configu         | ration Diagnostics Op            | perations Statistics |                            |               | <b>      &amp;</b> | admin 🧗          |    |
|---------------------------|-----|---------------------------|----------------------------------|----------------------|----------------------------|---------------|--------------------|------------------|----|
| Devices   Wireless   Netw | ork | Profiles   RF Domains     | Security Services   1            | Management           |                            | 5 Revert      | 📥 Commit 🕴         | 금 Commit and Sav | /e |
| = 🚳 Wireless Firewall     | R   | ble Policy firewalled-use | ers                              |                      |                            |               |                    | (                | 5  |
| 🚃 Firewall Policy         |     |                           |                                  | L DAD Settinge       | lee Default Firewall Dulee |               |                    | -                |    |
| MAC ACL                   |     |                           |                                  | LUAF Settings        |                            |               |                    |                  |    |
| 💶 🎅 IP Firewall           | Co  | onfiguration              |                                  |                      |                            |               |                    |                  |    |
| 🙎 Wireless Client Roles   |     | LDAP Query 🛛 📄 💿 Inte     | rnal (Self) 🔘 Through Wireless C | ontroller            |                            |               |                    |                  |    |
| Device Fingerprinting     |     | Dead Period n 100         | (60 to 300)                      |                      |                            |               |                    |                  |    |
| 🖸 🌄 Intrusion Prevention  |     | •                         | (                                |                      |                            |               |                    |                  |    |
| 🔂 EX3500 Time Range       |     | Timeout (                 | 1 to 5)                          |                      |                            |               |                    |                  |    |
|                           |     |                           |                                  |                      |                            |               |                    |                  |    |
| Map: Profile 💌            | LC  | AP Server Options         |                                  | 1                    | 1                          |               |                    |                  |    |
| Vient Roles               | Ţ   | Serverld                  | Host                             | Bind DN              | Base DN                    | Bind Password | Port               | 1                |    |
| 🕨 🎭 Unmapped              | - * |                           |                                  |                      |                            |               |                    |                  |    |
| A firewalled-users        |     |                           |                                  |                      |                            |               |                    |                  |    |
|                           |     |                           |                                  |                      |                            |               |                    |                  |    |
|                           |     |                           |                                  |                      |                            |               |                    |                  |    |

### CLI Role-Policy Options

### vx9000#conf t

| <pre>vx9000(config) #role commands:</pre> | e-policy firewalled-users vx9000(config-role-policy-firewalled-users)#? Role Policy Mode |
|-------------------------------------------|------------------------------------------------------------------------------------------|
| Role Policy Mode co                       | ommands:                                                                                 |
| default-role                              | Configuration for Wireless Clients not matching any role                                 |
| ldap-deadperiod                           | Ldap dead period interval                                                                |
| ldap-query                                | Set the ldap query mode                                                                  |
| ldap-server                               | Add a ldap server                                                                        |
| ldap-timeout                              | Ldap query timeout interval                                                              |
| no                                        | Negate a command or set its defaults                                                     |
| user-role                                 | Create a role                                                                            |
| clrscr                                    | Clears the display screen                                                                |
| commit                                    | Commit all changes made in this session                                                  |
| do                                        | Run commands from Exec mode                                                              |
| end                                       | End current mode and change to EXEC mode                                                 |
| exit                                      | End current mode and down to previous mode                                               |
| help                                      | Description of the interactive help system                                               |
| revert                                    | Revert changes                                                                           |
| service                                   | Service Commands                                                                         |
| show                                      | Show running system information                                                          |
| write                                     | Write running configuration to memory or terminal                                        |

## Use and Configuration

We will examine three scenarios throughout this guide; an easy method based on SSID followed by a slightly more complex method based on the user's group assignment, lastly a more granular role separation based on device OS type and version using DHCP fingerprinting.

During the configuration of the role-policy, the necessary IP or MAC access lists will be specified, so it is helpful to have these created already. Thus, following is a preferred order of configuration. This assumes that the general configuration of the controller and necessary WLAN's already exist. In the case of our second scenario, this document will also include the configuration of AAA and WLAN policies.

- 1. Configure IP / MAC based access lists
- 2. Configure Application Policies
- 3. Configure the Role-policy, define User Roles
- 4. Apply the role-policy to the device(s)

## Scenario 1 - Match based on SSID

## IP ACL and Application Policy Configuration

In the below example we will create an ACL named "**guest-users**", which allows DHCP, DNS, HTTP and HTTPS traffic going out to the internet, as well as traffic destined to the Captive Portal. Finally, we are going to drop any other IP traffic and also log drop hits. As a next step we will create an Application Policy that enforces restriction upon dynamic web-based applications that are difficult to track using standard ACLs. Note that Application Policy requires an Access Point to support DPI engine.

For the Web UI configuration navigate to "**Configuration** > **Security** > **IP Firewall Rules**" (or MAC Firewall Rules is so inclined). Click on "**Add**"

1. Web UI Creating New IPv4 ACL

| WiNG v5.8              | Dashbo                   | Configu    | )iagno   | Operati  | Statistics 🔍 🛚 | 9600 🔻   | 1111 -   | k admin 💦         |
|------------------------|--------------------------|------------|----------|----------|----------------|----------|----------|-------------------|
| Devices   Wireless     | Network   Profiles       | RF Domains | Security | Services | Management     | 5 Revert | 📥 Commit | 🔚 Commit and Save |
| a 🌄 Wireless Firewall  | IPv4 Firewall Rule       | s          |          |          |                |          |          | 0                 |
| 🧱 Firewall Policy      | IP Firewall Policy       |            |          |          |                |          |          | (4)               |
| MAC ACL                | BROADCAST-MULTICA        | ST-CONTROL |          |          |                |          |          |                   |
| 🗖 🅎 IP Firewall        | guest-users              |            |          |          |                |          |          |                   |
| Pt IPv4 ACL            |                          |            |          |          |                |          |          |                   |
| P SNMP ACL             |                          |            |          |          |                |          |          |                   |
| 🕵 Network Group /      |                          |            |          |          |                |          |          |                   |
| Retwork Service        |                          |            |          |          |                |          |          |                   |
|                        |                          |            |          |          |                |          |          |                   |
| Map: Inbound ACL By WL |                          |            |          |          |                |          |          |                   |
| IP Firewall Rules      |                          |            |          |          |                |          |          |                   |
| BROADCAST-MUL          | 1                        |            |          |          |                |          |          |                   |
| ▶ 📩 Unmapped           |                          |            |          |          |                |          |          |                   |
| Pgguest-users          |                          |            |          |          |                |          |          |                   |
|                        |                          |            |          |          |                |          |          |                   |
|                        |                          |            |          |          |                |          |          |                   |
|                        |                          |            |          |          |                |          |          |                   |
|                        |                          |            |          |          |                |          |          |                   |
|                        |                          |            |          |          |                |          |          |                   |
| Type to search         | Type to search in tables | :          |          |          |                |          |          | Row Count: 2      |
|                        |                          |            |          |          | Add            | Edit     | Delete   | Copy Rename       |

Give your ACL a name and begin adding rules, clicking "+Add Row" for each new line.

2. Web UI Adding ACL Rules

| IP      | • Firewall Policy guest-users             • O |          |         |          |          |        |             |                  |      |       |        |                               |
|---------|-----------------------------------------------|----------|---------|----------|----------|--------|-------------|------------------|------|-------|--------|-------------------------------|
|         |                                               | Preceder | Action  | DNS Name | DNS Matc | Source | Destination | Protocol         | Mark | Log   | Enable | Description                   |
| 1       |                                               | 3        | 🛛 Allow |          | Not Set  | 🔆 Any  | 🔆 Any       | ➡ UDP, DPort 68  | Mark | Log   | 🕑 Ena  | permit DHCP                   |
| <b></b> | 1                                             | 5        | Allow   |          | Not Set  | 🔆 Any  | 8.8.8.8     | ➡ UDP, DPort 53  | Mark | Log   | 🕑 Ena  | permit DNS Traffic            |
| <b></b> |                                               | 10       | Allow   |          | Not Set  | 🔆 Any  | 🖳 1.1.1.1   | DPort 444        | Mark | Log   | 🕑 Ena  | permit Captive Portal traffic |
| ≢       |                                               | 20       | Allow   |          | Not Set  | 🔆 Any  | 4.1.1.1.2   | DPort 444        | Mark | 🗌 Log | 🕑 Ena  | permit Captive Portal Stats 1 |
| ≢       |                                               | 30       | Allow   |          | Not Set  | 🔆 Any  | 🖳 1.1.1.3   | DPort 444        | Mark | 🗌 Log | 🕑 Ena  | permit Captive Portal Locali: |
| ≢       |                                               | 40       | C Allow |          | Not Set  | 🔆 Any  | 🔆 Any       | DPort 80         | Mark | 🗌 Log | 🕑 Ena  | HTTP Allow                    |
| =       | 1                                             | 50       | 📿 Allow |          | exact    | 🔆 Any  | 🐥 Any       | ➡ TCP, DPort 443 | Mark | 🗌 Log | 🕑 Ena  | HTTPS Allow                   |
| ≢       |                                               | 102      | 🔀 Deny  |          | Not Set  | 🔆 Any  | 🔆 Any       | ⇔ IP             | N/A  | 🗹 Log | 😨 Ena  |                               |

Once you have added all of your rules, click ">> Ok", then commit and save your work. Navigate to Configuration > Network > Application Policy. Click on "Add"

3. Web UI Creating Application Policy

| WING v5.8              |     | Dasl         | nbo        | Configu     | Diagno       | Operati         | Statis  | stics       | 500 <b>•</b> |          | admin     | Þ        |
|------------------------|-----|--------------|------------|-------------|--------------|-----------------|---------|-------------|--------------|----------|-----------|----------|
| Devices   Wireless   N | let | work         | Profile    | es   RF Dor | nains   Secu | irity   Service | s   Mar | nagement    | 5) Revert    | 📥 Commit | 금 Commit  | and Save |
| 🖳 Alias                |     | Applica      | tion Po    | licy        |              |                 |         |             |              |          |           | 0        |
| 😵 Application Policy   |     | Name         |            |             |              |                 | ۲       | Description |              |          |           |          |
| M Application          |     | quest-us     | ers        |             |              |                 |         | -           |              |          |           |          |
| 🐻 Schedule Policy      |     | -<br>peap-us | ers        |             |              |                 |         |             |              |          |           |          |
| 📷 URL Filtering        |     | tis-users    | :          |             |              |                 |         |             |              |          |           |          |
| 📷 Web Filtering        |     |              |            |             |              |                 |         |             |              |          |           |          |
| 💦 EX3500 QoS Class     |     |              |            |             |              |                 |         |             |              |          |           |          |
| 🚯 EX3500 QoS Policy N  |     |              |            |             |              |                 |         |             |              |          |           |          |
|                        |     |              |            |             |              |                 |         |             |              |          |           |          |
| Application Policy     |     |              |            |             |              |                 |         |             |              |          |           |          |
| 🤡 guest-users          | -1  |              |            |             |              |                 |         |             |              |          |           |          |
| 😵 peap-users           | 1   |              |            |             |              |                 |         |             |              |          |           |          |
| 😵 tis-users            |     |              |            |             |              |                 |         |             |              |          |           |          |
|                        |     |              |            |             |              |                 |         |             |              |          |           |          |
|                        |     |              |            |             |              |                 |         |             |              |          |           |          |
|                        |     |              |            |             |              |                 |         |             |              |          |           |          |
|                        |     |              |            |             |              |                 |         |             |              |          |           |          |
|                        |     |              |            |             |              |                 |         |             |              |          |           |          |
|                        |     |              |            |             |              |                 |         |             |              |          |           |          |
| Type to search         | ŀ   | Type to s    | earch in t | ables       |              |                 |         |             |              |          | Row Count | : 3      |
|                        |     | .,,          |            |             |              |                 |         | Add         | Edit         | Delete   | Copy R    | tename   |

Name your policy, add rules to deny all unwanted applications on a guest network.

| Note                                                          |  |
|---------------------------------------------------------------|--|
| Application policy unlike ACL permits all traffic by default. |  |

#### 5. Web UI Adding Application Rules

| tion Policy Enforce                                                | ement Time —                           |                                                                                                  |                     |                    |           |                                                          |                                                                      |                                                                     |                 |  |
|--------------------------------------------------------------------|----------------------------------------|--------------------------------------------------------------------------------------------------|---------------------|--------------------|-----------|----------------------------------------------------------|----------------------------------------------------------------------|---------------------------------------------------------------------|-----------------|--|
| -                                                                  |                                        |                                                                                                  |                     |                    |           | <u>م</u>                                                 |                                                                      |                                                                     |                 |  |
| Days                                                               |                                        | Start Time                                                                                       |                     | End Time           |           |                                                          |                                                                      |                                                                     |                 |  |
|                                                                    |                                        |                                                                                                  |                     |                    |           |                                                          |                                                                      |                                                                     |                 |  |
|                                                                    |                                        |                                                                                                  |                     |                    |           |                                                          |                                                                      |                                                                     |                 |  |
| Ð                                                                  |                                        |                                                                                                  |                     |                    |           |                                                          |                                                                      |                                                                     |                 |  |
|                                                                    |                                        |                                                                                                  |                     |                    |           |                                                          |                                                                      |                                                                     |                 |  |
|                                                                    |                                        |                                                                                                  |                     |                    |           |                                                          |                                                                      |                                                                     |                 |  |
|                                                                    |                                        |                                                                                                  |                     |                    |           |                                                          | 1                                                                    |                                                                     |                 |  |
|                                                                    |                                        |                                                                                                  |                     |                    |           |                                                          |                                                                      |                                                                     |                 |  |
|                                                                    |                                        |                                                                                                  |                     |                    |           | Add Row                                                  |                                                                      |                                                                     |                 |  |
| tion Policy Rules                                                  |                                        |                                                                                                  |                     |                    |           | + Add Row                                                |                                                                      |                                                                     |                 |  |
| tion Policy Rules<br>Preceden<br>ce                                | Action                                 | Application<br>Category                                                                          | Default Application | Custom Application | Mark Type | + Add Row                                                | Outbound<br>Traffic Rate                                             | Inbound<br>Traffic Rate                                             | Schedule Policy |  |
| tion Policy Rules                                                  | Action                                 | Application<br>Category<br>streaming                                                             | Default Application | Custom Application | Mark Type | + Add Row Mark Value Not Set                             | Outbound<br>Traffic Rate<br>Not Set                                  | Inbound<br>Traffic Rate<br>Not Set                                  | Schedule Policy |  |
| Preceden<br>ce                                                     | Action<br>Deny<br>Deny                 | Application<br>Category<br>streaming<br>p2p                                                      | Default Application | Custom Application | Mark Type | + Add Row<br>Mark Value<br>Not Set<br>Not Set            | Outbound<br>Traffic Rate<br>Not Set<br>Not Set                       | Inbound<br>Traffic Rate<br>Not Set<br>Not Set                       | Schedule Policy |  |
| tion Policy Rules                                                  | Action<br>Deny<br>Deny<br>Deny         | Application<br>Category       streaming       p2p       video                                    | Default Application | Custom Application | Mark Type | + Add Row<br>Mark Value<br>Not Set<br>Not Set<br>Not Set | Outbound<br>Traffic Rate<br>Not Set<br>Not Set                       | Inbound<br>Traffic Rate<br>Not Set<br>Not Set<br>Not Set            | Schedule Policy |  |
| tion Policy Rules Preceden Ce 1 2 3 4                              | Action<br>Deny<br>Deny<br>Deny<br>Deny | Application<br>Category           streaming           p2p           video           filetransfer | Default Application | Custom Application | Mark Type | + Add Row<br>Mark Value<br>Not Set<br>Not Set<br>Not Set | Outbound<br>Traffic Rate<br>Not Set<br>Not Set<br>Not Set<br>Not Set | Inbound<br>Traffic Rate<br>Not Set<br>Not Set<br>Not Set<br>Not Set | Schedule Policy |  |
| tion Policy Rules  Preceden  t  t  t  t  t  t  t  t  t  t  t  t  t | Action<br>Deny<br>Deny<br>Deny<br>Deny | Application<br>Category<br>streaming<br>p2p<br>video<br>filetransfer                             | Default Application | Custom Application | Mark Type | + Add Row<br>Mark Value<br>Not Set<br>Not Set<br>Not Set | Outbound<br>Traffic Rate<br>Not Set<br>Not Set<br>Not Set<br>Not Set | Inbound<br>Traffic Rate<br>Not Set<br>Not Set<br>Not Set<br>Not Set | Schedule Policy |  |
| Preceden<br>ce<br>1<br>2<br>3<br>4                                 | Action<br>Deny<br>Deny<br>Deny<br>Deny | Application<br>Category<br>streaming<br>p2p<br>video<br>filetransfer                             | Default Application | Custom Application | Mark Type | Add Row  Mark Value  Not Set Not Set Not Set Not Set     | Outbound<br>Traffic Rate<br>Not Set<br>Not Set<br>Not Set<br>Not Set | Inbound<br>Traffic Rate<br>Not Set<br>Not Set<br>Not Set<br>Not Set | Schedule Policy |  |
| tion Policy Rules Preceden ce 1 2 3 4                              | Action<br>Deny<br>Deny<br>Deny         | Application<br>Category<br>streaming<br>p2p<br>video<br>filetransfer                             | Default Application | Custom Application | Mark Type | + Add Row<br>Mark Value<br>Not Set<br>Not Set<br>Not Set | Outbound<br>Traffic Rate<br>Not Set<br>Not Set<br>Not Set<br>Not Set | Inbound<br>Traffic Rate<br>Not Set<br>Not Set<br>Not Set<br>Not Set | Schedule Policy |  |
| tion Policy Rules Preceden ce 1 2 3 4                              | Action<br>Deny<br>Deny<br>Deny<br>Deny | Application<br>Category<br>streaming<br>p2p<br>video<br>filetransfer                             | Default Application | Custom Application | Mark Type | Add Row  Mark Value  Not Set  Not Set  Not Set           | Outbound<br>Traffic Rate<br>Not Set<br>Not Set<br>Not Set<br>Not Set | Inbound<br>Traffic Rate<br>Not Set<br>Not Set<br>Not Set<br>Not Set | Schedule Policy |  |
| tion Policy Rules Preceden ce 1 2 3 4                              | Action<br>Deny<br>Deny<br>Deny         | Application<br>Category<br>streaming<br>p2p<br>video<br>filetransfer                             | Default Application | Custom Application | Mark Type | Add Row  Mark Value  Not Set  Not Set  Not Set           | Outbound<br>Traffic Rate<br>Not Set<br>Not Set<br>Not Set<br>Not Set | Inbound<br>Traffic Rate<br>Not Set<br>Not Set<br>Not Set            | Schedule Policy |  |
| tion Policy Rules                                                  | Action<br>Deny<br>Deny<br>Deny         | Application<br>Category<br>streaming<br>p2p<br>video<br>filetransfer                             | Default Application | Custom Application | Mark Type | Add Row                                                  | Outbound<br>Traffic Rate<br>Not Set<br>Not Set<br>Not Set<br>Not Set | Inbound<br>Traffic Rate<br>Not Set<br>Not Set<br>Not Set            | Schedule Policy |  |

6. Once you have added all of your rules, click ">> Ok", then commit and save your work.

The following section outlines CLI configuration snippet:

1. CLI IP Access List configuration

```
ip access-list guest-users
permit udp any eq 68 any eq dhcps rule-precedence 3 rule-description "permit DHCP"
permit udp any host 8.8.8.8 eq 53 rule-precedence 5 rule-description "permit DNS traffic"
permit tcp any host 1.1.1.1 eq 444 rule-precedence 10 rule-description "permit Captive Portal traffic"
permit tcp any host 1.1.1.2 eq 444 rule-precedence 20 rule-description "permit Captive Portal Stats
traffic"
permit tcp any host 1.1.1.3 eq 444 rule-precedence 30 rule-description "permit Captive Portal Localization
traffic"
permit tcp any any eq 80 rule-precedence 40 rule-description "HTTP Allow"
permit tcp any any eq 443 rule-precedence 50 rule-description "HTTPS Allow"
deny ip any any log rule-precedence 100
!
```

2. CLI Application Policy configuration

!

```
application-policy guest-users
deny app-category streaming precedence 1
deny app-category p2p precedence 2
deny app-category tunnel precedence 3
```

### **Role Policy Configuration**

Next we are going to create a role-policy and apply it to the access point profile. We will also enable DPI engine to enable application recognition and control.

In the Web UI navigate to "Configuration > Security > Wireless Client Roles" and click on "Add" to create a new role policy:

1. Web UI Creating Role Policy

| WING v5.8                | Dashboard Configuration Diagnostics Operations Statistics       | 😪 HX9600 🔹 🛛 🚺 🛔 admin 🛛 🎼              |
|--------------------------|-----------------------------------------------------------------|-----------------------------------------|
| Devices   Wireless   Net | work   Profiles   RF Domains   Security   Services   Management | 5 Revert   陆 Commit   🔚 Commit and Save |
| a 🐯 Wireless Firewall    | Wireless Client Roles                                           | 0                                       |
| 🧱 Firewall Policy        | Role Policy                                                     | ۲                                       |
| MAC ACL                  | firewalled-users                                                |                                         |
| 💶 🏬 IP Firewall          |                                                                 |                                         |
| 🙎 Wireless Client Roles  |                                                                 |                                         |
| Device Fingerprinting    |                                                                 |                                         |
| 🖬 🌄 Intrusion Prevention |                                                                 |                                         |
| 🗒 EX3500 Time Range      |                                                                 |                                         |
|                          |                                                                 |                                         |
| Map: Profile 🔻           |                                                                 |                                         |
| Client Roles             |                                                                 |                                         |
| ▶ 📩 Unmapped             | -                                                               |                                         |
| ▶ <u> </u>               |                                                                 |                                         |
|                          |                                                                 |                                         |
|                          |                                                                 |                                         |
|                          |                                                                 |                                         |
|                          |                                                                 |                                         |
|                          |                                                                 |                                         |
|                          |                                                                 |                                         |
| Type to search           | Type to search in tables                                        | Row Count: 1                            |
| 🔁 🖪 🖬 📫                  |                                                                 | Add Edit Delete Copy Rename             |

2. Web UI Creating Role Policy

| Role Policy firewalled-users |                     |                        | 0                |
|------------------------------|---------------------|------------------------|------------------|
|                              | LDAP Settings Roles | Default Firewall Rules |                  |
| Role Name                    | ۲                   | Precedence             |                  |
|                              |                     |                        |                  |
|                              |                     |                        |                  |
|                              |                     |                        |                  |
|                              |                     |                        |                  |
|                              |                     |                        |                  |
|                              |                     |                        |                  |
|                              |                     |                        |                  |
|                              |                     |                        |                  |
|                              |                     |                        |                  |
|                              |                     |                        |                  |
|                              |                     |                        |                  |
|                              |                     |                        |                  |
|                              |                     |                        |                  |
|                              |                     |                        |                  |
| Time to accord in tables     |                     |                        | Daw Causting     |
| lype to search in tables     |                     |                        | Row Count: 0     |
|                              |                     | Add                    | Edit Delete Exit |

Name the role policy and then click "Add" to begin adding match criteria for the user role.

3. Web UI Creating Role Policy

| Role Policy Roles            |                                         | ×    |
|------------------------------|-----------------------------------------|------|
| Role Name 拔 guest-users      |                                         | 0    |
| Liscovery Policy             | Settings Firewall Rules                 |      |
| Client Identity Name         |                                         |      |
| Match Expressions            |                                         |      |
| APLocation                   | O Any 🔻 O                               |      |
| SSID Configuration           | Exact                                   |      |
| Group Configuration          | O Any V O                               |      |
| Radius User                  | O Any V O                               |      |
| Wireless Client Filter       |                                         |      |
| Wireless Client MAC/MAC Mask | ● 00 - 00 - 00 - 00 - 00 - 00 or ✓ Any  |      |
| Captive Portal Connection    |                                         |      |
| Authentication State         | 💵 🕘 Pre-Login 🔘 Post-Login 💿 Any        |      |
| Authentication / Encryption  |                                         |      |
| Authentication Type          | Any     EAP Kerberos MAC Authentication | None |
| Encryption Type              | Any     CCMP KeyGuard TKIP WEP128       | WEP  |
| EDAP Attributes              |                                         |      |
|                              | 🔛 OK Reset                              | Exit |

As can be seen, you may select a number of variations for match criteria. We have selected an exact match on the SSID, however other options exist as shown below.

5. Web UI Role Policy Match Expressions

| Client Identity      |                                                                                                    |
|----------------------|----------------------------------------------------------------------------------------------------|
| Client Identity Name | Image: A state of the state of the state |
|                      | 0                                                                                                    |
|                      |                                                                                                    |
| Match Expressions    |                                                                                                    |
| APLocation           | 1 Any 🗸 🔹                                                                                                    |
| SSID Configuration   | 🖉 Exact 🔹 🗸 Z-Guest                                                                                                    |
| Group Configuration  | 1 Any 🗸 🔹                                                                                                    |
| Radius User          | 1 Any 🗸 1                                                                                                    |

After selecting your match criteria, go to the "Firewall Rules" tab and select the previously configured IP access list or whatever firewall rules you have previously configured. Add additional rows for additional firewall rules as needed by clicking "+Add Row". Also assign Application Policy that you have created earlier.

6. Web UI Role Policy Assignements

| Role Policy Roles               |                |        |      |                         |                | ×        |
|---------------------------------|----------------|--------|------|-------------------------|----------------|----------|
| Role Name guest-users           |                |        |      |                         |                | 0        |
|                                 | Set            | ttings | Fire | wall Rules              |                |          |
| Application Policy 🖋 guest-user | S              | •      | •    | IP Firewall Rules Name  | Preceden<br>ce | <b></b>  |
| IPv6 Inbound                    |                |        | 0    |                         |                |          |
| IPv6 Firewall Rules Name        | Preceden<br>ce | ŵ      |      |                         | Add B          |          |
| 0                               |                |        | MA   | C Inbound               | Tridat         |          |
|                                 | 🕂 Add R        | low    |      | MAC Firewall Rules Name | Preceden<br>ce | <b>1</b> |
| IPv6 Outbound                   |                |        | 0    |                         |                |          |
| IPv6 Firewall Rules Name        | Preceden<br>ce | Ŵ      |      |                         | 🕂 Add R        | Row      |
| 0                               |                |        | MA   | C Outbound              |                |          |
|                                 | 🕂 Add R        | low    |      | MAC Firewall Rules Name | Preceden<br>ce | ŵ        |
| IP Inbound                      |                |        | 0    |                         |                |          |
| IP Firewall Rules Name          | Preceden<br>ce | ŵ      |      |                         | 📥 Add R        | low      |
| 🖋 🛨 guest-users 🛛 🔻 😭           | * 1 🔹          | Ŵ      |      |                         |                |          |
|                                 | 🕂 Add R        | low    |      |                         |                |          |
|                                 |                |        |      | 🕪 ок 🛛 🚺                | Reset          | Exit     |

#### Note

On the "**Default Firewall Rules**" tab of your role policy, you may select default access lists to be applied whether or not match criteria have been met. Realize that these rules are applied at the level where the role policy has been applied (access point level). Exercise caution to ensure traffic is not interrupted inadvertently due to a default rule. In our case we have specified no defaults, as seen below.

7. Web UI Default Role

| Role Policy firewalled-users |              |          |                         |              | 0 |
|------------------------------|--------------|----------|-------------------------|--------------|---|
|                              | LDAP Setting | gs Roles | Default Firewall Rules  |              |   |
| IP Inbound                   |              |          | MAC Inbound             |              |   |
| IP Firewall Rules Name       | Precedence   | ŵ        | MAC Firewall Rules Name | Precedence   | ð |
| 0                            |              |          | 0                       |              |   |
|                              | + A          | dd Row   |                         | + Add Rov    | v |
| IP Outbound                  |              |          | MAC Outbound            |              | _ |
| IP Firewall Rules Name       | Precedence   | ŵ        | MAC Firewall Rules Name | Precedence   | ð |
| 0                            |              |          | 0                       |              |   |
|                              |              |          |                         |              |   |
|                              | <b>+</b> A   | dd Row   |                         | + Add Rov    | 1 |
|                              |              |          |                         |              |   |
|                              |              |          |                         |              |   |
|                              |              |          |                         |              |   |
|                              |              |          | 0                       | W Deset Fuit |   |

### Applying Role Policy

The final step is to apply the role policy to your devices. This will usually be done at the access point level (profile or device override) as that is the point of ingress for the wireless clients.

Navigate to "Configuration > Profiles" and select / edit the profile you wish to apply the role policy to. Within the profile, navigate to "Security > Settings" and select your policy from the "Wireless Client Role Policy" drop-down box.

1. Web UI Applying Role Policy

| Profile CAMPUS-AP8533        | Type AP8533                   |   |                       |       |          | 0    |
|------------------------------|-------------------------------|---|-----------------------|-------|----------|------|
| General                      | General                       |   |                       |       | _        |      |
| Adoption                     | Firew all Policy              | * | default 🗸             | } 🛞   |          |      |
| ▶ Interface                  | Wireless Client Role Policy   | ø | firevvalled-users 🗸 🗸 | } 🛞   |          |      |
| ► Network                    | WEP Shared Key Authentication | 0 |                       |       |          |      |
| ▼ Security                   | Client Identity Group         | 0 | default 🔻             | 8     |          |      |
| Settings                     | CMP Policy                    | _ |                       |       |          |      |
| Certificate Revocation       | CIVIF POICY                   | 0 | •                     | 1 199 |          |      |
| Trustpoints                  | URL Filter                    |   |                       |       | _        |      |
| VPN                          | Content Filtering Policy      | 0 | •                     | 1 🎲   |          |      |
| Auto IPSec Tunnel            |                               |   |                       |       |          |      |
| NAT                          |                               |   |                       |       |          |      |
| Bridge NAT                   |                               |   |                       |       |          |      |
| Application Visibility (AVC) |                               |   |                       |       |          |      |
| VRRP                         |                               |   |                       |       |          |      |
| Critical Resources           |                               |   |                       |       |          |      |
| Services                     |                               |   |                       |       |          |      |
| ▶ Management                 |                               |   |                       |       |          |      |
| ► Advanced                   |                               |   |                       |       |          |      |
|                              |                               |   |                       |       |          |      |
|                              |                               |   |                       |       | OK Reset | Exit |

Click ">>Ok" and then Commit and Save your work.

The following shows the CLI configuration snippet:

#### 2. CLI Role Policy configuration

```
!
role-policy firewalled-users
user-role guest-users precedence 1
ssid exact Z-Guest
use ip-access-list in guest-users precedence 1
use application-policy guest-users
!
profile ap8533 CAMPUS-AP8533
///configuration removed for brevity///
use role-policy firewalled-users
dpi
!
```

## Scenario 2 - Match based on the User Group

Scenario 2 is the same basic setup, except for now our match criteria will be based on group membership as gathered from the external AAA server. This is useful when it is required to differentiate between client devices using the same ESSID, but different EAP types, like EAP-TLS vs PEAP-MSCHAPv2 or to differentiate between the users that belong to different user groups, like Sales vs Marketing vs Engineering and so on.

In this example we will use Microsoft NPS as an external RADIUS server that will provide Vendor Specific Attributes with the user group name that will be used by WiNG 5 Role Based Firewall as a match criteria. The same user account will be used for testing, while role assignments are based on returned user group name.

The following sections will just show the configuration of the additional components (in order of configuration), which are:

- 1. External RADIUS Configuration (Microsoft NPS)
- 2. AAA Policy
- 3. WLAN Authentication

## External RADIUS Configuration (Microsoft Network Policy Server)

In this scenario, we are using Microsoft NPS as a RADIUS server, but similar approach can be used also with any other RADIUS server, including onboard RADIUS on WiNG5.

In Active Directory we will create a single user for this example that would be member of "corp-assets" group.

1. Active Directory Create New User Group

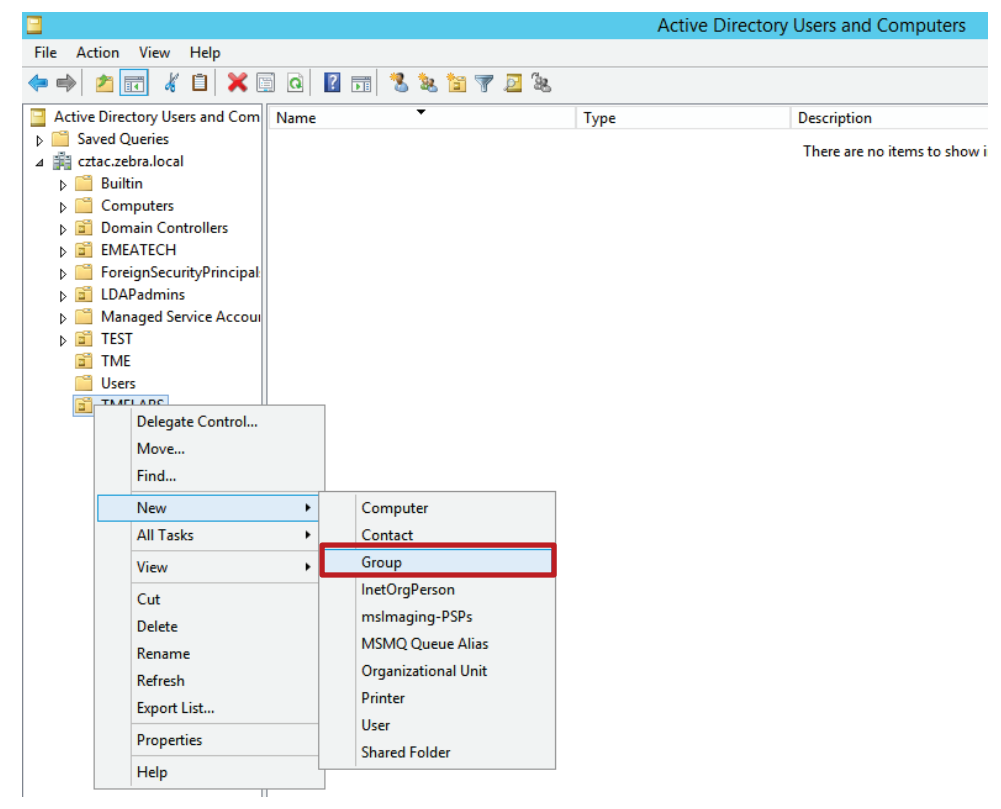

2. Active Directory Create New User Group

| New C                          | bject - Group          |
|--------------------------------|------------------------|
| 🥵 Create in: cztac.zebra       | a.local/TMELABS        |
| Group name:                    |                        |
| corp-assets                    |                        |
| Group name (pre-Windows 2000); |                        |
| corp-assets                    |                        |
|                                |                        |
| Group scope                    | Group type             |
| O Domain local                 |                        |
| ● <u>G</u> lobal               | O <u>D</u> istribution |
| ◯ <u>U</u> niversal            |                        |
|                                |                        |
|                                |                        |
|                                | OK Cancel              |
|                                |                        |

Following group creation, we will create a user and make this user a member of the corp-assets user group.

3. Active Directory Create New User

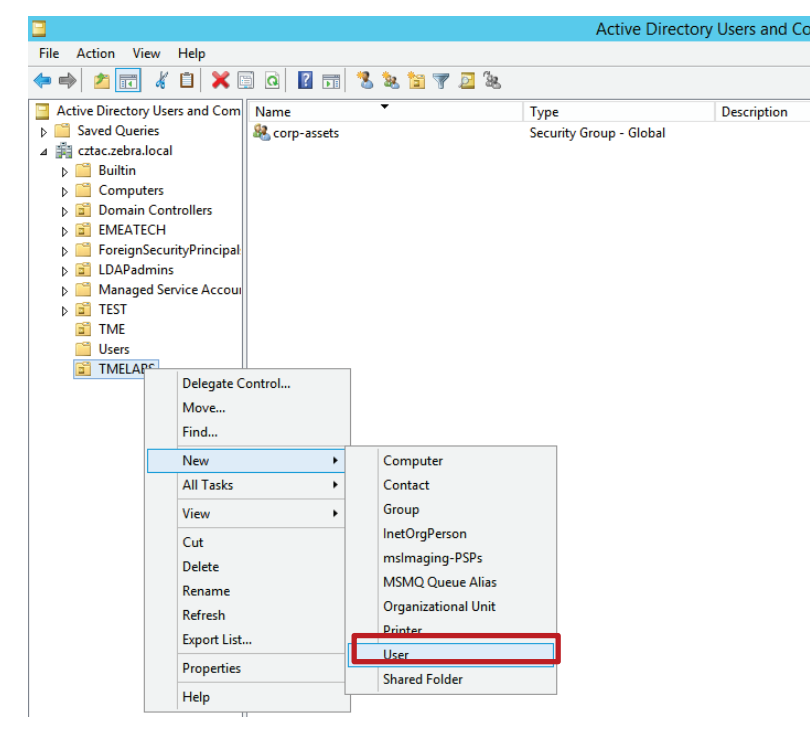

|                      | New Object - User                 | x    |
|----------------------|-----------------------------------|------|
| Create in:           | cztac.zebra.local/TMELABS         |      |
| <u>F</u> irst name:  | john <u>I</u> nitials:            |      |
| Last name:           |                                   |      |
| Full n <u>a</u> me:  | john                              |      |
| User logon name:     |                                   |      |
| john                 | @cztac.zebra.local v              |      |
| User logon name (pre | - <u>Wi</u> ndows 2000):          |      |
| CZTAC\               | john                              |      |
|                      |                                   |      |
|                      | < <u>B</u> ack <u>N</u> ext > Car | ncel |

| john Properties ?                                        |                                                               |                                  |                                     |                |                  | x         |  |
|----------------------------------------------------------|---------------------------------------------------------------|----------------------------------|-------------------------------------|----------------|------------------|-----------|--|
| Remote control                                           | Remote D                                                      | Remote Desktop Services Profile  |                                     |                |                  | M+        |  |
| General Address                                          | Account                                                       | Account Profile Telephones Organ |                                     |                |                  |           |  |
| Member Of                                                | Dial-in                                                       | Dial-in Environment Sessions     |                                     |                |                  |           |  |
| Member of:                                               |                                                               |                                  |                                     |                |                  |           |  |
| Name                                                     | Active Directo                                                | ory Domain                       | Services Folder                     |                |                  |           |  |
| Domain Users                                             | cztac.zebra.lo                                                | ocal/Users                       |                                     |                |                  |           |  |
| A <u>d</u> d E<br>Primary group: Do<br>Set Primary Group | emove<br>omain Users<br>There is n<br>you have<br>application | o need to c<br>Macintosh<br>1s.  | change Primary g<br>clients or POSI | grout<br>(-con | p unle<br>nplian | 255<br>tt |  |
| 0                                                        | K C                                                           | ancel                            | Apply                               |                | He               | elp       |  |

| Select                                                                      | Groups | x            |
|-----------------------------------------------------------------------------|--------|--------------|
| Select this object type:                                                    |        |              |
| Groups or Built-in security principals                                      |        | Object Types |
| From this location:                                                         |        |              |
| cztac.zebra.local                                                           |        | Locations    |
| Enter the object names to select ( <u>examples</u> ):<br><u>corp-assets</u> |        | Check Names  |
| Advanced                                                                    | OK     | Cancel       |

As a next step we will create new connection policy to allow 802.11 Wireless EAP Authentication using either PEAP-MSCHAPv2 or EAP-TLS, followed by a new Network Policy that will further differentiate between the two EAP types and send WiNG Vendor Specific Attribute back to apply correct user role:

4. Network Policy Server configuration

| •                                                                                                    | Network Policy Server                                                                                                    |   |
|----------------------------------------------------------------------------------------------------|----------------------------------------------------------------------------------------------------|---|
| <u>File Action V</u> iew <u>H</u> elp                                                                                                    |                                                                                                    |   |
| 🗢 🔿 🞽 🖬 🛿 🎫                                                                                                    |                                                                                                    |   |
| <ul> <li>NPS (Local)</li> <li>RADIUS Clients and Servers</li> <li>Policies</li> <li>Connection Report</li> </ul>                                                                                                    | Connection Request Policies Connection request policies allow you to designate whether connection requests are processed locally or forwarded to remote RADIUS servers. For NAP VPN or 802.1X, you must configure PEAP authentication in n request policy. |   |
| Image: Network Polici     N       Image: Health Policies     E       Image: Health Policies     E <td>sconnections     Enabled     1     Unspecified       efresh     efresh     efresh     efresh     efresh     efresh</td> <td></td> | sconnections     Enabled     1     Unspecified       efresh     efresh     efresh     efresh     efresh     efresh                                                                                                    |   |
|                                                                                                    | Use Windows authentication for all users                                                                                                    |   |
|                                                                                                    | Conditions - If the following conditions are met:         Condition       Value         Day and time restrictions       Sunday 00:00-24:00 Monday 00:00-24:00 Tuesday 00:00-24:00 Wednesday 00:0                                                           | < |
|                                                                                                    | Settings - Then the following settings are applied:                                                                                                    |   |
|                                                                                                    | Setting Value                                                                                                    | ~ |
| < III >                                                                                                    |                                                                                                    |   |

| New Connection Request Policy                                                                                                    |       |
|----------------------------------------------------------------------------------------------------|-------|
| Specify Connection Request Policy Name and Connection Type                                                                                                    |       |
| You can specify a name for your connection request policy and the type of connections to which the policy is applied.                                                                                                    |       |
|                                                                                                    |       |
| Policy name:                                                                                                    |       |
| Wireless Client Authentication                                                                                                    |       |
| Network connection method<br>Select the type of network access server that sends the connection request to NPS. You can select either the network access server                                                                                                    |       |
| type or Vendor specific, but neither is required. If your network access server is an 802.1X authenticating switch or wireless access point, select Unspecified.                                                                                                    |       |
|                                                                                                    |       |
| Type of network access server:                                                                                                    |       |
| Unspecified V                                                                                                    |       |
| O Vendor specific:                                                                                                    |       |
|                                                                                                    |       |
|                                                                                                    |       |
|                                                                                                    |       |
|                                                                                                    |       |
|                                                                                                    |       |
|                                                                                                    |       |
|                                                                                                    |       |
| Previous Next Linish Cancel                                                                                                    |       |
|                                                                                                    | Y     |
|                                                                                                    | ~     |
|                                                                                                    |       |
| Specify Conditions                                                                                                    |       |
| Specify Conditions Specify the conditions that determine whether this connection request policy is evaluated for a connection request minimum of one condition is required.                                                                                                    | st. A |
| Specify Conditions Specify the conditions that determine whether this connection request policy is evaluated for a connection request minimum of one condition is required.                                                                                                    | st. A |
| Specify Conditions         Specify the conditions that determine whether this connection request policy is evaluated for a connection request minimum of one condition is required.         Conditions:                                                                                                    | st. A |
| Specify Conditions         Specify the conditions that determine whether this connection request policy is evaluated for a connection request minimum of one condition is required.         Conditions:         Condition         Value                                                                                                    | st. A |
| Specify Conditions         Specify the conditions that determine whether this connection request policy is evaluated for a connection request minimum of one condition is required.         Conditions:         Condition         Value                                                                                                    | st. A |
| Specify Conditions         Specify the conditions that determine whether this connection request policy is evaluated for a connection request minimum of one condition is required.         Conditions:         Condition         Value                                                                                                    | st. A |
| Specify Conditions         Specify the conditions that determine whether this connection request policy is evaluated for a connection request minimum of one condition is required.         Conditions:         Condition         Value                                                                                                    | 5t. A |
| Specify Conditions         Specify the conditions that determine whether this connection request policy is evaluated for a connection request minimum of one condition is required.         Conditions:         Condition         Value                                                                                                    | bt. A |
| Specify Conditions         Specify the conditions that determine whether this connection request policy is evaluated for a connection request minimum of one condition is required.         Conditions:         Condition         Value                                                                                                    | 5t. A |
| Specify Conditions         Specify the conditions that determine whether this connection request policy is evaluated for a connection request minimum of one condition is required.         Conditions:         Condition         Value                                                                                                    | st. A |
| Specify Conditions         Specify the conditions that determine whether this connection request policy is evaluated for a connection request minimum of one condition is required.         Conditions:         Condition         Value                                                                                                    | bt. A |
| Specify Conditions         Specify the conditions that determine whether this connection request policy is evaluated for a connection request minimum of one condition is required.         Conditions:         Condition         Value                                                                                                    | bt. A |
| Specify Conditions Specify the conditions that determine whether this connection request policy is evaluated for a connection request  Conditions  Condition Value  Condition description                                                                                                    | et. A |
| Specify Conditions         Specify the conditions that determine whether this connection request policy is evaluated for a connection request minimum of one condition is required.         Conditions:         Condition         Value         Condition         Value         Condition         Value         Condition         Value         Value                                                                                                    | 5t. A |
| Specify Conditions   Specify Conditions that determine whether this connection request policy is evaluated for a connection request policy is evaluated for a connection req | 5t. A |
| Specify Conditions Specify Conditions Specify the conditions that determine whether this connection request policy is evaluated for a connection request Conditions Condition Value Condition Condition description:                                                                                                    | 5t. A |
| Specify Conditions         Specify the conditions that determine whether this connection request policy is evaluated for a connection request minimum of one condition is required.         Conditions:         Condition         Value    Condition description:          Add       Edt                                                                                                    | st. A |
| Specify Conditions         Sectify the condition is that determine whether this connection request policy is evaluated for a connection request policy is evaluated for a connecting policy is evaluated for a connecting policy is evalif                             | 5t. A |
| Specify Conditions         Specify the conditions that determine whether this connection request policy is evaluated for a connection request minimum of one condition is required.         Condition:         Condition         Value         Condition description:                                                                                                    | st. A |
| Specify Conditions         Specify conditions that determine whether this connection request policy is evaluated for a connection request         Conditions:         Condition         Value         Condition description:         Add       Edt         Remove                                                                                                    | 5t. A |

| Select condition                                                                                                    | x   |
|----------------------------------------------------------------------------------------------------|-----|
| Select a condition, and then click Add.                                                                                                    |     |
| NAS Identifier<br>The NAS Identifier condition specifies a character string that is the name of the network access server (NAS). You<br>can use pattern matching syntax to specify NAS names.                              | ^   |
| NAS IPv4 Address<br>The NAS IP Address condition specifies a character string that is the IP address of the NAS. You can use pattern<br>matching syntax to specify IP networks.                                            |     |
| NAS IPv6 Address<br>The NAS IPv6 Address condition specifies a character string that is the IPv6 address of the NAS. You can use<br>pattern matching syntax to specify IPv6 networks.                                      |     |
| NAS Port Type<br>The NAS Port Type condition specifies the type of media used by the access client, such as analog phone lines,<br>ISDN, tunnels or virtual private networks, IEEE 802.11 wireless, and Ethernet switches. |     |
|                                                                                                    | ≡   |
| A <u>d</u> d Cano                                                                                                    | cel |
|                                                                                                    |     |

| NAS Port Type                                                                                                    |
|----------------------------------------------------------------------------------------------------|
| Specify the access media types required to match this policy.<br>Common <u>d</u> ial-up and VPN tunnel types                       |
| Async (Modem)<br>ISDN Sync<br>Sync (T1 Line)<br>Virtual (VPN)                                                                      |
| Common 802.1X connection tunnel types                                                                                              |
| Ethemet     FDDI     Token Ring                                                                                                    |
| ✔ Wireless - IEEE 802.11                                                                                                    |
| Others                                                                                                    |
| ADSL-CAP - Asymmetric DSL Carrierless Amplitude Phase Modulation ADSL-DMT - Asymmetric DSL Discrete Multi-Tone Async (Modem) Cable |
| OK Cancel                                                                                                    |

|                                                                                                    | New Connection Request Policy                                                                                                    | x |
|----------------------------------------------------------------------------------------------------|----------------------------------------------------------------------------------------------------|---|
| Specify Conn<br>The connection reque<br>remote RADIUS serv                                                                                                    | ection Request Forwarding<br>est can be authenticated by the local server or it can be forwarded to RADIUS servers in<br>er group.                                                                                                    | a |
| If the policy conditions match the conn                                                                                                    | ection request, these settings are applied.                                                                                                    |   |
| Forwarding Connection<br>Request                                                                                                    | Specify whether connection requests are processed locally, are forwarded to remote RADIUS servers for authentication, or are accepted without authentication. <ul> <li>Authenticate requests on this server</li> <li>Forward requests to the following remote RADIUS server group for authentication:</li> <li>Interface configured&gt;</li> <li>Accept users without validating credentials</li> </ul> |   |
|                                                                                                    | Previous Next Finish Cancel                                                                                                    |   |
|                                                                                                    | New Connection Request Policy                                                                                                    |   |
| Specify Authent<br>Configure one or more au<br>authentication, you must<br>Protected EAP.                                                                                                    | ication Methods<br>thentication methods required for the connection request to match this policy. For EAP<br>configure an EAP type. If you deploy NAP with 802.1X or VPN, you must configure                                                                                                    |   |
| Verride network policy authentication<br>These authentication settings are used rat<br>connections with NAP, you must configure<br>EAP types are negotiated between NPS a                                                                                                    | settings<br>her than the constraints and authentication settings in network policy. For VPN and 802.1X<br>PEAP authentication here.<br>nd the client in the order in which they are listed.                                                                                                    |   |
| EAP Types:<br>Microsoft: Protected EAP (PEAP)<br>Microsoft: Smart Card or other certificate                                                                                                    | Move Up                                                                                                    |   |
| Add       Edit       Rer         Less secure authentication method       Microsoft Encrypted Authentication we       User can change password after it         User can change password after it       Encrypted authentication (M         User can change password after it       Encrypted authentication (CHAP)         Unencrypted authentication (PAP, SP.       Allow clients to connect without negotive | nove<br>Is:<br>rsion 2 (MS-CHAP- <u>v</u> 2)<br>has expired<br>S-CHAP)<br>has expired<br>AP)<br>ating an authentication method.                                                                                                    |   |
|                                                                                                    | Previous Next Enish Cancel                                                                                                    |   |

|                                                                                                    | New Connection Request Policy                                                                                                    |  |  |
|----------------------------------------------------------------------------------------------------|----------------------------------------------------------------------------------------------------|--|--|
| NPS applies setting:<br>matched.                                                                                                    | ettings<br>s to the connection request if all of the connection request policy conditions for the policy are                                                                                                    |  |  |
| Configure the settings for this network<br>If conditions match the connection red                                                                                                    | policy.<br>quest and the policy grants access, settings are applied.                                                                                                    |  |  |
| Settings:<br>Specify a Realm Name<br>Carlow Attributes<br>Standard<br>Carlow Vendor Specific                                                                                                    | Select the attributes to which the following rules will be applied. Rules are processed in the order they appear in the list.         Attribute:       Called-Station-Id         Rules:                                                                                                    |  |  |
| Previous       Mext       Enish       Cancel         New Connection Request Policy       X         Completing Connection Request Policy Wizard                                                                                                    |                                                                                                    |  |  |
| Completing                                                                                                    | New Connection Request Policy X<br>Connection Request Policy Wizard                                                                                                    |  |  |
| You have successfully created the for<br>Wireless Client Authentication                                                                                                    | New Connection Request Policy  Connection Request Policy Wizard                                                                                                    |  |  |
| You have successfully created the for<br>Wireless Client Authentication<br>Policy conditions:<br>Condition Value<br>NAS Port Type Wireless - IEEE 80                                                                                                    | New Connection Request Policy Wizard         Illowing connection request policy:         2.11                                                                                                    |  |  |
| Completing         You have successfully created the for         Wireless Client Authentication         Policy conditions:         Condition         Value         NAS Port Type         Wireless - IEEE 80         Policy settings:         Condition         Authentication Provider         Override Authentication         Authentication Method         Extensible Authentication Provider                                                                              | New Connection Request Policy Wizard         Connection Request Policy Wizard         New Connection request policy:         Illowing connection request policy:         2.11         Value         Local Computer         Enabled         EAP         Microsoft: Protected EAP (PEAP) OR Microsoft: Smat Card or other certificate |  |  |
| Completing         You have successfully created the for         Wireless Client Authentication         Policy conditions:         Condition         NAS Port Type         Wireless - IEEE 80         Policy settings:         Condition         Authentication Provider         Override Authentication         Authentication Provider         Override Authentication Protocol M         Extensible Authentication Protocol M         To close this wizard, click Finish. | New Connection Request Policy Wizard         Idowing connection request policy:         2.11         Value         Local Computer         Enabled         EAP         Method Microsoft: Protected EAP (PEAP) OR Microsoft: Smart Card or other certificate                                                                          |  |  |

6. NPS Create Network Policies

| File Action View Help                                                                                                    |                                          | inetwor                                         | k Policy Server                         |                            |                       |                                        |                                 | ^               |
|----------------------------------------------------------------------------------------------------|------------------------------------------|-------------------------------------------------|-----------------------------------------|----------------------------|-----------------------|----------------------------------------|---------------------------------|-----------------|
| 🗢 🄿 🞽 🖬 🚺                                                                                                    |                                          |                                                 |                                         |                            |                       |                                        |                                 |                 |
|                                                                                                    |                                          |                                                 |                                         |                            |                       |                                        |                                 |                 |
| NPS (Local)                                                                                                    | Network Pol                              | icies                                           |                                         |                            |                       |                                        |                                 |                 |
| <ul> <li>Policies</li> <li>Connection Request Po</li> </ul>                                                                                                    | Netwo<br>under                           | ork policies allow you<br>r which they can or c | i to designate who is<br>annot connect. | authorized to              | connect to            | the network and the                    | ne circumstance                 | s               |
| Contraction New                                                                                                    |                                          |                                                 |                                         |                            | Status                | Processing Order                       | Access Type                     | 5 ^             |
| ▷ Solution Point                                                                                                    | list                                     | R-AUTH                                          |                                         |                            | Enabled               | 1                                      | Grant Access                    | L_              |
| Accounting View                                                                                                    | •                                        | ISCHAPv2                                        |                                         |                            | Disabled<br>Disabled  | 3                                      | Grant Access<br>Grant Access    | ι<br>ι          |
| Refresh                                                                                                    |                                          | 1                                               |                                         | Ш                          | Disablad              | 1                                      | Cont Access                     | >               |
| Help                                                                                                    |                                          |                                                 |                                         |                            |                       |                                        |                                 |                 |
|                                                                                                    | Conditions                               | If the following condi                          | tions are met:                          |                            |                       |                                        |                                 | ^               |
|                                                                                                    |                                          |                                                 | tions are met.                          |                            |                       |                                        |                                 |                 |
|                                                                                                    | Condition                                | Vaiu                                            | IE                                      |                            |                       |                                        |                                 | =               |
|                                                                                                    | Settings - Th                            | nen the following sett                          | ings are applied:                       |                            |                       |                                        |                                 |                 |
|                                                                                                    | Setting                                  | Valu                                            | ie                                      |                            |                       |                                        |                                 |                 |
| < III > [                                                                                                    | <                                        |                                                 |                                         | Ш                          |                       |                                        |                                 | >               |
| lew                                                                                                    |                                          |                                                 |                                         |                            |                       |                                        |                                 |                 |
| Policy name:                                                                                                    |                                          |                                                 |                                         |                            |                       |                                        |                                 |                 |
| peap-users                                                                                                    |                                          |                                                 | untion manuart to 1                     |                            |                       |                                        |                                 |                 |
| Network connection method<br>Select the type of network acces<br>type or Vendor specific, but neth<br>select Unspecified.                                                                                                    | ss server tha<br>ner is required         | t sends the conne<br>d. If your network         | access server is                        | NPS. You ca<br>an 802.1X a | n select<br>uthentic  | either the netwo<br>ating switch or w  | rk access sen<br>ireless access | ver<br>point,   |
| Network connection method     Select the type of network access gerv     Type of network access gerv                                                                                                    | ss server tha<br>ner is required<br>er:  | t sends the conne<br>d. If your network         | access server is                        | NPS. You ca<br>an 802.1X a | n select<br>uthentic  | either the netwo<br>ating switch or w  | rk access sen<br>ireless access | ver<br>s point, |
| Network connection method     Select the type of network accest     type or Vendor specific, but neth     select Unspecified.     Type of network access gerv     Unspecified                                                                            | ss server tha<br>her is required<br>er:  | t sends the conne<br>d. If your network         | access server is                        | NPS. You ca<br>an 802.1X a | n select<br>uthentic  | either the netwo<br>ating switch or w  | rk access ser<br>ireless access | ver<br>; point, |
| Peap-users     Network connection method     Select the type of network access     type or Vendor specific, but neith     select Unspecified.     Type of network access <u>serv</u> Unspecified <u>V</u> endor specific:                                | ss server tha<br>her is required<br>er:  | t sends the conne<br>d. If your network         | access server is                        | NPS. You ca<br>an 802.1X a | n select<br>uthentica | either the netwoi<br>ating switch or w | rk access sen<br>ireless access | ver<br>; point, |
| Network connection method     Select the type of network acces type or Vendor specific, but neith select Unspecified.     Unspecified     Unspecified     Vendor specific:     10     V                                                                  | ss server tha<br>her is required<br>er:  | t sends the conne<br>d. If your network         | access server is                        | NPS. You ca<br>an 802.1X a | n select<br>uthentica | either the networ<br>ating switch or w | rk access sen<br>ireless access | ver<br>; point, |
| Network connection method     Select the type of network acces type or Vendor specific, but neith select Unspecified.     Type of network access serv     Unspecified     Vendor specific:     10     Type                                               | ss server tha<br>her is required<br>rer: | t sends the conne<br>d. If your network         | access server is                        | NPS. You ca<br>an 802.1X a | n select<br>uthentic  | either the networ<br>ating switch or w | rk access sen<br>ireless access | ver<br>; point, |
| Peap-users Network connection method Select the type of network acces type or Vendor specific, but neith select Unspecified. Type of network access gerv Unspecified Unspecified Usedor specific: 10 \$\screwtyce\$                                      | ss server tha<br>her is required<br>er:  | t sends the conne<br>d. If your network         | access server is                        | NPS. You ca<br>an 802.1X a | n select<br>uthentica | either the netwo<br>ating switch or w  | rk access sen<br>ireless access | ver<br>; point, |
| Network connection method     Select the type of network acces     type or Vendor specific, but neit     select Unspecified.     Type of network access gerv     Unspecified     Vendor specific:     10     \vec{vendor}                                | ss server tha<br>her is required<br>ver: | t sends the conne<br>d. If your network         | access server is                        | NPS. You ca<br>an 802.1X a | n select<br>uthentic  | either the networ                      | rk access sen<br>ireless access | ver<br>; point, |
| Peap-users         Network connection method         Select the type of network acces         type or Vendor specific, but neith         select Unspecified.         Type of network access serv         Unspecified         Vendor specific:         10 | ss server tha<br>her is required<br>er:  | t sends the conne<br>d. If your network         | access server is                        | NPS. You ca<br>an 802.1X a | n select<br>uthentica | either the networ                      | rk access sen<br>ireless access | ver<br>; point, |
| Network connection method Select the type of network accellate the type of network accellate the type or Vendor specified. Type of network access gerv Unspecified Unspecified Unspecified Unspecified                                                   | ss server tha<br>her is required<br>rer: | t sends the conne<br>d. If your network         | v                                       | NPS. You ca<br>an 802.1X a | n select<br>uthentic  | either the networ                      | rk access sen<br>ireless access | ver<br>; point, |
| Peap-users         Network connection method         Select the type of network acces         type or Vendor specified.         Type of network access gerv         Unspecified         Vendor specific:         10                                      | ss server tha<br>her is required<br>ver: | t sends the conne<br>d. If your network         | access server is                        | NPS. You ca<br>an 802.1X a | n select<br>uthentic  | either the netwo                       | rk access sen<br>ireless access | ver<br>; point, |
| Peap-users Network connection method                                                                                                    | ss server tha<br>her is required<br>ver: | t sends the conne<br>d. If your network         | access server is                        | NPS. You ca<br>an 802.1X a | n select<br>uthentic  | either the netwo                       | rk access sen<br>ireless access | ver<br>; point, |

|                                                    | New Network Policy                                                                                                    | x             |
|----------------------------------------------------|----------------------------------------------------------------------------------------------------|---------------|
|                                                    | <b>Specify Conditions</b><br>Specify the conditions that determine whether this network policy is evaluated for a connection reques of one condition is required.                                                                                                    | st. A minimum |
| Conditions:                                        |                                                                                                    |               |
| Condition                                          | n Value                                                                                                    |               |
| Condition desc                                     | cription:<br>Add Edit                                                                                                    | Remove        |
|                                                    | Select condition                                                                                                    | x             |
| Coloret                                            |                                                                                                    |               |
| Select a conditi                                   | tion, and then click Add.                                                                                                    |               |
| Windo<br>Windo<br>The W<br>groups<br>Mach<br>The M | Jows Groups<br>Aindows Groups condition specifies that the connecting user or computer must belong to one of the selected<br>is.<br>hine Groups<br>Machine Groups condition specifies that the connecting computer must belong to one of the selected groups.                                                            |               |
| User (<br>The U                                    | Groups<br>Jser Groups condition specifies that the connecting user must belong to one of the selected groups.                                                                                                    |               |
| Locat<br>The H<br>require<br>networ                | tion Groups<br>HCAP Location Groups condition specifies the Host Credential Authorization Protocol (HCAP) location groups<br>ed to match this policy. The HCAP protocol is used for communication between NPS and some third party<br>ork access servers (NASs). See your NAS documentation before using this condition. | >             |
|                                                    | Add                                                                                                    | Cancel        |

| User Groups X                                               |  |
|-------------------------------------------------------------|--|
| Specify the group membership required to match this policy. |  |
| Groups Add Groups Remove OK Cancel                          |  |

|                                                          | Select Group                                                                                                  | x                             |
|----------------------------------------------------------|----------------------------------------------------------------------------------------------------|-------------------------------|
| Select this object typ                                   | e:                                                                                                    |                               |
| Group                                                    |                                                                                                    | Object Types                  |
| From this location:                                      |                                                                                                    |                               |
| cztac.zebra.local                                        |                                                                                                    | Locations                     |
| Enter the object nam                                     | e to select ( <u>examples</u> ):                                                                              |                               |
| corp-assets                                              |                                                                                                    | Check Names                   |
| <u>A</u> dvanced                                         | ОК                                                                                                    | Cancel                        |
|                                                          | New Network Policy                                                                                            | X                             |
| Specify the co<br>of one condition                       | <b>ONGITIONS</b><br>nditions that determine whether this network policy is evaluated for a<br>on is required. | connection request. A minimum |
| Conditions:                                              | Web a                                                                                                    |                               |
| Liser Groups                                             | CZTAC\corp-assets                                                                                             |                               |
| Condition description:<br>The User Groups condition spec | cifies that the connecting user must belong to one of the selected groups.                                    | Edit Remove                   |
|                                                          | Previous Next                                                                                                 | Enish Cancel                  |

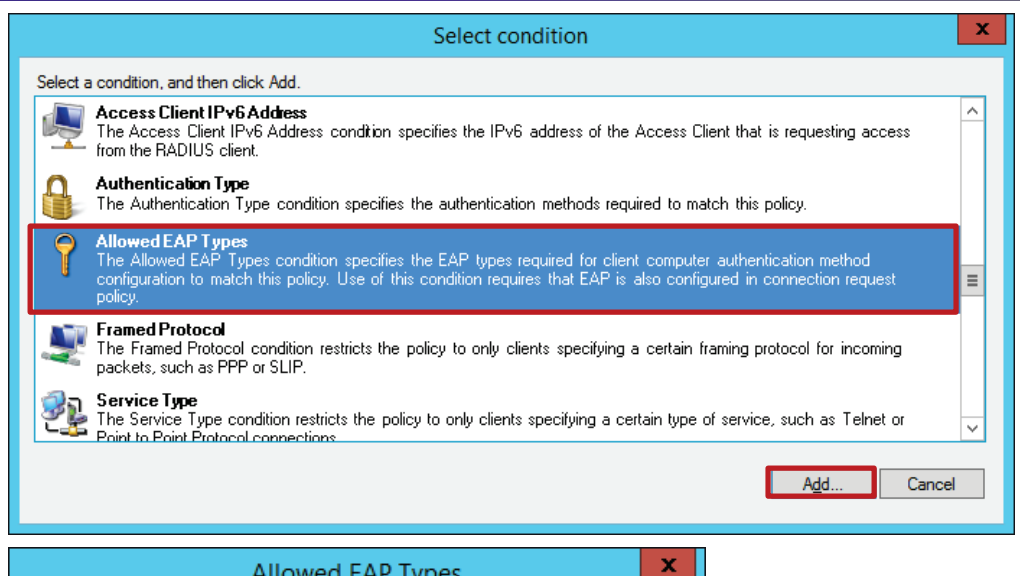

#### Allowed EAP Types

Specify the EAP types required for client computer authentication method configuration to match this policy. Use of this condition requires that EAP is also configured in connection request policy.

| Microsoft: Smart Card or other certificate     Microsoft: Protected EAP (PEAP)     Microsoft: Smart Card or other certificate |
|----------------------------------------------------------------------------------------------------|
| Microsoft: Secured password (EAP-MSCHAP v2)                                                                                   |
|                                                                                                    |
|                                                                                                    |
|                                                                                                    |
| OK                                                                                                    |

|                                                                                                    | New Network Policy                                                                                                    |
|----------------------------------------------------------------------------------------------------|----------------------------------------------------------------------------------------------------|
|                                                                                                    | <b>Specify Access Permission</b><br>Configure whether you want to grant network access or deny network access if the connection request matches this policy.                                                                                                   |
| Access gra<br>Grant acce Access der                                                                                                    | nted<br>ss if client connection attempts match the conditions of this policy.<br>nied                                                                                                    |
| Deny acce                                                                                                    | ss if client connection attempts match the conditions of this policy.                                                                                                    |
| Acce <u>s</u> s is o<br>Grant or de                                                                                                    | letermined by User Dial-in properties (which override NPS policy)<br>ny access according to user dial-in properties if client connection attempts match the conditions of this policy.                                                                         |
|                                                                                                    |                                                                                                    |
|                                                                                                    |                                                                                                    |
|                                                                                                    |                                                                                                    |
|                                                                                                    |                                                                                                    |
|                                                                                                    | Previous Next Enish Cancel                                                                                                    |
|                                                                                                    | New Network Policy                                                                                                    |
|                                                                                                    | Configure Authentication Methods<br>Configure one or more authentication methods required for the connection request to match this policy. For EAP<br>authentication, you must configure an EAP type. If you deploy NAP with 802.1X or VPN, you must configure |
|                                                                                                    | Protected EAP in connection request policy, which overrides network policy authentication settings.                                                                                                    |
| EAP types are r                                                                                                    | Protected EAP in connection request policy, which overrides network policy authentication settings.<br>negotiated between NPS and the client in the order in which they are listed.                                                                            |
| EAP types are r<br>EAP <u>Types:</u><br>Microsoft: Pro                                                                                                    | Protected EAP in connection request policy, which overrides network policy authentication settings.                                                                                                    |
| EAP types are r<br>EAP Types:<br>Microsoft: Pro                                                                                                    | Protected EAP in connection request policy, which overrides network policy authentication settings.  negotiated between NPS and the client in the order in which they are listed.  tected EAP (PEAP)  Move Up Move Down                                        |
| EAP types are r EAP Types: Microsoft: Pro                                                                                                    | Protected EAP in connection request policy, which overrides network policy authentication settings.                                                                                                    |
| EAP types are r EAP Types: Microsoft: Pro Add Less secure Microsoft E User car Microsoft E                                                                | Protected EAP in connection request policy, which overrides network policy authentication settings.                                                                                                    |
| EAP types are r EAP Types: Microsoft: Pro Add Less secure Microsoft E User car Microsoft E User car Compared a Unencrypted                                | Protected EAP in connection request policy, which overrides network policy authentication settings.                                                                                                    |
| EAP types are r<br>EAP Types:<br>Microsoft: Pro<br>Add<br>Less secure<br>Microsoft E<br>User car<br>Microsoft E<br>User car<br>Allow client<br>Perform ma | Protected EAP in connection request policy, which overrides network policy authentication settings.                                                                                                    |

| New Network Policy X                                                                                                    |                                                                                                    |  |  |  |
|----------------------------------------------------------------------------------------------------|----------------------------------------------------------------------------------------------------|--|--|--|
| Configure Constraints Constraints are additional parameters of the network policy that are required to match the connection request. If a constraint is not matched by the connection request, NPS automatically rejects the request. Constraints are optional; if you do not want to configure constraints, click Next.                                                                                                    |                                                                                                    |  |  |  |
| Configure the constraints for this networ<br>if all constraints are not matched by the<br>Constraints<br>Constraints<br>Constr | rk policy.         a connection request, network access is denied.         Specify the maximum time in minutes that the server can remain idle before the connection is disconnected         Disconnect after the maximum idle time         1         Image: Connect after the maximum idle time |  |  |  |
|                                                                                                    | Previous Next Finish Cancel                                                                                                    |  |  |  |
| <b>Configure Se</b><br>NPS applies settings<br>matched.                                                                                                    | New Network Policy         X           Image: Configure Settings         NPS applies settings to the connection request if all of the network policy conditions and constraints for the policy are matched.                                                                                      |  |  |  |
| Configure the settings for this network p<br>If conditions and constraints match the<br>Settings:                                                                                                    | policy.<br>connection request and the policy grants access, settings are applied.                                                                                                    |  |  |  |
| RADIUS Attributes         Image: Standard         Image: Vendor Specific         Network Access Protection         Image: NAP Enforcement         Image: Extended State         Routing and Remote         Access         Image: Protection         Image: Multilink and<br>Bandwidth Allocation<br>Protected (RAP)                                                                                                    | To send additional attributes to RADIUS clients, select a Vendor Specific attribute, and<br>then click Edit. If you do not configure an attribute, it is not sent to RADIUS clients. See<br>your RADIUS client documentation for required attributes.                                            |  |  |  |
| IP Filters     IP Filters     IP Settings                                                                                                    | Add EditRemove                                                                                                    |  |  |  |
|                                                                                                    | Previous Next Enish Cancel                                                                                                    |  |  |  |

At this stage we need to define a **WiNG-User-Group VSA** that RADIUS server will send back upon successful user authentication. <u>WiNG Vendor Code is 388, attribute number is 12, format is ASCII</u>.

|                                                                                                    | Add Vendor Specific Attribute                                                                                            | x   |
|----------------------------------------------------------------------------------------------------|----------------------------------------------------------------------------------------------------|-----|
| To add an attribute to the set                                                                                                    | ttings, select the attribute, and then click Add.                                                                        |     |
| To add a Vendor Specific att                                                                                                    | ribute that is not listed, select Custom, and then click Add.                                                            |     |
| <u>V</u> endor:                                                                                                    |                                                                                                    |     |
| Custom                                                                                                    | ~                                                                                                    |     |
| Attri <u>b</u> utes:                                                                                                    |                                                                                                    |     |
| Name                                                                                                    | Vendor                                                                                                    |     |
| Allowed-Certificate-OID                                                                                                    | RADIUS Standard                                                                                                    |     |
| Generate-Class-Attribute                                                                                                    | RADIUS Standard                                                                                                    |     |
| Generate-Session-Timeout                                                                                                    | RADIUS Standard                                                                                                    |     |
| Tunnel-Tag                                                                                                    | RADIUS Standard                                                                                                    | n 💷 |
| vendor-specific                                                                                                    | RADIUS Standard                                                                                                    |     |
|                                                                                                    |                                                                                                    |     |
| Deserietien                                                                                                    |                                                                                                    |     |
| Description.                                                                                                    |                                                                                                    |     |
| Specifies the support of prop                                                                                                    | rietary NAS features.                                                                                                    |     |
|                                                                                                    |                                                                                                    |     |
|                                                                                                    | Add                                                                                                    |     |
|                                                                                                    | BOOLUOSE                                                                                                    |     |
|                                                                                                    |                                                                                                    | _   |
|                                                                                                    |                                                                                                    |     |
|                                                                                                    | Attribute Information                                                                                                    |     |
| Attribute name:<br>Vendor-Specific                                                                                                    | Attribute Information                                                                                                    |     |
| Attribute name:<br>Vendor-Specific<br>Attribute number:<br>26                                                                           | Attribute Information                                                                                                    |     |
| Attribute name:<br>Vendor-Specific<br>Attribute number:<br>26<br>Attribute format:<br>OctetString                                       | Attribute Information                                                                                                    |     |
| Attribute name:<br>Vendor-Specific<br>Attribute number:<br>26<br>Attribute format:<br>Octet String<br>Attribute values:                 | Attribute Information                                                                                                    |     |
| Attribute name:<br>Vendor-Specific<br>Attribute number:<br>26<br>Attribute format:<br>OctetString<br>Attribute values:<br>Vendor Value  | Attribute Information                                                                                                    |     |
| Attribute name:<br>Vendor-Specific<br>Attribute number:<br>26<br>Attribute format:<br>OctetString<br>Attribute values:<br>Vendor Value  | Attribute Information                                                                                                    |     |
| Attribute name:<br>Vendor-Specific<br>Attribute number:<br>26<br>Attribute format:<br>Octet String<br>Attribute values:<br>Vendor Value | Attribute Information                                                                                                    |     |
| Attribute name:<br>Vendor-Specific<br>Attribute number:<br>26<br>Attribute format:<br>Octet String<br>Attribute values:<br>Vendor Value | Attribute Information                                                                                                    |     |
| Attribute name:<br>Vendor-Specific<br>Attribute number:<br>26<br>Attribute format:<br>Octet String<br>Attribute values:<br>Vendor Value | Attribute Information                                                                                                    |     |
| Attribute name:<br>Vendor-Specific<br>Attribute number:<br>26<br>Attribute format:<br>OctetString<br>Attribute values:<br>Vendor Value  | Attribute Information                                                                                                    |     |
| Attribute name:<br>Vendor-Specific<br>Attribute number:<br>26<br>Attribute format:<br>OctetString<br>Attribute values:<br>Vendor Value  | Attribute Information                                                                                                    |     |
| Attribute name:<br>Vendor-Specific<br>Attribute number:<br>26<br>Attribute format:<br>Octet String<br>Attribute values:<br>Vendor Value | Attribute Information          Add         Edit         Edit         Remove         Move Up         Move Down            |     |
| Attribute name:<br>Vendor-Specific<br>Attribute number:<br>26<br>Attribute format:<br>Octet String<br>Attribute values:<br>Vendor Value | Attribute Information          Add         Edit         Edit         Remove         Move Up         Move Down         OK |     |

| Vendor-Spec                                                 | ific Attribute Information                  |
|-------------------------------------------------------------|---------------------------------------------|
| Attribute name:<br>Vendor Specific                          |                                             |
| Specify network access server                               | vendor.                                     |
| ○ <u>S</u> elect from list:                                 | RADIUS Standard V                           |
| • Enter Vendor Code:                                        | 388                                         |
| Specify whether the attribute c vendor specific attributes. | onforms to the RADIUS RFC specification for |
| Yes. It conforms     No. It does not conform                |                                             |
| Configure <u>A</u> ttribute                                 |                                             |
|                                                             | OK Cancel                                   |
| Configure \                                                 | /SA (RFC Compliant)                         |
| Vendor-assigned attribute                                   | number:                                     |
| Attribute format:<br>String                                 | ~                                           |
| Attri <u>b</u> ute value:<br>peap-users                     |                                             |
|                                                             | OK Cancel                                   |

|                                                                                   | New Network Policy                                                                                                    |   |
|-----------------------------------------------------------------------------------|----------------------------------------------------------------------------------------------------|---|
|                                                                                   |                                                                                                    |   |
| NPS applies setting matched.                                                      | e <b>ttings</b><br>is to the connection request if all of the network policy conditions and constraints for the policy are                                                                                                    |   |
| Configure the settings for this network<br>If conditions and constraints match th | : policy.<br>e connection request and the policy grants access, settings are applied.                                                                                                    |   |
| <u>S</u> ettings:                                                                 |                                                                                                    |   |
| RADIUS Attributes                                                                 | To send additional attributes to RADIUS clients, select a Vendor Specific attribute, and<br>then click Edit. If you do not configure an attribute, it is not sent to RADIUS clients. See<br>your RADIUS client documentation for required attributes. |   |
| Network Access Protection                                                         |                                                                                                    |   |
| NAP Enforcement                                                                   | Attributes ·                                                                                                    |   |
| Extended State                                                                    | Name Vendor Value                                                                                                    |   |
| Routing and Remote                                                                | Vendor-Specific RADIUS Standard peap-users                                                                                                    |   |
| Multilink and<br>Bandwidth Allocation<br>Protocol (BAP)     IP Filters            |                                                                                                    |   |
| 🚜 Encryption                                                                      |                                                                                                    |   |
| 🗾 IP Settings                                                                     | Add Edit Remove                                                                                                    |   |
|                                                                                   | Previous Next Einish Cancel                                                                                                    |   |
|                                                                                   | New Network Policy                                                                                                    | 2 |
| You have successfully created peap-users                                          | Ing New Network Policy                                                                                                    |   |
| Policy conditions:                                                                |                                                                                                    |   |
| Condition Value                                                                   |                                                                                                    |   |
| User Groups CZTAC<br>Allowed EAP Types Microso                                    | \corp-assets<br>ft: Protected EAP (PEAP)-Microsoft: Secured password (EAP-MSCHAP v2)                                                                                                    |   |
|                                                                                   |                                                                                                    |   |
| Policy settings:                                                                  |                                                                                                    |   |
| Condition                                                                         | Value                                                                                                    | ^ |
| Authentication Method                                                             | EAP<br>Grant Access                                                                                                    | _ |
| Update Noncompliant Clients                                                       |                                                                                                    | = |
| NAP Enforcement                                                                   | Allow full network access                                                                                                    |   |
| Framed-Protocol                                                                   | PPP<br>Fermed                                                                                                    |   |
| To close this wizard, click Finis                                                 | h.                                                                                                    | ¥ |
|                                                                                   |                                                                                                    |   |
|                                                                                   | Previous Next Einish Cancel                                                                                                    |   |

х

Repeat the process and add another Network Connection Policy for the EAP-TLS authenticated devices. Below are the configuration parts that should be different.

| Allowed EAP Types                                                                                                    |                                                                                          |
|----------------------------------------------------------------------------------------------------|------------------------------------------------------------------------------------------|
| Specify the EAP types required for client computer authentication method<br>configuration to match this policy. Use of this condition requires that EAP is also<br>configured in connection request policy.                                                                                                    |                                                                                          |
| Microsoft: Smart Card or other certificate     Microsoft: Protected EAP (PEAP)     Microsoft: Smart Card or other certificate     Microsoft: Secured password (EAP-MSCHAP v2)     Microsoft: Secured password (EAP-MSCHAP v2)                                                                                                    |                                                                                          |
| OK Cancel                                                                                                    |                                                                                          |
| New Network Policy                                                                                                    | x                                                                                        |
| Configure Authentication Methods<br>Configure one or more authentication methods required for the connection required for the connection required for the connection required for the connection required to the source of the source of the source | uest to match this policy. For EAP<br>or VPN, you must configure<br>entication settings. |
| EAP types are negotiated between NPS and the client in the order in which they are listed.                                                                                                    |                                                                                          |
|                                                                                                    |                                                                                          |
| Microsoft: Smart Card or other certificate Move Up                                                                                                    |                                                                                          |
| Move Do <u>w</u> n                                                                                                    |                                                                                          |
|                                                                                                    |                                                                                          |
|                                                                                                    |                                                                                          |
| Add Edit Bemove                                                                                                    |                                                                                          |
| Less secure authentication methods:                                                                                                    |                                                                                          |
| Microsoft Encrypted Authentication version 2 (MS-CHAP-v2)                                                                                                    |                                                                                          |
| User can change password attent has expired     Microsoft Encrypted Authentication (MS-CHAP)                                                                                                    |                                                                                          |
| User can change password after it has expired                                                                                                    |                                                                                          |
| Unencrypted authentication (PAP, <u>SPAP</u> )                                                                                                    |                                                                                          |
| Allow clients to connect without negotiating an authentication method.                                                                                                    |                                                                                          |
|                                                                                                    |                                                                                          |
| Previous Next                                                                                                    | <u>Fi</u> nish <b>Cancel</b>                                                             |

| Configure VSA                                                                                                    | A (RFC Comp                                                                                                | liant) 🔽                                                                  |                                                      |                                                                            |
|----------------------------------------------------------------------------------------------------|----------------------------------------------------------------------------------------------------|---------------------------------------------------------------------------|------------------------------------------------------|----------------------------------------------------------------------------|
| Vendor-assigned attribute nur                                                                                                    | mber:                                                                                                    |                                                                           |                                                      |                                                                            |
| <u>A</u> ttribute format:<br>String                                                                                                    |                                                                                                    | ~                                                                         |                                                      |                                                                            |
| Attri <u>b</u> ute value:<br>tls-users                                                                                                    |                                                                                                    |                                                                           |                                                      |                                                                            |
|                                                                                                    | ОК                                                                                                    | Cancel                                                                    |                                                      |                                                                            |
|                                                                                                    | New                                                                                                    | Network Policy                                                            |                                                      | ×                                                                          |
| Configure Se<br>NPS applies settings<br>matched.                                                                                                    | to the connection required to the connection required to the connection request and connection request and | iest if all of the netwo                                                  | ork policy co                                        | onditions and constraints for the policy are<br>s are applied.             |
| Settings:<br>RADIUS Attributes<br>Standard<br>Vendor Specific<br>Network Access Protection                                                                                                    | To send additional at<br>then click Edit. If you<br>your RADIUS client of                                  | tributes to RADIUS cli<br>do not configure an a<br>documentation for requ | ients, select<br>attribute, it is<br>uired attribute | a Vendor Specific attribute, and<br>not sent to RADIUS clients. See<br>es. |
| NAP Enforcement                                                                                                    | Attributes:                                                                                                |                                                                           |                                                      |                                                                            |
| 🕎 Extended State                                                                                                    | Name                                                                                                    | Vendor                                                                    | Value                                                |                                                                            |
| Routing and Remote Access         Image: Multilink and Bandwidth Allocation Protocol (BAP)         Image: Protocol (BAP)         Image: Protocol | Add                                                                                                    | Edit                                                                      | tls-users                                            |                                                                            |
|                                                                                                    | ,                                                                                                    | Previous                                                                  | Nex                                                  | t <u>F</u> inish Cancel                                                    |

Last configuration part on the NPS side is to add a RADIUS client to allow Access Points to talk to RADIUS server. If Access Points are making requests directly to the RADIUS it is easier to add them using a subnet as a source IP address.

8. NPS Add RADIUS Clients

| Network Pc                                                                                                    | licy Server      |
|----------------------------------------------------------------------------------------------------|------------------|
| File Action View Help                                                                                                    |                  |
|                                                                                                    |                  |
| NPS (Local)     RADIUS Clients                                                                                                    |                  |
| RADIUS Clients and Servers     RADIUS Clients and Servers     RADIUS Clients allow you to specify the network access servers, that provide access     Remote RADI     New     Remote RADI     Export List                          | to your network. |
| Connection B IP Address Device Manufacturer NAP-Capable Status                                                                                                    |                  |
| Network Police View 192.168.7.60 RADIUS Standard No Enabled                                                                                                    |                  |
| Health Policie Refresh 192.168.65.7 RADIUS Standard No Enabled                                                                                                    |                  |
| Network Access 111-1-                                                                                                    |                  |
| Accounting 192.168.88.8 RADIUS Standard No Enabled                                                                                                    |                  |
| ▶ Interplates Management No Enabled NX96 192.168.96.7 RADIUS Standard No Enabled                                                                                                    |                  |
| New RADIUS Client                                                                                                    |                  |
|                                                                                                    |                  |
| Settings Advanced                                                                                                    |                  |
| ✓ Enable this RADIUS client                                                                                                    |                  |
| Select an existing template:                                                                                                    |                  |
|                                                                                                    |                  |
|                                                                                                    |                  |
| Name and Address                                                                                                    |                  |
| rhendry name:                                                                                                    |                  |
|                                                                                                    |                  |
| Address (IP or DNS):                                                                                                    |                  |
| 172.27.0.0/24 <u>V</u> erify                                                                                                    |                  |
| Shared Secret                                                                                                    |                  |
| Select an existing Shared Secrets template:                                                                                                    |                  |
| None V                                                                                                    |                  |
|                                                                                                    |                  |
| To manually type a shared secret, click Manual. To automatically generate a shared<br>secret, click Generate. You must configure the RADIUS client with the same shared<br>secret entered here. Shared secrets are case-sensitive. |                  |
| Manual     Generate                                                                                                    |                  |
| Shared secret:                                                                                                    |                  |
|                                                                                                    |                  |
| Confirm shared secret:                                                                                                    |                  |
| •••••••                                                                                                    |                  |
|                                                                                                    |                  |
|                                                                                                    |                  |
|                                                                                                    |                  |
| OK                                                                                                    |                  |

### AAA Policy Configuration

We need to create new AAA Policy that will point Access Points to authenticate against our RADIUS server. Navigate to Configuration > Network > AAA Policy and click on Add.

| WING v5.8 Dashbo                   | )     | Configur              | Dia  | agnos      | Operati  | Statistics       | マ NX9600 🔻 | - 🚺 🕺 ad         | min 🕞           |
|------------------------------------|-------|-----------------------|------|------------|----------|------------------|------------|------------------|-----------------|
| Devices   Wireless   Network   Pro | ofile | es RF Domain          | ns   | Security   | Services | s   Management   | t 🌖 Revert | 🛃 Commit   🔚     | Commit and Save |
| 물물Policy Based Routing 💧 🛔         | 1     | Authentication, A     | \uth | orization, | and Acco | unting (AAA)     |            |                  | 0               |
| QL2TPv3                            |       | AAA Policy            |      | Accountin  | g Packet | Request Interval | NAC Policy | Server Pooling N | Aode            |
| Crypto CMP Policy                  |       |                       | ۲    | Туре       |          |                  |            |                  |                 |
| 🖳 AAA Policy                       |       |                       |      |            |          |                  |            |                  |                 |
| 🗧 AAA TACACS Policy                |       |                       |      |            |          |                  |            |                  |                 |
| 📷 IPv6 Router Advertisement Policy |       |                       |      |            |          |                  |            |                  |                 |
| 🖬 📲 BGP                            |       |                       |      |            |          |                  |            |                  |                 |
| 👜 Alias                            |       |                       |      |            |          |                  |            |                  |                 |
| 😵 Application Policy               |       |                       |      |            |          |                  |            |                  |                 |
| M Application                      |       |                       |      |            |          |                  |            |                  |                 |
| 🗟 Schedule Policy                  |       |                       |      |            |          |                  |            |                  |                 |
| Man: None                          |       |                       |      |            |          |                  |            |                  |                 |
|                                    |       |                       |      |            |          |                  |            |                  |                 |
|                                    | -     |                       |      |            |          |                  |            |                  |                 |
|                                    | 1     |                       |      |            |          |                  |            |                  |                 |
|                                    |       |                       |      |            |          |                  |            |                  |                 |
|                                    |       |                       |      |            |          |                  |            |                  |                 |
|                                    |       |                       |      |            |          |                  |            |                  |                 |
|                                    |       |                       |      |            |          |                  |            |                  |                 |
|                                    |       |                       |      |            |          |                  |            |                  |                 |
|                                    |       |                       |      |            |          |                  |            |                  |                 |
|                                    |       |                       |      |            |          |                  |            |                  |                 |
|                                    |       |                       |      |            |          |                  |            |                  |                 |
|                                    |       |                       |      |            |          |                  |            |                  |                 |
|                                    |       |                       |      |            |          |                  |            |                  |                 |
|                                    |       |                       |      |            |          |                  |            |                  |                 |
| Type to search                     | ľ     | Type to search in tab | les  |            |          |                  |            | Ro               | w Count: 0      |
| <b>1 1 1</b>                       |       |                       |      |            |          | Add              | Edit       | Delete Copy      | Rename          |
|                                    |       |                       |      |            |          |                  |            |                  |                 |
| AAA Policy 岁 External-A            | A٨    | 4                     |      |            | Contin   | Je E             | xit        |                  |                 |

|           |                          | ttings | nting Se           | RADIUS Accou        | entication               | RADIUS Auth |      |                |             |
|-----------|--------------------------|--------|--------------------|---------------------|--------------------------|-------------|------|----------------|-------------|
| NAC Enabl | NAI<br>Routing<br>Enable | DSCP   | Request<br>Timeout | Request<br>Attempts | Request<br>Proxy<br>Mode | Port        | Host | Server<br>Туре | Gerver<br>d |
|           |                          |        |                    |                     |                          |             |      |                |             |
|           |                          |        |                    |                     |                          |             |      |                |             |
|           |                          |        |                    |                     |                          |             |      |                |             |
|           |                          |        |                    |                     |                          |             |      |                |             |
|           |                          |        |                    |                     |                          |             |      |                |             |
|           |                          |        |                    |                     |                          |             |      |                |             |
|           |                          |        |                    |                     |                          |             |      |                |             |
|           |                          |        |                    |                     |                          |             |      |                |             |
|           |                          |        |                    |                     |                          |             |      |                |             |
|           |                          |        |                    |                     |                          |             |      |                |             |
|           |                          |        |                    |                     |                          |             |      |                |             |
|           |                          |        |                    |                     |                          |             |      |                |             |
|           |                          |        |                    |                     |                          |             |      |                |             |
|           |                          |        |                    |                     |                          |             |      |                |             |
|           |                          |        |                    |                     |                          |             |      |                |             |
|           |                          |        |                    |                     |                          |             |      |                |             |
|           |                          |        |                    |                     |                          |             |      |                |             |
|           |                          |        |                    |                     |                          |             |      |                |             |

| erver id 🎲 1 🚔                                                                                                    | (1 to 6)                                                                                                    |
|----------------------------------------------------------------------------------------------------|----------------------------------------------------------------------------------------------------|
| ettings                                                                                                    |                                                                                                    |
| Server Type<br>Host                                                                                                    | <ul> <li>Host</li> <li>▼</li> <li>192. 168. 7. 15</li> <li>IP Address</li> </ul>                                                                                                    |
| Port<br>Secret                                                                                                    | <ul> <li>Allas \$</li> <li>1812 ↓ (1 to 65,535)</li> <li>★ Antonica (1 to 65,535)</li> </ul>                                                                                                    |
| Request Proxy Mode<br>Proxy Mint Host<br>Request Attempts<br>Request Timeout<br>Retry Timeout Factor<br>DSCP<br>NAI Routing Enable<br>Realm<br>Realm<br>Strip Realm | None $\checkmark$<br>None $\checkmark$<br>$3 \checkmark$ (1 to 10)<br>$3 \checkmark$ (1 to 60)<br>$100 \checkmark$ (50 to 200)<br>$0 \checkmark$ (0 to 63)<br>Routing<br>$\bigcirc$ Prefix $\bigcirc$ Suffix |
| 🕥 Revert   陆 Cor                                                                                                    | nmit Commit and Save                                                                                                    |

## Application Policy Configuration

In this step we create 2 new Application Policies for devices authenticating using PEAP-MSCHAPv2 and devices authenticating EAP-TLS.

Navigate to Configuration > Network > Application Policy > Add:

| And the second second s | o Net                                                                                                    | Dashbo                                                                                             |                                                                                                    | gno O                        | perati          | Statisti | cs                                                   |                                            |                                           |                                                                                                    |
|----------------------------------------------------------------------------------------------------|----------------------------------------------------------------------------------------------------|----------------------------------------------------------------------------------------------------|----------------------------------------------------------------------------------------------------|------------------------------|-----------------|----------|------------------------------------------------------|--------------------------------------------|-------------------------------------------|----------------------------------------------------------------------------------------------------|
| VICES WIREless                                                                                                    | s Netv                                                                                                    | vork Profile                                                                                       | s RF Domains                                                                                                    | Security                     | Services        | Mana     | igement                                              | 🄊 Revert                                   | Commit 🗠                                  | Commit and                                                                                                    |
| Application Policy                                                                                                    | v                                                                                                    | pplication Poli                                                                                    | cy                                                                                                    |                              |                 |          |                                                      |                                            |                                           |                                                                                                    |
| Application                                                                                                    | · ·                                                                                                    | lame                                                                                               |                                                                                                    |                              |                 | ۲        | Description                                          |                                            |                                           |                                                                                                    |
| Schedule Policy                                                                                                    | 9                                                                                                    | guest-users                                                                                        |                                                                                                    |                              |                 |          |                                                      |                                            |                                           |                                                                                                    |
| URL Filtering                                                                                                    | t                                                                                                    | ls-users                                                                                           |                                                                                                    |                              |                 |          |                                                      |                                            |                                           |                                                                                                    |
| Web Filtering                                                                                                    |                                                                                                    |                                                                                                    |                                                                                                    |                              |                 |          |                                                      |                                            |                                           |                                                                                                    |
| EX3500 QoS Cla                                                                                                    | iss                                                                                                    |                                                                                                    |                                                                                                    |                              |                 |          |                                                      |                                            |                                           |                                                                                                    |
| EX3500 QoS Poli                                                                                                    | licy N .                                                                                                    |                                                                                                    |                                                                                                    |                              |                 |          |                                                      |                                            |                                           |                                                                                                    |
|                                                                                                    |                                                                                                    |                                                                                                    |                                                                                                    |                              |                 |          |                                                      |                                            |                                           |                                                                                                    |
| Application Policy                                                                                                    |                                                                                                    |                                                                                                    |                                                                                                    |                              |                 |          |                                                      |                                            |                                           |                                                                                                    |
| guest-users                                                                                                    | Ţ                                                                                                    |                                                                                                    |                                                                                                    |                              |                 |          |                                                      |                                            |                                           |                                                                                                    |
| V peap-users                                                                                                    | -                                                                                                    |                                                                                                    |                                                                                                    |                              |                 |          |                                                      |                                            |                                           |                                                                                                    |
| W 113-03013                                                                                                    |                                                                                                    |                                                                                                    |                                                                                                    |                              |                 |          |                                                      |                                            |                                           |                                                                                                    |
|                                                                                                    |                                                                                                    |                                                                                                    |                                                                                                    |                              |                 |          |                                                      |                                            |                                           |                                                                                                    |
|                                                                                                    |                                                                                                    |                                                                                                    |                                                                                                    |                              |                 |          |                                                      |                                            |                                           |                                                                                                    |
|                                                                                                    |                                                                                                    |                                                                                                    |                                                                                                    |                              |                 |          |                                                      |                                            |                                           |                                                                                                    |
|                                                                                                    |                                                                                                    |                                                                                                    |                                                                                                    |                              |                 |          |                                                      |                                            |                                           |                                                                                                    |
|                                                                                                    |                                                                                                    |                                                                                                    |                                                                                                    |                              |                 |          |                                                      |                                            |                                           |                                                                                                    |
|                                                                                                    |                                                                                                    |                                                                                                    |                                                                                                    |                              |                 |          |                                                      |                                            |                                           |                                                                                                    |
| e to search                                                                                                    |                                                                                                    | vne to search in ta                                                                                | bles                                                                                                    |                              |                 |          |                                                      |                                            |                                           | Row Count: 3                                                                                                    |
| <b>b b c</b>                                                                                                    |                                                                                                    | , po to couron inta                                                                                |                                                                                                    |                              |                 |          | A 44                                                 | 5-0                                        | Delete                                    |                                                                                                    |
|                                                                                                    |                                                                                                    |                                                                                                    |                                                                                                    |                              |                 |          | Add                                                  |                                            | Delete                                    | Lopy Renar                                                                                                    |
| e peap-users                                                                                                    |                                                                                                    |                                                                                                    |                                                                                                    |                              |                 |          |                                                      |                                            |                                           |                                                                                                    |
|                                                                                                    |                                                                                                    |                                                                                                    |                                                                                                    |                              |                 |          |                                                      |                                            |                                           |                                                                                                    |
| ication Policy Enforceme                                                                                                    | ent Time ——                                                                                                    |                                                                                                    |                                                                                                    |                              |                 |          |                                                      |                                            |                                           |                                                                                                    |
| ication Policy Enforceme                                                                                                    | ent Time — St                                                                                                    | lart Time                                                                                          |                                                                                                    | End Time                     |                 |          | <b>D</b>                                             |                                            |                                           |                                                                                                    |
| lication Policy Enforceme<br>Days                                                                                                    | ent Time St                                                                                                    | art Time                                                                                           |                                                                                                    | End Time                     |                 |          | <b>ŵ</b>                                             |                                            |                                           |                                                                                                    |
| lication Policy Enforceme                                                                                                    | ent Time St                                                                                                    | lart Time                                                                                          |                                                                                                    | End Time                     |                 |          | Ŵ                                                    |                                            |                                           |                                                                                                    |
| Days                                                                                                    | ent Time St                                                                                                    | art Time                                                                                           |                                                                                                    | End Time                     |                 |          | Û                                                    |                                            |                                           |                                                                                                    |
| Days                                                                                                    | ent Time St                                                                                                    | art Time                                                                                           |                                                                                                    | End Time                     |                 |          | Ŵ                                                    |                                            |                                           |                                                                                                    |
| Days                                                                                                    | ent TimeSt                                                                                                    | art Time                                                                                           |                                                                                                    | End Time                     |                 |          | <b>ŵ</b>                                             |                                            |                                           |                                                                                                    |
| Days                                                                                                    | ent Time St                                                                                                    | art Time                                                                                           |                                                                                                    | End Time                     |                 |          | â                                                    |                                            |                                           |                                                                                                    |
| Days                                                                                                    | ent Time St                                                                                                    | art Time                                                                                           |                                                                                                    | End Time                     |                 |          | t Add Row                                            |                                            |                                           |                                                                                                    |
| Days Days Cation Policy Rules Presedence                                                                                                    | ent Time St                                                                                                    | art Time                                                                                           |                                                                                                    | End Time                     |                 |          | Add Row                                              | Orthound                                   | bbund Ir off                              | Schardala Dalina                                                                                                    |
| Days Days Cation Policy Rules Precedence                                                                                                    | Action                                                                                                    | art Time<br>Application<br>Category                                                                | Default Application                                                                                                    | End Time                     | n $\odot$ M     | ark Type | Add Row                                              | Outbound<br>Traffic Rate                   | Inbound Traffie<br>Rate                   | c Schedule Policy                                                                                                    |
| Days Days Days Precedence 1                                                                                                    | Action Deny                                                                                                    | Application<br>Category<br>P2p                                                                     | Default Application                                                                                                    | End Time Custom Applicatio - | n ⓒ M           | ark Type | Add Row Mark Value Not Set                           | Outbound<br>Traffic Rate<br>Not Set        | Inbound Traffic<br>Rate<br>Not Set        | c Schedule Policy                                                                                                    |
| Cation Policy Enforcement                                                                                                    | Action Centry rate-line                                                                                                    | Application<br>Category<br>D2p<br>at steaming                                                      | Default Application                                                                                                    | End Time Custom Applicatio   | n ⓒ M<br>       | ark Type | Add Row Mark Value Not Set Not Set                   | Outbound<br>Traffic Rate<br>Not Set<br>512 | Inbound Traffic<br>Rate<br>Not Set<br>512 | c Schedule Policy                                                                                                    |
| Cation Policy Enforcement                                                                                                    | Action Centry rate-lirr                                                                                                    | Art Time Application Category 22 23 24 24 25 24 25 24 25 24 25 25 25 25 25 25 25 25 25 25 25 25 25 | Defaut Application                                                                                                    | End Time Custom Applicatio   | n ⓒ M<br>-<br>- | ark Type | Add Row  Add Row  Mark Value  Not Set Not Set        | Outbound<br>Traffic Rate<br>Not Set<br>512 | Inbound Traffic<br>Rate<br>Not Set<br>512 | C Schedule Policy                                                                                                    |
| cation Policy Enforcement                                                                                                    | Action Centry rate-lint                                                                                                    | Art Time Application Category p2p at streaming                                                     | Defaut Application                                                                                                    | End Time Custom Applicatio   | n ⓒ M<br>-<br>- | ark Type | Add Row  Add Row  Mark Value  Not Set Not Set        | Outbound<br>Traffic Rate<br>Not Set<br>512 | Inbound Traffic<br>Rate<br>Not Set<br>512 | E Schedule Policy                                                                                                    |
| cation Policy Enforcement                                                                                                    | Action Action Deny rate-lir                                                                                                    | Art Time Application Category p2p at streaming                                                     | Defaut Application                                                                                                    | End Time Custom Applicatio   | n ⓒ M<br>-<br>- | ark Type | Add Row  Add Row  Mark Value  Not Set Not Set        | Outbound<br>Traffic Rate<br>Not Set<br>512 | Inbound Traffic<br>Rate<br>Not Set<br>512 | E Schedule Policy                                                                                                    |
| ication Policy Enforcement                                                                                                    | Action Action Certy Certy Cert | Art Time Application Category p2p at streaming                                                     | Default Application                                                                                                    | End Time Custom Applicatio   | n ⓒ M           | ark Type | Add Row  Add Row  Mark Value  Not Set Not Set        | Outbound<br>Traffic Rate<br>Not Set<br>512 | Inbound Traffic<br>Rate<br>Not Set<br>512 | Schedule Policy       Image: Schedule Policy                                                                                                    |
| ication Policy Enforcement                                                                                                    | Action Action Compared Compared Compare | Art Time Application Category p2p at streaming                                                     | Defaut Application                                                                                                    | End Time Custom Applicatio   | n ⓒ M<br>-<br>- | ark Type | Add Row  Add Row  Mark Value Not Set Not Set         | Outbound<br>Traffic Rate<br>Not Set<br>512 | Inbound Traffic<br>Rate<br>Not Set<br>512 | E     Schedule Policy       Image: Schedule Policy     Image: Schedule Policy                                                                                    |
| ication Policy Enforcement                                                                                                    | Action Action Conversion Conversi | Art Time Application Category p2p at streaming                                                     | Default Application                                                                                                    | End Time Custom Applicatio   | n ⓒ M           | ark Type | Add Row  Add Row  Mark Value Not Set Not Set Not Set | Outbound<br>Traffic Rate<br>Not Set<br>512 | Inbound Traffic<br>Rate<br>Not Set<br>512 | Schedule Policy       Image: Schedule Policy       Image: Schedule Policy       Image: Schedule Policy       Image: Schedule Policy       Image: Schedule Policy |
| ication Policy Enforcement                                                                                                    | Action  Action  Derry rate-lin                                                                                                    | Art Time Application Category p2p streaming                                                        |                                                                                                    | Custom Applicatio            | n ⓒ M           | ark Type | Add Row  Add Row  Mark Value  Not Set  Not Set       | Outbound<br>Traffic Rate<br>Not Set<br>512 | Inbound Traffic<br>Rate<br>Not Set<br>512 | s Schedule Policy                                                                                                    |
| Lation Policy Enforcement                                                                                                    | Action  Action  Deny rate-in                                                                                                    | Application<br>Category<br>p2p<br>streaming                                                        | Default Application       -       -       -       -       -       -       -       -       -       -       -       -       -       -       -       -       -       -       -       -       -       -       -       -       -       -       -       -       -       -       -       -       -       -       -       -       -       -       -       -       -       -       -       -       -       -       -       -       -       -       -       -       -       -       -       -       -       -       -       -       -       -       -       -       -       -       - | Custom Applicatio            | n ⓒ M           | ark Type | Add Row  Add Row  Mark Value  Not Set  Not Set       | Outbound<br>Traffic Rate<br>Not Set<br>512 | Inbound Traffic<br>Rate<br>Not Set<br>512 | s Schedule Policy                                                                                                    |
| cation Policy Enforcement                                                                                                    | Action Constraints of the second second seco | Application<br>Category<br>p2p<br>streaming<br>streaming                                           |                                                                                                    | End Time Custom Applicatio   | n © M           | ark Type | Add Row  Add Row  Mark Value  Not Set  Not Set       | Outbound<br>Traffic Rate<br>Not Set<br>512 | Inbound Traffic<br>Rate<br>Not Set<br>512 | c Schedule Policy                                                                                                    |

CLI

```
!
application-policy peap-users
deny app-category p2p precedence 1
rate-limit app-category streaming ingress rate 512 max-burst-size 2 egress rate 512 max-burst-size 2
precedence 2
!
application-policy tls-users
mark application "Skype for Business_generic" dscp 46 precedence 1
!
```

### WLAN Configuration

Create a new WLAN and enabled EAP based authentication with CCMP encryption, assign newly created AAA policy. Navigate to Configuration > Wireless > Wireless LANs, click on Add.

| WING v5.8                   | )ashbo     | . Conf     | iaur         | Diagnos.   | Op       | erati     | Statistics | S (    | 9600 🔹 | - ()      | 4        | admin   | - 13          |
|-----------------------------|------------|------------|--------------|------------|----------|-----------|------------|--------|--------|-----------|----------|---------|---------------|
| Devices   Wireless   Networ | 'k   Profi | les   RF   | Domain       | s   Securi | ty   Sen | /ices   N | lanagemei  | nt     | 5) R   | evert   🔼 | Commit   | 🕞 🕞 Cor | nmit and Save |
| 믪 Wireless LANs             |            | Wireless   | LANS         |            |          |           |            |        |        |           |          |         | 0             |
| 🖶 WLAN QoS Policy           |            | WLA        | SSID         | Descripti  | WLAN     | VLAN      | Bridging   | DHCP   | DHCPv6 | Authenti  | Encrypti | QoS     | Associat      |
| Radio QoS Policy            |            | N 🍝        |              | on         | Status   | Pool      | Mode       | Option | LDRA   | cation    | on Type  | Policy  | ion ACL       |
| Association ACL             |            |            |              |            |          |           |            | 82     |        | Туре      |          |         |               |
| SMART RF Policy             |            |            |              |            |          |           |            |        |        |           |          |         |               |
| 🛣 MeshConnex Policy         |            |            |              |            |          |           |            |        |        |           |          |         |               |
| X Mesh QoS Policy           |            |            |              |            |          |           |            |        |        |           |          |         |               |
| Passpoint Policy            |            |            |              |            |          |           |            |        |        |           |          |         |               |
| 🕎 Sensor Policy             |            |            |              |            |          |           |            |        |        |           |          |         |               |
|                             |            |            |              |            |          |           |            |        |        |           |          |         |               |
|                             |            |            |              |            |          |           |            |        |        |           |          |         |               |
|                             |            |            |              |            |          |           |            |        |        |           |          |         |               |
| Wireless LAN                |            |            |              |            |          |           |            |        |        |           |          |         |               |
|                             |            |            |              |            |          |           |            |        |        |           |          |         |               |
|                             | -          |            |              |            |          |           |            |        |        |           |          |         |               |
|                             | -          |            |              |            |          |           |            |        |        |           |          |         |               |
|                             |            |            |              |            |          |           |            |        |        |           |          |         |               |
|                             |            |            |              |            |          |           |            |        |        |           |          |         |               |
|                             |            |            |              |            |          |           |            |        |        |           |          |         |               |
|                             |            |            |              |            |          |           |            |        |        |           |          |         |               |
|                             |            |            |              |            |          |           |            |        |        |           |          |         |               |
|                             | _          |            |              |            |          |           |            |        |        |           |          |         |               |
|                             | _          |            |              |            |          |           |            |        |        |           |          |         |               |
|                             | _          |            |              |            |          |           |            |        |        |           |          |         |               |
|                             |            |            |              |            |          |           |            |        |        |           |          |         |               |
|                             |            |            |              |            |          |           |            |        |        |           |          |         |               |
|                             |            |            |              |            |          |           |            |        |        |           |          |         |               |
| Type to search              |            | Type to se | arch in tabi | les        |          |           |            |        |        |           |          | Row Co  | unt: 0        |
|                             | ET I       |            |              |            |          |           | Ad         | ld     | Edit   | Delete    | 0        | DV      | Rename        |

| VLAN 拔 TMELABS-DOT1X  | 0                                  |
|-----------------------|------------------------------------|
| Basic Configuration   | WLAN Configuration                 |
| Security              | SSID 🏏 TMELABS-DOT1X               |
| Firewall              | Description                        |
| Client Settings       | WLAN Status Disabled  Enabled      |
| Accounting            | QoS Policy                         |
| Service Monitoring    | Bridging Mode                      |
| Client Load Balancing |                                    |
| Advanced              |                                    |
| Auto Shutdown         | Boniour Gateway Discovery Policy   |
|                       | Other Settings                     |
|                       | Broadcast SSID                     |
|                       | Answer Broadcast Probes            |
|                       |                                    |
|                       | VLAN Assignment                    |
|                       | Single VLAN      VLAN Pool         |
|                       | VLAN 25                            |
|                       | RADIUS V LAN Assignment            |
|                       | Allow RADIUS Override 👔 📃          |
|                       | IRI Filter                         |
|                       | URL Filter D crones                |
|                       |                                    |
|                       |                                    |
|                       |                                    |
|                       |                                    |
|                       |                                    |
|                       | 22 OK Reset Exit                   |
| VIAN THELARS.DO       | 1712                               |
|                       |                                    |
| Basic Configuration   | Select Authentication              |
| Security              |                                    |
| Firewall              |                                    |
| Client Settings       |                                    |
| Accounting            | AAA Policy 🕕 External-AAA 🔹 🔛 🛞    |
| Consiso Monitoring    | Reauthentication 30 (30 to 86,400) |
| Service wontoring     |                                    |
| Client Load Balancing |                                    |
| Advanced              | Cantive Portal                     |
| Auto Shutdown         | supero roman                       |
|                       |                                    |
| WLAN TMELABS-DC       | DT1X                               |
| Basic Configuration   | Select Encryption                  |
| Occurrity             |                                    |
| SOCIER                |                                    |

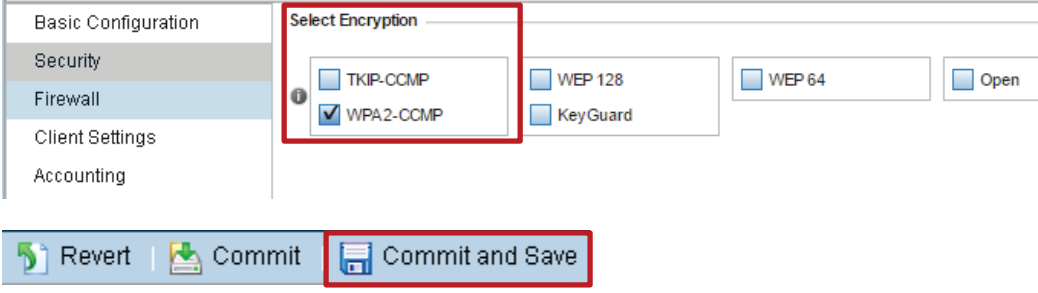

C

?

#### CLI

```
wlan TMELABS-DOT1X
ssid TMELABS-DOT1X
vlan 25
bridging-mode local
encryption-type ccmp
authentication-type eap
use aaa-policy External-AAA
use ip-access-list out BROADCAST-MULTICAST-CONTROL
use mac-access-list out PERMIT-ARP-AND-IPv4
```

### **Role Policy Configuration**

Finally, we need to modify our role policy that was created in the first scenario to add the new role with new match criteria based on the returned user group attribute. In this way, users who associate to the WLAN using PEAP-MSCHAPv2 will get different policies compared to devices authenticated using EAP-TLS method. This can be useful when corporate laptop devices are being staged with client certificates, while mobile devices still use PEAP for simplicity.

Navigate to Configuration > Security > Wireless Client Roles > select "firewalled-users" > Roles > Add

| WiNG v5.8 Dashbo                   | D    | Configur                | Diagnos     | Operati   | Sta   | tistics |                           |            | admin      | Þ          |
|------------------------------------|------|-------------------------|-------------|-----------|-------|---------|---------------------------|------------|------------|------------|
| Devices   Wireless   Network   Pro | file | es   RF Domains         | Security    | Services  | Mana  | gement  | : 🌖 Revert                | 🛛 📥 Commit | 금 Commi    | t and Save |
| = 🌄 Wireless Firewall              |      | Role Policy firew       | alled-users |           |       |         |                           |            |            | 0          |
| 🧱 Firewall Policy                  |      |                         |             | I DAP Set | tinas | Dolee   | Default Firewall Rules    |            |            |            |
| MAC ACL                            |      |                         |             | LDHI SOL  | lings | Ruies   | Derudit III Circuit Naico |            |            |            |
| 🖬 🌇 IP Firewall                    |      | Role Name               |             |           |       | ۲       | Precedence                |            |            |            |
| Swireless Client Roles             |      | guest-users             |             |           |       |         | 1                         |            |            |            |
| Device Fingerprinting              |      |                         |             |           |       |         |                           |            |            |            |
| 🖸 🗛 Intrusion Prevention           |      |                         |             |           |       |         |                           |            |            |            |
| 🐻 EX3500 Time Range                |      |                         |             |           |       |         |                           |            |            |            |
|                                    |      |                         |             |           |       |         |                           |            |            |            |
|                                    |      |                         |             |           |       |         |                           |            |            |            |
|                                    |      |                         |             |           |       |         |                           |            |            |            |
|                                    |      |                         |             |           |       |         |                           |            |            |            |
| Map: Profile 🔻                     |      |                         |             |           |       |         |                           |            |            |            |
| Client Roles                       | _    |                         |             |           |       |         |                           |            |            |            |
| ▶ 🍓 Unmapped                       | 4    |                         |             |           |       |         |                           |            |            |            |
| ▶ <u>&amp;</u> firewalled-users    |      |                         |             |           |       |         |                           |            |            |            |
|                                    |      |                         |             |           |       |         |                           |            |            |            |
|                                    |      |                         |             |           |       |         |                           |            |            |            |
|                                    |      |                         |             |           |       |         |                           |            |            |            |
|                                    |      |                         |             |           |       |         |                           |            |            |            |
|                                    |      |                         |             |           |       |         |                           |            |            |            |
|                                    |      |                         |             |           |       |         |                           |            |            |            |
|                                    |      |                         |             |           |       |         |                           |            |            |            |
|                                    |      |                         |             |           |       |         |                           |            |            |            |
|                                    |      |                         |             |           |       |         |                           |            |            |            |
|                                    |      |                         |             |           |       |         |                           |            |            |            |
| Type to search                     |      | Type to search in table | s           |           |       |         |                           |            | Row Count: | 1          |
| <b>1</b>                           |      |                         |             |           |       |         | Add                       | Edit De    | lete E     | xit        |

| Role Policy Roles                  | ×                                                     |
|------------------------------------|-------------------------------------------------------|
| Role Name 拔 peap-users             | 0                                                     |
|                                    | Settings Firewall Rules                               |
|                                    |                                                       |
| Information                        |                                                       |
| To configure LDAP attributes in th | e Role, the LDAP Settings should be configured first. |
| Role Precedence                    |                                                       |
| Precedence                         |                                                       |
| Bonjour Gateway                    |                                                       |
| Discovery Policy                   | 0                                                     |
| Client Identity                    |                                                       |
| Client Identity Name               |                                                       |
|                                    |                                                       |
|                                    |                                                       |
| Match Expressions                  |                                                       |
| APLocation                         | O Any V O                                             |
| SSID Configuration                 | í Any                                                 |
| Group Configuration                | ✓ Exact                                               |
| Radius User                        | Any V                                                 |
| Wireless Client Filter             |                                                       |
| Wireless Client MAC/MAC Mas        | k 🕕 00 - 00 - 00 - 00 - 00 - 00 or 🖌 Any              |
| Captive Portal Connection          |                                                       |
| Authentication State               | 🛈 🔵 Pre-Login 🔘 Post-Login 💿 Any                      |
| Authentication / Encryption        |                                                       |
| Authentication Type                | Equals EAP Kerberos MAC Authentication None           |
| Encryption Type                    | ✓ Equals ✓ CCMP KeyGuard TKIP WEP128 WEP64 None       |
| LUAP Attributes                    |                                                       |
|                                    |                                                       |
|                                    | OK Reset Exit                                         |

/ 44

| Role Policy Roles               |            |        |                         |            | ×        |
|---------------------------------|------------|--------|-------------------------|------------|----------|
| Role Name peap-users            |            |        |                         |            | 0        |
|                                 | Se         | ttings | Firewall Rules          |            |          |
| Vlan ID                         |            |        |                         |            |          |
| VLAN 1 (1 to 4,                 | 094)       |        |                         |            |          |
| Application Policy              |            |        | IP Outbound             |            |          |
| Application Policy 🥒 peap-users | <b>▼</b>   | ÷      | IP Firewall Rules Name  | Precedence | Û        |
| IPv6 Inbound                    |            |        | 0                       |            |          |
| IPv6 Firewall Rules Name        | Precedence | ŵ      |                         |            |          |
| 0                               |            |        |                         | 🕂 Add      | Row      |
| •                               |            |        | MAC Inbound             |            |          |
|                                 | 🕂 Add      | Row    | MAC Firewall Rules Name | Precedence | Ŵ        |
| IPv6 Outbound                   |            |        | 0                       |            |          |
| IPv6 Firewall Rules Name        | Precedence | Û      |                         |            |          |
| 0                               |            |        |                         | + Add      | Row      |
|                                 |            |        | MAC Outbound            | Deserves   | <b>A</b> |
|                                 | + Add      | Row    | MAC FILEWall Kules Name | Frecedence |          |
| IP Inbound                      |            | ~      | 0                       |            |          |
| IP Firewall Rules Name          | Precedence |        |                         | + Add      | Row      |
| 0                               |            |        |                         |            |          |
|                                 | 📕 Add      | Pow    |                         |            |          |
|                                 | - Add      |        |                         |            |          |
|                                 |            |        |                         |            |          |
|                                 |            |        |                         | Decet 5    |          |
|                                 |            |        |                         | Reset      | xit      |

| Role Policy Roles                                  | ×                                                         |
|----------------------------------------------------|-----------------------------------------------------------|
| Role Name 岁 tis-users                              | 0                                                         |
|                                                    | Settings Firewall Rules                                   |
|                                                    |                                                           |
| To configure LDAP attributes in<br>Pole Precedence | n the Role, the LDAP Settings should be configured first. |
| Precedence                                         |                                                           |
| Bonjour Gateway                                    |                                                           |
| Discovery Policy                                   | 0                                                         |
| Client Identity                                    |                                                           |
| Client Identity Name                               |                                                           |
| Match Expressions                                  |                                                           |
| APLocation                                         | 1 Any 🗸 1                                                 |
| SSID Configuration                                 | 1 Any T                                                   |
| Group Configuration                                | Exact V Its-users                                         |
| Radius User                                        | 1 Any 🗸 0                                                 |
| Wireless Client Filter                             |                                                           |
| Wireless Client MAC/MAC N                          | <i>l</i> ask                                              |
| Captive Portal Connection                          |                                                           |
| Authentication State                               | 🗊 🕘 Pre-Login 🔘 Post-Login 💿 Any                          |
| Authentication / Encryption                        |                                                           |
| Authentication Type                                | P Equals 🛛 🗸 P 🔽 Kerberos 🗌 MAC Authentication 🗌 None     |
| Encryption Type                                    | P Equals V CCMP KeyGuard TKIP WEP128 WEP64 None           |
| ± LDAP Attributes                                  |                                                           |
|                                                    | OK Reset Exit                                             |

| Role Policy Roles                             |                          |       |                         |            | ×   |
|-----------------------------------------------|--------------------------|-------|-------------------------|------------|-----|
| cole Name tis-users                           |                          |       |                         |            | 0   |
|                                               | Settings                 | Fire  | wall Rules              |            |     |
| Vlan ID                                       |                          |       |                         |            |     |
| VLAN 1 (1 to 4,05                             | 94)                      |       |                         |            |     |
| Application Policy                            |                          | IP    | Outbound                |            |     |
| Application Policy 🥜 tls-users                | ▼ ●                      |       | IP Firewall Rules Name  | Precedence | Ŵ   |
| IPv6 Inbound                                  |                          | - 6   |                         |            |     |
| IPv6 Firewall Rules Name                      | Precedence               |       |                         |            |     |
| 0                                             |                          |       |                         | + Add      | Row |
|                                               |                          | м     | AC Inbound              |            | •   |
|                                               | + Add Row                |       | MAC Firewall Rules Name | Precedence | Ш   |
| IPv6 Outbound                                 | A                        | 6     |                         |            |     |
| IPv6 Firewall Rules Name                      | Precedence III           |       |                         | + Add      | Row |
| 0                                             |                          | м     | AC Outbound             |            |     |
|                                               | + Add Row                |       | MAC Firewall Rules Name | Precedence | ŵ   |
| IP Inbound                                    |                          | - 6   |                         |            |     |
| IP Firewall Rules Name                        | Precedence 前             |       |                         |            |     |
| 0                                             |                          |       |                         | + Add      | Row |
|                                               |                          |       |                         |            |     |
|                                               | + Add Row                |       |                         |            |     |
|                                               |                          |       |                         |            |     |
|                                               |                          |       |                         |            |     |
|                                               |                          |       | OK OK                   | Reset      | xit |
| 👫 Revert   陆 Commit                           | 🔲 Commit a               | and S | ave                     |            |     |
|                                               |                          |       |                         |            |     |
|                                               |                          |       |                         |            |     |
| !                                             |                          |       |                         |            |     |
| role-policy firewalle<br>user-role guest-user | ed-users<br>s precedence | 2 1   |                         |            |     |
| ssid exact Z-Guest                            | in quest-use             | rer   | recedence 1             |            |     |
| use application-pol                           | icy guest-us             | ers   | Jiecedence i            |            |     |
| authentication-type                           | e eq eap                 | 2     |                         |            |     |
| encryption-type eq<br>group exact peap-us     | ccmp                     |       |                         |            |     |
| use application-pol                           | icy peap-use             | ers   |                         |            |     |
| authentication-type                           | precedence 3<br>e eq eap | 5     |                         |            |     |
| encryption-type eq<br>group exact tls-use     | ccmp<br>ers              |       |                         |            |     |
| use application-pol                           | icy tls-user             | s     |                         |            |     |
|                                               |                          |       |                         |            |     |

## Scenario 3 - Match based on Client Identity (DHCP Fingerprinting)

Scenario 3 will utilize a new approach in assigning roles, which involves client device/OS identification by using DHCP fingerprinting functionality. This is useful when it is required to differentiate between client devices using the same ESSID, same security type, same user identity, but different type of devices, like corporate IT managed Windows laptops and iOS or Android devices that employees are using on the same network, perhaps by enrolling them via company's MDM solution.

By leveraging built-in DHCP fingerprinting functionality it is possible to differentiate between different OS types and their versions. For instance an administrator may want to put a more restrictive policy to mobile devices, which are running outdated software, while only allowing laptops to access corporate apps, etc.

There are handful of built-in device signatures that come in WiNG 5 pre-installed by default, but custom ones can be defined as well based on DHCP options that clients are sending during the DHCP handshake. More details on how to easily track these values can be found in the Troubleshooting chapter of this guide.

In our example we will derive two additional roles out of existing "tls-users" role. All the mobile devices running latest iOS, Android or Windows Phone OS will get better service levels compared to devices running outdated software, while Windows-7 based laptops and only those which follow specific naming format will get access to internal corporate network.

The following sections will just show the configuration of the additional components (in order of configuration), which are:

- 1. Client Identity Configuration to identify corporate IT managed laptops
- 2. IP Access Lists Configuration
- 3. Application Policy Configuration
- 4. WLAN Configuration
- 5. Role Policy Configuration

## **Client Identity Configuration**

In this section we will define a customized client identity based on Windows-7 identity to include a customized DHCP option 12 syntax that stands for the client name. All Windows 7 laptops that will contain 4 letter organization id will be matched against this identity.

Navigate to **Configuration > Security > Device Fingerprinting > Client Identity**. Find identity named "Windows-7", select it and click "Copy". Name it as "Corp-laptops".

## **Client Identity Configuration – Web UI**

| WING v5.8               | Dashbo                   | Configur   | Diagnos  | Operati  | Statistics | <b>Q</b> NX960 | 0 -      |           | 船 admin   | Þ             |
|-------------------------|--------------------------|------------|----------|----------|------------|----------------|----------|-----------|-----------|---------------|
| Devices   Wireless      | Network   Profiles       | RF Domains | Security | Services | Managemen  | t              | 튓 Revert | 🛛 📥 Commi | t   금 Cor | mmit and Save |
| = 🎇 Wireless Firewall   | Client Identity          |            |          |          |            |                |          |           |           | 0             |
| 🧱 Firewall Policy       | Name                     |            |          |          |            |                |          |           |           | ۲             |
| MAC ACL                 | Blackberry               |            |          |          |            |                |          |           |           | •             |
| 🗉 🌇 IP Firewall         | Canon-Printer            |            |          |          |            |                |          |           |           |               |
| 🙎 Wireless Client Rol   | Galaxy-Note              |            |          |          |            |                |          |           |           |               |
| Device Fingerprinting   | Galaxy-Tab               |            |          |          |            |                |          |           |           |               |
| 🙎 Client Identity       | Google-Android           |            |          |          |            |                |          |           |           |               |
| 👤 Client Identity Gr    | HP-LaserJet-Printer      |            |          |          |            |                |          |           |           |               |
| Intrusion Prevention    | HTC-Android              |            |          |          |            |                |          |           |           |               |
| EX3500 Time Rang        | iPhone-6                 |            |          |          |            |                |          |           |           |               |
| (Gestobbe finite fraing | iPhone-iPad              |            |          |          |            |                |          |           |           |               |
|                         | Mac-OS-9                 |            |          |          |            |                |          |           |           |               |
| 🕵 Motorola-XOOM         | Mac-OS-X                 |            |          |          |            |                |          |           |           |               |
| Representation-3        | Motoro                   |            |          |          |            |                |          |           |           |               |
| 🕵 Samsung-Galaxy-S-     | Motorola-XUUM            |            |          |          |            |                |          |           |           |               |
| 🕵 Sony-Ericsson-And     | Samsung-Galaxy-S         |            |          |          |            |                |          |           |           |               |
| 🕵 Symbian               | Sonv-Ericsson-Androi     | d          |          |          |            |                |          |           |           |               |
| 🕵 Ubuntu-11             | Symbian                  | -          |          |          |            |                |          |           |           | _             |
| 🕵 Windows-10            | Ubuntu-11                |            |          |          |            |                |          |           |           |               |
| 🕵 Windows-10-Mobile     | Windows-10               |            |          |          |            |                |          |           |           |               |
| Mindows-7               | Windows-10-Mobile        |            |          |          |            |                |          |           |           |               |
| 🕵 Windows-8             | Windows-7                |            |          |          |            |                |          |           |           |               |
| Windows-Phone-7-        | Windows-8                |            |          |          |            |                |          |           |           |               |
| 🔐 Windows-XP            | Windows-Phone-7-5        |            |          |          |            |                |          |           |           |               |
| C Xbox                  | Windows-XP               |            |          |          |            |                |          |           |           |               |
| Cebra-TC55              | Xbox                     |            |          |          |            |                |          |           |           |               |
| R Zebra-TCXX            | Zebra-TC55               |            |          |          |            |                |          |           |           |               |
| Type to search          | Zebra-TCXX               |            |          |          |            |                |          |           |           |               |
|                         | Type to search in tables | 5          |          |          |            |                |          |           | Row       | Count: 36     |
|                         |                          |            |          |          |            | Add            | Edit     | Delete    | Сору      | Rename        |

×

Copy From Windows-7

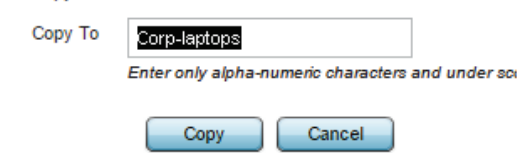

| Na  | me Corp-lap       | tops            |                         |            |              |                          | 0   |
|-----|-------------------|-----------------|-------------------------|------------|--------------|--------------------------|-----|
| DH  | CP Match Criteria |                 |                         |            |              |                          |     |
|     | Index             | Message<br>Type | Match Option            | Match Type | Value Format | Option Value             | Ŵ   |
|     | 2                 | Request         | 55                      | Exact      | Hex String   | 010f03062c2e2f1f2179f92b | ŵ   |
|     | 9                 | Request         | 60                      | Exact      | ASCII        | MSFT 5.0                 | ŵ   |
|     |                   |                 |                         |            |              |                          |     |
|     |                   |                 |                         |            |              |                          |     |
| 0   |                   |                 |                         |            |              |                          |     |
|     |                   |                 |                         |            |              |                          |     |
|     |                   |                 |                         |            |              |                          |     |
|     |                   |                 |                         |            |              |                          |     |
|     |                   |                 |                         |            |              |                          |     |
|     |                   |                 |                         |            |              |                          |     |
|     |                   |                 |                         |            |              | + Add Ro                 | ow. |
| Se  | ttings            |                 |                         |            |              |                          |     |
|     | DHCP Match Mes    | ssage Type 🕕 A  | ny 🔻                    |            |              |                          |     |
| DH  | CD Match Criteria |                 |                         |            |              |                          |     |
| 211 | Index             | Message<br>Type | Match Option            | Match Type | Value Forma  | t Option Value           | Û   |
|     | 2                 | Request         | 55                      | Exact      | Hex String   | 010f03062c2e2f1f2179f92b | ŵ   |
|     | 9                 | Request         | 60                      | Exact      | ASCI         | MSFT 5.0                 | ŵ   |
|     | *1                | Request         | Option 12 Option-Codes  | Contains   | 1 ASCI       | CZL0                     | ŵ   |
|     | > ок              | Reset           | Exit                    | ·          |              |                          | 1   |
| 5   | Revert            | 🛃 Comr          | nit 🛛 📄 Commit and Save |            |              |                          |     |

Navigate to **Configuration > Security > Device Fingerprinting > Client Identity Group**. Now we need to add our new Client Identity to the default group to be able to use it for client identification.

| <b>Client Identity</b> | Group | Configuration - | Web l | JI |
|------------------------|-------|-----------------|-------|----|
|------------------------|-------|-----------------|-------|----|

| WING v5.8                 | Dashboard         | Configuration | Diagnostics    | Operations    | Statistics | IX9600 | •        |          | Å admin | - P           |
|---------------------------|-------------------|---------------|----------------|---------------|------------|--------|----------|----------|---------|---------------|
| Devices   Wireless   Netw | vork   Profiles   | RF Domains Se | curity   Servi | ces   Manager | nent       |        | 5 Revert | 🛃 Commit | 🛛 🔒 Com | imit and Save |
| 🗖 🎇 Wireless Firewall     | Client Identity   | / Group       |                |               |            |        |          |          |         | 0             |
| 🧱 Firewall Policy         | Name              |               |                |               |            |        |          |          |         | (7)           |
| MAC ACL                   | default           |               |                |               |            |        |          |          |         | Ŭ             |
| 🚥 臍 IP Firewall           |                   |               |                |               |            |        |          |          |         |               |
| 🙎 Wireless Client Roles   |                   |               |                |               |            |        |          |          |         |               |
| Device Fingerprinting     |                   |               |                |               |            |        |          |          |         |               |
| 🙎 Client Identity         |                   |               |                |               |            |        |          |          |         |               |
| 🙎 Client Identity Group   |                   |               |                |               |            |        |          |          |         |               |
| Intrusion Prevention      |                   |               |                |               |            |        |          |          |         |               |
| 🐻 EX3500 Time Range       |                   |               |                |               |            |        |          |          |         |               |
|                           |                   |               |                |               |            |        |          |          |         |               |
|                           |                   |               |                |               |            |        |          |          |         |               |
| Client identity Group     |                   |               |                |               |            |        |          |          |         |               |
| Ma deladir                | -                 |               |                |               |            |        |          |          |         |               |
|                           | 4                 |               |                |               |            |        |          |          |         |               |
|                           |                   |               |                |               |            |        |          |          |         |               |
|                           |                   |               |                |               |            |        |          |          |         |               |
|                           |                   |               |                |               |            |        |          |          |         |               |
|                           |                   |               |                |               |            |        |          |          |         |               |
|                           |                   |               |                |               |            |        |          |          |         |               |
|                           |                   |               |                |               |            |        |          |          |         |               |
|                           |                   |               |                |               |            |        |          |          |         |               |
|                           |                   |               |                |               |            |        |          |          |         |               |
|                           |                   |               |                |               |            |        |          |          |         |               |
|                           |                   |               |                |               |            |        |          |          |         |               |
|                           |                   |               |                |               |            |        |          |          |         |               |
| Type to search            | Type to search in | tables        |                |               |            |        |          |          | Row C   | Jount: 1      |
| 🔁 🖪 🗓 📫                   |                   |               |                |               |            | Add    | Edit     | Delete   | Сору    | Rename        |

#### DHCP Match Criteria

|   | Client Identity | Precedence | Û         |
|---|-----------------|------------|-----------|
|   | Android-2-1     | 1,800      | â 🛉       |
|   | Android-2-2     | 1,100      | <u>ش</u>  |
|   | Android-2-3     | 1,000      | <b>û</b>  |
|   | Android-2-3-x   | 1,200      | ŵ         |
|   | Android-3       | 1,300      | 愈         |
| U | Android-4       | 1,400      | ŵ         |
|   | Android-4-1-X   | 2,200      | ŵ         |
|   | Android-4-2-X   | 2,300      | ŵ         |
|   | Android-6-0-X   | 10         | 愈         |
|   | Blackberry      | 2,900      | <u></u>   |
|   |                 |            | + Add Row |

Load Default Fingerprints -

Load Default Fingerprints 🛈 🗹

| 🐦 Corp-laptops      | 💌 📑 🎲 🌮 5         | • | Ŵ |
|---------------------|-------------------|---|---|
| DK Reset            | Exit              |   |   |
| 5 Revert   🛃 Commit | 🕞 Commit and Save |   |   |

## Client Identity and Identity Group Configuration - CLI

```
client-identity Corp-laptops
 dhcp 1 message-type request option 12 contains ascii ZCZ09L
 dhcp 2 message-type request option 55 exact hexstring 010f03062c2e2f1f2179f92b
dhcp 8 message-type request option 60 exact ascii "MSFT 5.0"
client-identity-group default
client-identity Corp-laptops precedence 5
 client-identity Android-6-0-X precedence 10
 client-identity Windows-10 precedence 20
client-identity Windows-10-Mobile precedence 30
 client-identity iPhone-6 precedence 40
 client-identity Samsung-Galaxy-S precedence 50
 client-identity Google-Android precedence 100
 client-identity HTC-Android precedence 200
 client-identity Sony-Ericsson-Android precedence 300
 client-identity Galaxy-Note precedence 500
 client-identity Galaxy-Tab precedence 600
 client-identity Motorola-XOOM precedence 700
 client-identity Windows-XP precedence 800
 client-identity Windows-7 precedence 900
 client-identity Android-2-3 precedence 1000
 client-identity Android-2-2 precedence 1100
 client-identity Android-2-3-x precedence 1200
 client-identity Android-3 precedence 1300
 client-identity Android-4 precedence 1400
 client-identity iPhone-iPad precedence 1500
 client-identity Ubuntu-11 precedence 1600
 client-identity Windows-Phone-7-5 precedence 1700
 client-identity Android-2-1 precedence 1800
 client-identity Windows-8 precedence 1900
 client-identity Mac-OS-X precedence 2000
 client-identity Mac-OS-9 precedence 2100
 client-identity Android-4-1-X precedence 2200
 client-identity Android-4-2-X precedence 2300
 client-identity Symbian precedence 2400
 client-identity Playstation-3 precedence 2500
 client-identity Xbox precedence 2600
 client-identity HP-LaserJet-Printer precedence 2700
 client-identity Canon-Printer precedence 2800
 client-identity Blackberry precedence 2900
load default-fingerprints
```

## IP Access List and Application Policy Configuration

In the below example we have created two ACLs named "**old-mobile-units**" and "**new-mobile-units**". For old mobile devices we will have a restricted ACL that will only allow outgoing web traffic, we are dropping any other IP traffic and logging hits. ACL for the new mobile devices will be more relaxed, only limiting these devices to access internal corporate network, while all the outgoing traffic to the internet is allowed.

Furthermore, we are going to create three application policies for each role. Application policy for legacy mobile devices will take care of dropping peer to peer application traffic, VPN and video streaming services, while app policy for new devices will only set up rate limiters on application markets to prevent these devices to consume all the bandwidth in the event of automatic update push, for example when Apple would release a new iOS version. Note that Application Policy requires an Access Point to support DPI engine.

Navigate to Configuration > Security > IP Firewall > IPv4 ACL > Add.

## IP Access List Configuration – Web UI

| IP | Fire     | wall Policy | old-byod- | devices  |           |        |             |                        |      |       |          | 0             |
|----|----------|-------------|-----------|----------|-----------|--------|-------------|------------------------|------|-------|----------|---------------|
|    |          | Preceden    | Action    | DNS Name | DNS Match | Source | Destination | Protocol               | Mark | Log   | Enable   | Description   |
| ≢  |          | 3           | Allow     |          | Not Set   | 🔆 Any  | 🔆 Any       | DDP SPort 68, DPort 67 | Mark | Log   | 😨 Enable | "Permit DHCP" |
| ≢  | ,        | 5           | Allow     |          | Not Set   | 🔆 Any  | 8.8.8.8     | DDP , DPort 53         | Mark | Log   | 😨 Enable | "Permit DNS"  |
| ≢  | J.       | 40          | Allow     |          | Not Set   | 🔆 Any  | 🔆 Any       | DPort 80               | Mark | Log   | 😨 Enable | "Allow HTTP"  |
| ≢  | <i>"</i> | 50          | Allow     |          | Not Set   | 🔆 Any  | 🔆 Any       | DPort 443              | Mark | Log   | 😨 Enable | "Allow HTTPS" |
| ≢  | J.       | 100         | 🔀 Deny    |          | Not Set   | 🔆 Any  | 🔆 Any       | ➡ P                    | N/A  | 🗹 Log | 🕑 Enable |               |

| IP | Fire | wall Policy | new-byod | -devices |           |        |                    |                       |      |       |          | 0                           |
|----|------|-------------|----------|----------|-----------|--------|--------------------|-----------------------|------|-------|----------|-----------------------------|
|    |      | Preceden    | Action   | DNS Name | DNS Match | Source | Destination        | Protocol              | Mark | Log   | Enable   | Description                 |
| =  | ļ    | 3           | Allow    |          | Not Set   | 🔆 Any  | 🔆 Any              | DP SPort 68, DPort 67 | Mark | 🗌 Log | 🕑 Enable | "Permit DHCP"               |
| =  | ļ    | 5           | Allow    |          | Not Set   | 🔆 Any  | 8.8.8.8            | DP, DPort 53          | Mark | Log   | 🕑 Enable | "Permit DNS"                |
| =  | ļ    | 10          | 🔀 Deny   |          | Not Set   | 🔆 Any  | <i>j</i> 192.168.0 | D 🖨 IP                | N/A  | 🗹 Log | 🕐 Enable | "block access to internal r |
| ≣  | ļ    | 100         | Allow    |          | Not Set   | 🔆 Any  | 🔆 Any              | ⇔ P                   | Mark | Log   | 🕑 Enable |                             |

### Application Policy Configuration - Web UI

| rime                                          |                                               |                    |                        |                        |                                     |                                    |                                                                                                    |
|-----------------------------------------------|-----------------------------------------------|--------------------|------------------------|------------------------|-------------------------------------|------------------------------------|----------------------------------------------------------------------------------------------------|
| lime                                          |                                               |                    |                        |                        |                                     |                                    |                                                                                                    |
| Time                                          |                                               |                    |                        |                        |                                     |                                    |                                                                                                    |
|                                               |                                               |                    |                        |                        |                                     |                                    |                                                                                                    |
| Start Time                                    | En                                            | d Time             |                        | ŵ                      |                                     |                                    |                                                                                                    |
|                                               |                                               |                    |                        |                        |                                     |                                    |                                                                                                    |
|                                               |                                               |                    |                        |                        |                                     |                                    |                                                                                                    |
|                                               |                                               |                    |                        |                        |                                     |                                    |                                                                                                    |
|                                               |                                               |                    |                        |                        |                                     |                                    |                                                                                                    |
|                                               |                                               |                    |                        |                        |                                     |                                    |                                                                                                    |
|                                               |                                               |                    |                        | 14 Dam                 |                                     |                                    |                                                                                                    |
|                                               |                                               |                    | - AC                   |                        |                                     |                                    |                                                                                                    |
|                                               |                                               |                    |                        |                        |                                     |                                    |                                                                                                    |
|                                               |                                               |                    |                        |                        |                                     |                                    |                                                                                                    |
|                                               |                                               |                    |                        |                        |                                     |                                    |                                                                                                    |
| ction Application<br>Category                 | Default Application                           | Custom Application | Mark Type M            | lark Value             | Outbound<br>Traffic Rate            | Inbound Traffic<br>Rate            | Schedule Polic                                                                                                    |
| Application<br>Category<br>Mark -             | Default Application<br>Skype for Business_auc | Custom Application | Mark Type M<br>dscp 46 | <b>Tark Value</b>      | Outbound<br>Traffic Rate<br>Not Set | Inbound Traffic<br>Rate<br>Not Set | Schedule Policy                                                                                                    |
| ction Application<br>Category<br>Mark -       | Default Application Skype for Business_auc    | Custom Application | Mark Type M<br>dscp 48 | lark Value             | Outbound<br>Traffic Rate<br>Not Set | Inbound Traffic<br>Rate<br>Not Set | Schedule Policy                                                                                                    |
| Mark -                                        | Default Application Skype for Business_auc    | Custom Application | Mark Type M<br>dscp 46 | <b>fark Value</b><br>S | Outbound<br>Traffic Rate<br>Not Set | Inbound Traffic<br>Rate<br>Not Set | Schedule Polic;                                                                                                    |
| Application<br>Category<br>Mark -             | Default Application<br>Skype for Business_auc | Custom Application | Mark Type M<br>dscp 46 | <b>Tark Value</b><br>5 | Outbound<br>Traffic Rate<br>Not Set | Inbound Traffic<br>Rate<br>Not Set | Schedule Policy                                                                                                    |
| Application<br>Category<br>Mark -             | Default Application<br>Skype for Business_auc | Custom Application | Mark Type M<br>dscp 46 | lark Value             | Outbound<br>Traffic Rate<br>Not Set | Inbound Traffic<br>Rate<br>Not Set | Schedule Policy                                                                                                    |
| Istion Application<br>Category<br>Mark -      | Default Application<br>Skype for Business_auc | Custom Application | Mark Type M<br>dscp 46 | lark Value             | Outbound<br>Traffic Rate<br>Not Set | Inbound Traffic<br>Rate<br>Not Set | Schedule Polic                                                                                                    |
| Application Category<br>Mark -                | Default Application<br>Skype for Business_auc | Custom Application | Mark Type M<br>dscp 46 | lark Value<br>S        | Outbound<br>Traffic Rate<br>Not Set | Inbound Treffic<br>Rate<br>Not Set | Schedule Polic;                                                                                                    |
| Application Category<br>Mark -                | Default Application<br>Skype for Business_auc | Custom Application | Mark Type M<br>dscp 48 | <b>Tark Value</b><br>3 | Outbound<br>Traffic Rate<br>Not Set | Inbound Treffic<br>Rate<br>Not Set | Schedule Polic;                                                                                                    |
| Application Application<br>Category<br>Mark - | Default Application<br>Skype for Business_auc | Custom Application | Mark Type M<br>dscp 46 | <b>Tark Value</b><br>3 | Outbound<br>Traffic Rate<br>Not Set | Inbound Traffic<br>Rate            | Schedule Polic;                                                                                                    |
|                                               | Solit Inne                                    |                    | Sould linke            |                        | start i me u<br>+ Add Row           | Seek Linne End Inne U              | start rind<br>the finite<br>the finite<br>the fi |

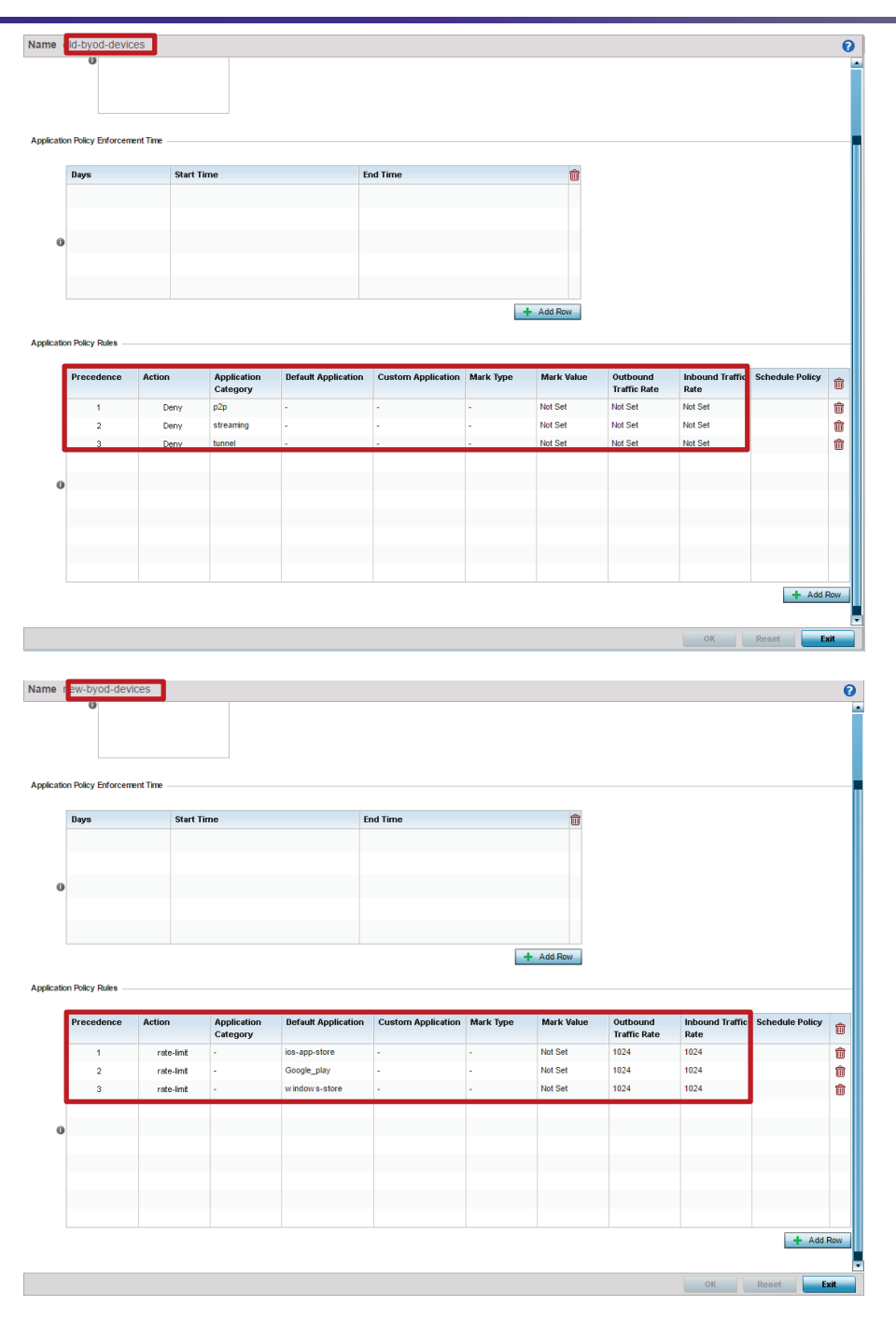

## IP Access List Configuration - CLI

```
ip access-list old-mobile-units
permit udp any eq 68 any eq dhcps rule-precedence 3 rule-description "permit DHCP"
permit udp any host 8.8.8.8 eq 53 rule-precedence 5 rule-description "permit DNS traffic"
permit tcp any any eq 80 rule-precedence 40 rule-description "HTTP Allow"
permit tcp any any eq 443 rule-precedence 50 rule-description "HTTPS Allow"
deny ip any any log rule-precedence 100
!
ip access-list new-mobile-units
permit udp any host 8.8.8.8 eq 53 rule-precedence 5 rule-description "permit DHCP"
permit udp any eq 68 any eq dhcps rule-precedence 5 rule-description "permit DHCP"
permit udp any host 8.8.8.8 eq 53 rule-precedence 5 rule-description "permit DHCP"
permit udp any host 8.8.8.8 eq 53 rule-precedence 5 rule-description "permit DNS traffic"
deny ip any 192.168.0.0/16 log rule-precedence 10 rule-description "block access to internal network and
log hits"
permit ip any any rule-precedence 50 rule-description "Allow all outgoing traffic"
```

#### **Application Policy Configuration - CLI**

```
application-policy old-byod-devices
deny app-category streaming precedence 1
deny app-category p2p precedence 2
deny app-category tunnel precedence 3
!
application-policy new-byod-devices
rate-limit application ios-app-store ingress rate 1024 max-burst-size 16 egress rate 1024 max-burst-size
16 precedence 4
rate-limit application windows-store ingress rate 1024 max-burst-size 16 egress rate 1024 max-burst-size
16 precedence 5
rate-limit application Google_play ingress rate 1024 max-burst-size 16 egress rate 1024 max-burst-size 16
precedence 6
!
application-policy corp-laptops
mark application "Skype for Business_generic" dscp 46 precedence 1
!
```

### WLAN Configuration

WLAN Configuration needs to be edited to allow dynamic VLAN assignments using our Role Based Firewall.

Navigate to Configuration > Wireless > Wireless LANs > select "TMELABS-DOT1X" > Click "Edit".

| WLAN TMELABS-DOT1X                                                                                                    |                                                                                                    |                                                                                                    |
|----------------------------------------------------------------------------------------------------|----------------------------------------------------------------------------------------------------|----------------------------------------------------------------------------------------------------|
| Basic Configuration                                                                                                    | WLAN Configuration                                                                                                    |                                                                                                    |
| Basic Configuration<br>Security<br>Firewall<br>Client Settings<br>Accounting<br>Service Monitoring<br>Client Load Balancing<br>Advanced<br>Auto Shutdown | WLAN Configuration<br>SSID<br>Description<br>WLAN Status<br>QoS Policy<br>Bridging Mode<br>DHCP Option 82<br>DHCPv6 LDRA<br>Bonjour Gatew ay Discovery Policy<br>Other Settings<br>Broadcast SSID<br>Answ er Broadcast Probes<br>VLAN Assignment<br>© Single VLAN © VLAN Pool<br>VLAN 25<br>RADIUS VLAN Assignment<br>Allow RADIUS Override © V | TMELABS-DOT1X          Image: Constraint of the second state of the second state of the second st |
|                                                                                                    |                                                                                                    | U <none></none>                                                                                                    |

#### CLI

```
wlan TMELABS-DOT1X
ssid TMELABS-DOT1X
vlan 25
bridging-mode local
encryption-type ccmp
authentication-type eap
radius vlan-assignment
use aaa-policy External-AAA
use ip-access-list out BROADCAST-MULTICAST-CONTROL
use mac-access-list out PERMIT-ARP-AND-IPv4
!
```

### **Role Policy Configuration**

As a last step we need to modify our role policy that was created in the first two scenarios and replace "tlsusers" role with three new roles matching based on client identity. Also in this scenario we will make use of the default role for the devices that didn't match any defined identities. Each role will also assign a device into a different VLAN for traffic isolation.

First role will identify corporate Windows 7 laptops to give them no network access restrictions and prioritize Skype for Business traffic. Next role match will identify newer BYOD devices running latest Android, iOS, Windows 10 or MAC OS X and will give them full access to the internet, while restricting access to internal network and rate-limit app stores bandwidth utilization (apple itunes, google play, microsoft store). Last role will not have a match based on client identity, but since role assignment happens based on first-match principle, everything that will not fall under "corp-laptops" or "new-byod-devices" role based on client identity will end up under "old-byod-devices" automatically, since this is our lowest precedence rule.

Navigate to Configuration > Security > Wireless Client Roles > select "firewalled-users" > Roles > Add:

| ole Name corp-laptops                                                                                                    |                                |                                                                                                    |            |                              |                                                                                                    |                            |                                          |                           |                                                                                                    |                     | 6                        |
|----------------------------------------------------------------------------------------------------|--------------------------------|----------------------------------------------------------------------------------------------------|------------|------------------------------|----------------------------------------------------------------------------------------------------|----------------------------|------------------------------------------|---------------------------|----------------------------------------------------------------------------------------------------|---------------------|--------------------------|
|                                                                                                    |                                |                                                                                                    |            |                              |                                                                                                    |                            |                                          |                           |                                                                                                    |                     |                          |
|                                                                                                    |                                | Setti                                                                                                    | ngs        | Fire                         | ewall Ru                                                                                                    | les                        |                                          |                           |                                                                                                    |                     |                          |
| o configure LDAP attributes in t                                                                                                    | the Role                       | , the LDAP                                                                                                    | Settin     | qs she                       | ould be co                                                                                                    | onfiqu                     | red firs                                 | t.                        |                                                                                                    |                     |                          |
| lole Precedence                                                                                                    |                                |                                                                                                    |            |                              |                                                                                                    | _                          |                                          |                           |                                                                                                    |                     |                          |
| Precedence                                                                                                    | *                              | 3                                                                                                    | <b>•</b> ( | 1 to 10                      | 0,000)                                                                                                    |                            |                                          |                           |                                                                                                    |                     |                          |
| oniour Gateway                                                                                                    |                                | L                                                                                                    | •          |                              |                                                                                                    |                            |                                          |                           |                                                                                                    |                     |                          |
| Discovery Policy                                                                                                    |                                |                                                                                                    |            |                              |                                                                                                    | <b>••</b>                  | .593.                                    |                           |                                                                                                    |                     |                          |
|                                                                                                    |                                |                                                                                                    |            |                              |                                                                                                    |                            | 238                                      |                           |                                                                                                    |                     |                          |
| Client Identity Name                                                                                                    | Γ                              |                                                                                                    |            |                              |                                                                                                    |                            | <b>0</b>                                 |                           |                                                                                                    |                     |                          |
| Client Identity Name                                                                                                    |                                | <none></none>                                                                                                    |            |                              |                                                                                                    |                            | ¥ 💖                                      | -                         |                                                                                                    |                     |                          |
|                                                                                                    | 0                              | Corp-laptop                                                                                                    | S          |                              |                                                                                                    |                            |                                          | <b></b>                   |                                                                                                    |                     |                          |
|                                                                                                    |                                |                                                                                                    |            |                              |                                                                                                    |                            |                                          |                           |                                                                                                    |                     |                          |
| latch Expressions                                                                                                    |                                |                                                                                                    |            |                              |                                                                                                    |                            |                                          |                           |                                                                                                    |                     |                          |
| APLocation                                                                                                    | 0                              | Апу                                                                                                    |            | •                            | 0                                                                                                    |                            |                                          |                           |                                                                                                    |                     |                          |
| SSID Configuration                                                                                                    | 0                              | Any                                                                                                    |            | •                            | 0                                                                                                    |                            |                                          |                           |                                                                                                    |                     |                          |
| Group Configuration                                                                                                    | 0                              | Exact                                                                                                    |            | •                            | 0 tis-u                                                                                                    | isers                      |                                          |                           |                                                                                                    |                     |                          |
| Radius User                                                                                                    | 0                              | Any                                                                                                    |            | •                            | 0                                                                                                    |                            |                                          |                           |                                                                                                    |                     |                          |
| /ireless Client Filter                                                                                                    |                                |                                                                                                    |            |                              |                                                                                                    |                            |                                          |                           |                                                                                                    |                     |                          |
| Wireless Client MAC/MAC Ma                                                                                                    | ask 🗿                          | 00 - 00 - 0                                                                                                    | 0 - 00     | - 00                         | - 00 or                                                                                                    | 🗸 An                       | у                                        |                           |                                                                                                    |                     |                          |
| aptive Portal Connection                                                                                                    |                                |                                                                                                    |            |                              |                                                                                                    |                            |                                          |                           |                                                                                                    |                     |                          |
| Authentication State                                                                                                    | 0(                             | Pre-Login                                                                                                    |            | Post-l                       | .ogin 🖲                                                                                                    | Any                        |                                          |                           |                                                                                                    |                     |                          |
| uthentication / Encryption                                                                                                    |                                |                                                                                                    |            |                              |                                                                                                    |                            |                                          |                           |                                                                                                    |                     |                          |
| Authoritie ation Truns                                                                                                    | _                              |                                                                                                    |            |                              |                                                                                                    |                            |                                          |                           |                                                                                                    |                     |                          |
| Authentication Type                                                                                                    | 0                              | Equals                                                                                                    | •          | 0 🗸                          | EAP                                                                                                    | Kert                       | peros                                    | MACA                      | uthentic                                                                                                    | ation 📃             | None                     |
| Encryption Type                                                                                                    | 0                              | Equals<br>Equals                                                                                                    | •          | 0 <b>∨</b>                   | EAP                                                                                                    | Kert                       | oeros [<br>eyGuard<br>OK                 | MAC A                     | uthentic<br>WE                                                                                                    | ation               | None<br>WE               |
| Aumenication Type Encryption Type CUAP AUMOUTES ELUAP AUMOUTES Eleventes                                                                                                    | 0                              | Equals<br>Equals                                                                                                    | •          | 0 1                          | ЕАР [<br>  ССМР [                                                                                                    | Kert                       | oeros [<br>yGuard<br>OK                  | MAC A                     | uthentic<br>WE                                                                                                    | ation               | None<br>WE               |
| Autoenclautor Type Encryption Type CDAP Autobutes ECOAP Autobutes Re Policy Roles Dele Name corp-laptops                                                                                                    | 1 <b>0</b>                     | Equals<br>Equals                                                                                                    | ↓ ▼        | 0 🗸                          | EAP                                                                                                    | Kert                       | oeros [<br>yGuarc<br>OK                  | MAC A                     | uthentic<br>WE                                                                                                    | ation               | None<br>WE               |
| Autoentication Type Encryption Type ELDAP Autobutes Re Policy Roles Die Name corp-laptops                                                                                                    |                                | Equals<br>Equals<br>Sett                                                                                                    | ▼<br>  ▼   | 0 V                          | EAP                                                                                                    | Kert                       | oeros (<br>yGuaro<br>OK                  | MACA                      | uthentic<br>Wt                                                                                                    | ation               | None<br>WE               |
| Autoentication Type Encryption Type ELDAP Attributes Re Policy Roles Die Name corp-laptops                                                                                                    | 3 <b>0</b><br>3 <b>0</b>       | Equals                                                                                                    | ▼<br>  ▼   | 0 V                          | EAP                                                                                                    | Kert                       | oeros (<br>yGuarc<br>OK                  | MACA                      | uthentic<br>WE                                                                                                    | ation               | None<br>WE               |
| Authenication Type<br>Encryption Type<br>EDAP Authoutes<br>le Policy Roles<br>ble Name corp-laptops<br>an ID                                                                                                    | (1 to 4,05                     | Equals<br>Equals<br>Sett                                                                                                    | v v        | 0 ✓<br>0 ✓                   | EAP                                                                                                    | Kert                       | overos (<br>ayGuard<br>OK                | MAC A                     | uthentic<br>WE                                                                                                    | ation               | None<br>WE               |
| Authentication Type<br>Encryption Type<br>ELDAP Attributes<br>ILE Policy Roles<br>Die Name corp-laptops<br>an ID<br>VLAN VLAN                                                                                                    | (1 to 4,05                     | Equals<br>Equals<br>Sett                                                                                                    | ↓ ▼        | 0 ✓<br>0 ✓                   | EAP                                                                                                    | Kert                       | oeros [<br>yGuard<br>OK                  |                           | uthentic                                                                                                    | ation               | None<br>WE               |
| Authentication Type<br>Encryption Type<br>ELDAP Attributes<br>ILE Policy Roles<br>ILE Policy Roles<br>ILE Policy                                                             | (1 to 4,05                     | Equals<br>Equals<br>Sett                                                                                                    | tings      | € ✓<br>Fire                  | CCMP                                                                                                    | Kert                       | operos (<br>yyGuarco<br>OK               |                           | uthentic<br>WE                                                                                                    | ation               | None<br>WE               |
| Autoentication Type<br>Encryption Type<br>EDRY Autobutes<br>Re Policy Roles<br>ble Name corp-laptops<br>an ID<br>VLAN VIAN VIAN<br>VLAN VIAN<br>Application Policy<br>Corp-laptop<br>corp-laptop                                                                                                    | (1 to 4,05                     | Equals<br>Equals<br>Sett                                                                                                    | tings      | O ✓<br>O ✓                   | CCMP                                                                                                    | Kert<br>Ke                 | oeros (<br>oK<br>oK                      |                           | Prec                                                                                                    | edence              | None<br>WE               |
| Autoentication Type<br>Encryption Type<br>EDAP Attributes<br>RePolicy Roles<br>Die Name corp-laptops<br>an ID<br>VLAN VIAN VIAN<br>VLAN VIAN<br>Application Policy<br>Corp-laptop<br>Corp-laptop<br>Corp-laptop                                                                                                    | 1 to 4,05                      | Equals<br>Equals<br>Sett<br>14)                                                                                                    | tings      | O ✓<br>O ✓<br>Fire           | CCMP                                                                                                    | Kert                       | or or or or or or or or or or or or or o |                           | Prec                                                                                                    | edence              | None<br>WE               |
| Authenication Type<br>Encryption Type<br>EDAP AUTIDUCES<br>EDAP AUTIDUCES<br>EDAP AUTION<br>EDAP AUTIDUCES<br>EDAP AUTION<br>EDAP AUTIDUCES<br>EDAP AUTION<br>EDAP AUTION<br>EDAP AUTION<br>EDAP AUTIDUCES<br>EDAP AUTION<br>EDAP AUTION<br>ED | (1 to 4,05                     | Equals<br>Equals<br>Sett<br>(4)                                                                                                    | tings      | O ▼<br>O ▼                   | CCMP                                                                                                    | Kert<br>Ke                 | oeros (<br>OK<br>OK                      |                           | Prec                                                                                                    | edence              | None<br>WE               |
| Authenication Type<br>Encryption Type<br>EDAP AUTIDUTES<br>EDAP AUTIDUTES<br>EDAP AUTION<br>EDAP AUTIDUTES<br>EDAP AUTIDUTES<br>EDAP AUTION<br>EDAP AUTIDUTES<br>EDAP AUTION<br>EDAP AUTION<br>EDAP AUTI   | (1 to 4,05<br>ps               | Equals<br>Equals<br>Set<br>(4)                                                                                                    | tings      | O ✓<br>O ✓<br>Fire           | ewall Rule                                                                                                    | Kert                       | oeros (<br>yyGuarco<br>OK                |                           | Prec                                                                                                    | edence              | None<br>WE               |
| Authenication Type<br>Encryption Type<br>ELDAP AUTIDUCES<br>Re Policy Roles<br>De Name corp-laptops<br>an ID<br>VLAN VIAN VIAN<br>VLAN VIAN<br>pplication Policy<br>Application Policy<br>Corp-laptop<br>for hoound<br>IPo6 Firewall Rules Name                                                                                                    | 1 to 4,05                      | Equals<br>Equals<br>Set<br>14)<br>cedence                                                                                                    | tings      | O ✓<br>O ✓<br>Fire           | CCMP                                                                                                    | Kert Ke                    | oeros (<br>OK<br>Rules N                 | MACA<br>MACA              | Prec                                                                                                    | edence              | None<br>WE               |
| Autoentication Type<br>Encryption Type<br>EDAP AUTIDUTES<br>EDAP AUTIDUTES<br>EDAP AUTION POLICY<br>EDAP AUTIDUTES<br>EDAP AUTION POLICY<br>EDAP AUTION POLICY<br>EDAP AUTION POLICY<br>EDAP AUTION POLICY<br>EDAP AUTION EDAP AUTION EDAP AUTION<br>EDAP AUTION EDAP AUTION EDAP AUTION<br>EDAP AUTION EDAP AUTION EDAP AUTION<br>EDAP AUTION EDAP AUTION EDAP AUTION EDAP AUTION<br>EDAP AUTION EDAP AUTION EDAP                                                                                                    | (1 to 4,05                     | Equals Equals Eq | tings      | € V<br>€ V<br>€ V            | CCMP                                                                                                    | Kert<br>Kee<br>es<br>d<br> | oeros (<br>OK<br>Rules N                 | MACA<br>NACA              | Prec                                                                                                    | edence              | None<br>WE               |
| Autoentication Type<br>Encryption Type<br>EDAP Attributes<br>EDAP Attributes<br>ED                                               | (1 to 4,05<br>ps               | Equals Equals Eq | tings      | € ✓<br>Fire                  | EAP                                                                                                    | Kerti<br>Ke                | oeros (<br>OK<br>Rules N                 | MACA<br>TKIP              | Prec                                                                                                    | edence              | None<br>WE               |
| Autoentication Type<br>Encryption Type<br>E LDAP AUTIDUCES<br>E LDAP AUTIDUCES<br>E LDAP AUTIOUCES<br>E LDAP AUTIOUCES<br>E LDAP AUT                                                             | 1 to 4,05                      | Equals<br>Equals<br>(Sett<br>(4)<br>(+ Add I<br>cedence                                                                                                    | iings      | G V<br>Fire                  | CCMP                                                                                                    | Kert                       | oeros (<br>OK<br>Rules N                 | MACA                      | Prec                                                                                                    | edence              | None<br>WE               |
| Autoentication Type<br>Encryption Type<br>EDAP AUTIDUCES<br>EDAP AUTIDUCES<br>EDAP AUTIOUCES<br>EDAP AUTIOUCES<br>EDAP AUT                                 | 1 to 4,05<br>Pre Pre           | Equals<br>Equals<br>Set<br>14)<br>cedence<br>cedence                                                                                                    | tings      | E Fire                       | CCMP CCMP COMP CONTROL COMP CONTROL COMP CO | Kert                       | oeros (<br>OK<br>Rules N:                | ame                       | Prec                                                                                                    | edence              | None<br>WE               |
| Autoentication Type<br>Encryption Type<br>EDRP Attributes<br>EDRP Attributes<br>ED                                               | (1 to 4,05                     | Equals Equals Eq | tings      |                              | EAP                                                                                                    | d                          | oeros (<br>OK<br>Rules N                 | ame                       | Prec                                                                                                    | edence              | None<br>WE               |
| Authentication Type<br>Encryption Type<br>EDAP AUTIDUCES<br>EDAP AUTIDUCES<br>EDAP AUTIOUCES<br>EDAP AUTIOUCES<br>EDAP AUT                                 | (1 to 4,05<br>Pre<br>Pre       | Equals Equals Eq |            | G V<br>G V<br>Fire<br>M<br>M | EAP                                                                                                    | Kert<br>Ke                 | oeros (<br>oK<br>Quies N<br>Rules N      | MACA<br>MACA              | Vithentic<br>Vite Vite<br>Vite Vite<br>Vite Vite<br>Vite Vite<br>Vite Vite Vite Vite Vite Vite Vite Vite                                                                                                    | edence + Add edence | None<br>WEI<br>it<br>Row |
| Autoentication Type Encryption Type ELDAP Attributes ELDAP Attributes ELDA                                                                                                    | 1 to 4,05                      | Equals<br>Equals<br>Equals<br>(<br>Set<br>(<br>+ Add I<br>cedence                                                                                                    | tings      | G V<br>Fire<br>S             | EAP                                                                                                    | Kert<br>Kert<br>Ke         | oeros (<br>oK<br>Rules N<br>all Rules    | MAC A                     | Preceive Preceive Pre | edence Add edence   | None<br>WEI<br>it<br>Row |
| Admendation Type Encryption Type Encryption Type EDAP Admonstrate EDAP Admonstrate EDAP Adm                                                                                                    | 1 to 4,05                      | Equals<br>Equals<br>Equals<br>Set<br>14)<br>(+ Add I<br>cedence                                                                                                    | tings      | E Fire                       | EAP                                                                                                    | Kert<br>Kert<br>Ke         | oeros (<br>OK<br>Rules N<br>all Rules    | MAC A                     | Vithentic<br>Vite Vite<br>Vite Vite<br>Vite Vite<br>Vite Vite Vite Vite Vite Vite Vite Vite                                                                                                    | edence Add edence   | None<br>WEJ<br>it<br>Row |
| Authentication Type<br>Encryption Type<br>Encryption Type<br>EDAP AUTIDUCES<br>De Policy Roles<br>De Name corp-laptops<br>an ID<br>VLAN VIEN<br>VLAN VIEN<br>Polication Policy<br>Corp-laptop<br>Corp-laptop<br>Corp-laptop<br>Corp-laptop<br>v6 Inbound<br>IPv6 Firewall Rules Name<br>Inbound<br>IP Firewall Rules Name                                                                                                    | (1 to 4,05<br>ps<br>Pre<br>Pre | Equals<br>Equals<br>Equals<br>Set<br>(+ Add I<br>cedence<br>cedence                                                                                                    | tings      |                              | EAP                                                                                                    | Kert<br>Ke                 | oeros (<br>OK<br>Rules N<br>all Rules    | MACA<br>MACA<br>Reference | Vertication of the second second seco | ation               | None<br>WEI<br>it<br>Row |

|                                                                                                    | 0.44                                                                                                    | nge Firer       | all Rules                                                                                                    |                                                                     |         |
|----------------------------------------------------------------------------------------------------|----------------------------------------------------------------------------------------------------|-----------------|----------------------------------------------------------------------------------------------------|---------------------------------------------------------------------|---------|
|                                                                                                    | Setti                                                                                                    | ngs Firew       |                                                                                                    |                                                                     |         |
| Information                                                                                                    |                                                                                                    |                 |                                                                                                    |                                                                     |         |
| configure LDAP attributes in th                                                                                                    | e Role, the LDAP Setting                                                                                                    | is should be ci | onfigured first.                                                                                                    |                                                                     |         |
| le Precedence                                                                                                    |                                                                                                    |                 |                                                                                                    |                                                                     |         |
| Precedence                                                                                                    | * 4 (1                                                                                                    | to 10,000)      |                                                                                                    |                                                                     |         |
| niour Gateway                                                                                                    |                                                                                                    |                 |                                                                                                    |                                                                     |         |
| Discovery Policy                                                                                                    | 0                                                                                                    | _               | <b>≣0</b> <i>s</i> ∰.                                                                                                    |                                                                     |         |
|                                                                                                    | •                                                                                                    |                 |                                                                                                    |                                                                     |         |
| Client Identity                                                                                                    |                                                                                                    |                 |                                                                                                    |                                                                     |         |
| Clent licentity Name                                                                                                    | <none></none>                                                                                                    |                 |                                                                                                    |                                                                     |         |
|                                                                                                    | Android-6-0-X<br>iPhone-6                                                                                                    | ľ               |                                                                                                    |                                                                     |         |
|                                                                                                    | Windows-10-Mob                                                                                                    | ile 🖡           |                                                                                                    |                                                                     |         |
| tch Expressions                                                                                                    |                                                                                                    |                 |                                                                                                    | 7                                                                   |         |
| APLocation                                                                                                    | 🚺 Any                                                                                                    | • 0             |                                                                                                    |                                                                     |         |
| SSID Configuration                                                                                                    | 1 Any                                                                                                    | • 0             |                                                                                                    |                                                                     |         |
| Group Configuration                                                                                                    | Exact                                                                                                    | 🔻 🛈 tis-u       | sers                                                                                                    | 1                                                                   |         |
| Radius User                                                                                                    | 0 Any                                                                                                    | • 0             |                                                                                                    |                                                                     |         |
| reless Client Filter                                                                                                    |                                                                                                    |                 |                                                                                                    |                                                                     | -       |
| Wireless Client MAC/MAC Mas                                                                                                    | k 🕕 00 - 00 - 00 - 00                                                                                                    | - 00 - 00 or    | ✓ Any                                                                                                    |                                                                     |         |
| ptive Portal Connection                                                                                                    |                                                                                                    |                 |                                                                                                    |                                                                     | _       |
| Authentication State                                                                                                    | 0 🔘 Pre-Login 🄘 F                                                                                                    | Post-Login 🖲    | Any                                                                                                    |                                                                     |         |
| thentication / Encryption                                                                                                    |                                                                                                    |                 |                                                                                                    |                                                                     | -       |
| Authentication Type                                                                                                    | 🚺 Equals 🛛 🔻                                                                                                    | 0 🗹 EAP [       | Kerberos MAC Authen                                                                                                    | tication 📃 None                                                     |         |
| Encryption Type                                                                                                    | 🚺 Equals 🛛 🔻                                                                                                    |                 | KeyGuard TKIP                                                                                                    | WEP128 WEP64 N                                                      | lone    |
|                                                                                                    |                                                                                                    |                 | р⊳ ок                                                                                                    | Reset Exit                                                          |         |
|                                                                                                    |                                                                                                    |                 | В ок                                                                                                    | Reset Exit                                                          |         |
| la Policy Poles                                                                                                    |                                                                                                    |                 | № ок                                                                                                    | Reset Exit                                                          |         |
| le Policy Roles                                                                                                    | vices                                                                                                    |                 | № ок                                                                                                    | Reset Exit                                                          |         |
| ile Policy Roles<br>Dile Name new-byod-de                                                                                                    | vices                                                                                                    |                 | 🕅 ок                                                                                                    | Reset Exit                                                          |         |
| le Policy Roles<br>Die Name new-byod-de                                                                                                    | vices                                                                                                    | ttings Fir      | ewall Rules                                                                                                    | Reset Exit                                                          |         |
| le Policy Roles<br>Dile Name new-byod-de                                                                                                    | vices                                                                                                    | ttings Fir      | ewali Rules                                                                                                    | Reset Exit                                                          |         |
| Ile Policy Roles<br>Die Name new-byod-de                                                                                                    | vices Se                                                                                                    | ttings Fir      | ewall Rules                                                                                                    | Reset Exit                                                          |         |
| Ile Policy Roles<br>Die Name new-byod-de<br>an ID<br>VLAN VI 26                                                                                                    | Vices Se                                                                                                    | ttings Fir      | ewall Rules                                                                                                    | Reset Exit                                                          |         |
| le Policy Roles<br>Die Name new-byod-de<br>an ID<br>VLAN ₽₽ 26                                                                                                    | Vices Se                                                                                                    | ttings Fir      | ewall Rules                                                                                                    | Reset Exit                                                          |         |
| le Policy Roles<br>De Name new-byod-de<br>an ID<br>VLAN ♥♥ 26 ♥<br>Application Policy                                                                                                    | Vices Se                                                                                                    | ttings Fir      | ewall Rules P Outbound                                                                                                    | e Precedence                                                        |         |
| le Policy Roles<br>De Name new-byod-de<br>an ID<br>VLAN ♥♥ 28 €<br>optication Policy<br>Application Policy ● new-by                                                                                                    | Vices Se<br>(1 to 4,094)<br>rod-devices                                                                                                    | ttings Fir      | ewall Rules P Outbound IP Firewall Rules Nam                                                                                                    | e Precedence                                                        |         |
| Ile Policy Roles<br>De Name new-byod-de<br>an ID<br>VLAN IM I 26<br>Splication Policy<br>Application Policy I new-by<br>76 Inbound                                                                                                    | Vices Se (1 to 4,094) (1 to 4,094) vod-devices                                                                                                    | ttings Fir      | ewall Rules P Outbound                                                                                                    | e Precedence                                                        |         |
| Ile Policy Roles<br>Dile Name new-byod-de<br>an ID<br>VLAN VIAN VIAN<br>VLAN VIAN<br>VLAN VIAN<br>VLAN<br>VLAN<br>VLAN<br>VIAN<br>VIAN | vices Se (1 to 4,094) rod-devices Precedence                                                                                                    | ttings Fir      | ewall Rules P Outbound IP Firewall Rules Nam                                                                                                    | e Precedence                                                        |         |
| Ile Policy Roles<br>Die Name new-byod-de<br>an ID<br>VLAN VIEW 26<br>Splication Policy<br>Application Policy<br>r6 Inbound<br>IPv6 Firewall Rules Name                                                                                                    | vices Se (1 to 4,094) (1 to 4,094) rod-devices Precedence                                                                                                    | ttings Fir      | ewall Rules P Outbound IP Firewall Rules Nam                                                                                                    | e Precedence                                                        | : Id Ro |
| Ile Policy Roles<br>Die Name new-byod-de<br>an ID<br>VLAN VIEW 26<br>Application Policy<br>Application Policy<br>f6 Inbound<br>IPu6 Firewall Rules Name                                                                                                    | Vices Se (1 to 4,094) (1 to 4,094) Vod-devices Vod-devices Vod-devices Vod-devices                                                                                                    | ttings Fir      | ewall Rules P Outbound IP Firewall Rules Nam                                                                                                    | e Precedence                                                        | dd Ro   |
| le Policy Roles<br>Die Name new-byod-de<br>an ID<br>VLAN V 26<br>Application Policy<br>Application Policy<br>f6 Inbound<br>IPu6 Firewall Rules Name                                                                                                    | Vices Se (1 to 4,094) (1 to 4,094) Precedence                                                                                                    |                 | OK  ewall Rules  P Outbound  IP Firewall Rules Nam  MAC Inbound  MAC Firewall Rules N                                                               | e Precedence                                                        | dd Ro   |
| le Policy Roles<br>Die Name new-byod-de<br>an ID<br>VLAN VIAN VIAN<br>VLAN VIAN<br>VLAN VIAN<br>VLAN<br>VLAN   | Vices Se (1 to 4,094) (1 to 4,094) (1 to 4,0 | ttings Fir      | ewall Rules  P Outbound  IP Firewall Rules Nam MAC Inbound MAC Firewall Rules N                                                                     | e Precedence                                                        | dd Ro   |
| le Policy Roles<br>De Name new-byod-de<br>an ID<br>VLAN IN IN 26<br>Splication Policy<br>Application Policy Inew-by<br>r6 Inbound<br>IPv6 Firewall Rules Name<br>Application Policy                                                                                                    | Vices Se (1 to 4,094) (1 to 4,094) (1 to 4,0 | ttings Fir      | ewall Rules P Outbound IP Firewall Rules Nam MAC Inbound MAC Firewall Rules N                                                                       | e Precedence ame Precedence                                         | ld Ro   |
| ie Policy Roles<br>Die Name new-byod-de<br>an ID<br>VLAN IN IN 26<br>Application Policy<br>Application Policy Inew-by<br>r6 Inbound<br>IPv6 Firewall Rules Name<br>IPv6 Firewall Rules Name                                                                                                    | Vices Se (1 to 4,094) (1 to 4,094) Precedence Add Precedence Precedence                                                                                                    | ttings Fir      | ewall Rules P Outbound P Outbound P Firewall Rules Nam MAC Inbound MAC Firewall Rules N                                                             | e Precedence ame Precedence                                         | dd Ro   |
| le Policy Roles<br>De Name new-byod-de<br>an ID<br>VLAN IN IN ISON 26<br>Splication Policy<br>Application Policy Inew-by<br>r6 Inbound<br>IPv6 Firewall Rules Name<br>Pv6 Firewall Rules Name                                                                                                    | Vices Se (1 to 4,094) (1 to 4,094) (1 to 4,0 | ttings Fir      | ewall Rules P Outbound IP Firewall Rules Nam MAC Inbound MAC Firewall Rules N                                                                       | e Precedence ame Precedence + Ad                                    | Id Ro   |
| Ile Policy Roles Die Name new-byod-de an ID VLAN VIEN VIEN VIEN VIEN VIEN VIEN VIEN VIEN                                                                                                    | Vices Se (1 to 4,094) (1 to 4,094) (1 to 4,0 | ttings Fir      | ewall Rules P Outbound IP Firewall Rules Nam MAC Inbound MAC Firewall Rules N MAC Sirewall Rules N MAC Outbound                                     | e Precedence ame Precedence + Ad ame Precedence                     | dd Ro   |
| le Policy Roles<br>Die Name new-byod-de<br>an ID<br>VLAN V 26<br>application Policy<br>Application Policy<br>f6 Inbound<br>IPu6 Firewall Rules Name<br>IPu6 Firewall Rules Name                                                                                                    | Vices Se (1 to 4,094) (1 to 4,094) (1 to 4,0 | ttings Fir      |                                                                                                    | e Precedence + Ad ame Precedence + Ad                               | Id Ro   |
| le Policy Roles<br>De Name new-byod-de<br>an ID<br>VLAN V 26<br>Application Policy<br>Application Policy<br>f6 Inbound<br>IPu6 Firewall Rules Name<br>IPu6 Firewall Rules Name                                                                                                    | Vices Se (1 to 4,094) (1 to 4,094) (1 to 4,0 | ttings Fir      | ewall Rules  P Outbound  IP Firewall Rules Nam MAC Inbound  MAC Firewall Rules N MAC Sirewall Rules N MAC Firewall Rules N MAC Firewall Rules N     | e Precedence ame Precedence t Ad ame Precedence                     | id Ro   |
| le Policy Roles<br>Die Name new-byod-de<br>an ID<br>VLAN V 26<br>pplication Policy<br>Application Policy<br>f6 Inbound<br>IPv6 Firewall Rules Name<br>Pv6 Firewall Rules Name                                                                                                    | Vices Se (1 to 4,094) (1 to 4,094) (1 to 4,0 | ttings Fir      | ewall Rules  P Outbound  IP Firewall Rules Nam MAC Inbound  MAC Firewall Rules N MAC Cutbound  MAC Firewall Rules N MAC Firewall Rules N            | e Precedence ame Precedence t Ad ame Precedence                     | id Ro   |
| le Policy Roles<br>ple Name new-byod-de<br>an ID<br>VLAN IN IN IN 26<br>Splication Policy<br>Application Policy Inew-by<br>r6 Inbound<br>IPv6 Firewall Rules Name<br>IPv6 Firewall Rules Name<br>IPv6 Firewall Rules Name                                                                                                    | Vices Se (1 to 4,094) (1 to 4,094) (1 to 4,0 | ttings Fir      | OK  ewall Rules  P Outbound  IP Firewall Rules Nam MAC Inbound  MAC Firewall Rules N MAC Firewall Rules N MAC Firewall Rules N MAC Firewall Rules N | e Precedence ame Precedence t Ad ame Precedence                     | dd Ro   |
| le Policy Roles<br>ple Name new-byod-de<br>an ID<br>VLAN IN IN IN 26<br>pplication Policy<br>Application Policy Inew-by<br>r6 Inbound<br>IPv6 Firewall Rules Name<br>Pv6 Firewall Rules Name<br>IPv6 Firewall Rules Name<br>IPv6 Firewall Rules Name<br>new-byod-devices                                                                                                    | Vices Se (1 to 4,094) (1 to 4,094) (1 to 4,0 | ttings Fir      | ewall Rules  P Outbound  IP Firewall Rules Nam MAC Inbound MAC Firewall Rules N MAC Firewall Rules N MAC Firewall Rules N MAC Firewall Rules N      | e Precedence ame Precedence t Ad ame Precedence                     | id Ro   |
| le Policy Roles<br>Die Name new-byod-de<br>an ID<br>VLAN IN IN IN IN IN IN INC.<br>Application Policy Inew-by<br>r6 Inbound IN IN INC.<br>IPv6 Firewall Rules Name<br>IPv6 Firewall Rules Name<br>IPv6 Firewall Rules Name<br>IPv6 Firewall Rules Name<br>Inbound INC.                                                                                                    | Vices Se (1 to 4,094) (1 to 4,094) (1 to 4,0 | ttings Fir      | ewall Rules  P Outbound  IP Firewall Rules Nam MAC Inbound  MAC Firewall Rules N MAC Cutbound  MAC Firewall Rules N MAC Firewall Rules N            | e Precedence ame Precedence t Ad ame Precedence t Ad ame Precedence | id Ro   |
| le Policy Roles<br>De Name new-byod-de<br>an ID<br>VLAN IN IN IN IN IN INC.<br>Application Policy<br>Application Policy<br>Application Policy<br>IPv6 Firewall Rules Name<br>IPv6 Firewall Rules Name<br>IPv6 Firewall Rules Name<br>IPv6 Firewall Rules Name<br>IPv6 Firewall Rules Name<br>New-byod-devices                                                                                                    | Vices Se (1 to 4,094) (1 to 4,094) (1 to 4,0 | ttings Fir      | ewall Rules  P Outbound  IP Firewall Rules Nam MAC Inbound  MAC Firewall Rules N MAC Firewall Rules N MAC Coutbound  MAC Firewall Rules N           | e Precedence                                                        | id Ro   |

| Role Policy Roles                                                                                                    |                                                                                                    |                                                                                                    |                    |                                                                                        | ×                                   |
|----------------------------------------------------------------------------------------------------|----------------------------------------------------------------------------------------------------|----------------------------------------------------------------------------------------------------|--------------------|----------------------------------------------------------------------------------------|-------------------------------------|
| Role Name old-byod-device                                                                                                    | ces                                                                                                    |                                                                                                    |                    |                                                                                        | 0                                   |
|                                                                                                    | Se                                                                                                    | tinge Firewall Rules                                                                                                    |                    |                                                                                        |                                     |
|                                                                                                    | 30                                                                                                    |                                                                                                    |                    |                                                                                        |                                     |
| Information                                                                                                    |                                                                                                    |                                                                                                    |                    |                                                                                        | _                                   |
| To configure LDAP attributes in th                                                                                                    | e Role, the LDAP Sett                                                                                                    | ngs should be configured fir                                                                                                    | st.                |                                                                                        |                                     |
| Role Precedence                                                                                                    |                                                                                                    |                                                                                                    |                    |                                                                                        |                                     |
| Precedence                                                                                                    | * 6                                                                                                    | (1 to 10,000)                                                                                                    |                    |                                                                                        |                                     |
| Bonjour Gateway                                                                                                    |                                                                                                    |                                                                                                    |                    |                                                                                        |                                     |
| Discovery Policy                                                                                                    | 0                                                                                                    | v 🖻 🌞                                                                                                    |                    |                                                                                        |                                     |
| Client Identity                                                                                                    |                                                                                                    |                                                                                                    |                    |                                                                                        |                                     |
| Client Identity Name                                                                                                    | <none></none>                                                                                                    | - P (8)                                                                                                    |                    |                                                                                        |                                     |
|                                                                                                    | 0                                                                                                    |                                                                                                    |                    |                                                                                        |                                     |
|                                                                                                    | •                                                                                                    |                                                                                                    | -10°               |                                                                                        |                                     |
| Match Expressions                                                                                                    |                                                                                                    |                                                                                                    |                    |                                                                                        |                                     |
| APLocation                                                                                                    | Apv                                                                                                    | <b>v</b> 0                                                                                                    |                    |                                                                                        |                                     |
| SSID Configuration                                                                                                    |                                                                                                    |                                                                                                    |                    |                                                                                        |                                     |
| Group Configuration                                                                                                    | O Any                                                                                                    | • •                                                                                                    |                    |                                                                                        |                                     |
| Group Configuration                                                                                                    | O Exact                                                                                                    | ▼ 0 tis-users                                                                                                    |                    |                                                                                        |                                     |
| Radius User                                                                                                    | 1 Any                                                                                                    | ▼ 0                                                                                                    |                    |                                                                                        |                                     |
| Wireless Client Hiter                                                                                                    | k 🕷 💿 💿 💿                                                                                                    |                                                                                                    |                    |                                                                                        |                                     |
| Cantiva Partal Connection                                                                                                    | <b>0</b> 00 - 00 - 00 - 00 - 00 - 00 - 00 - 0                                                                                                    | Any                                                                                                    |                    |                                                                                        |                                     |
| Authentication State                                                                                                    | 0 Pre-Login                                                                                                    | Post-Login @ Any                                                                                                    |                    |                                                                                        |                                     |
| Authentication / Encryption                                                                                                    | C Tro-Edgin (                                                                                                    | Tost-Edgin @ Aity                                                                                                    |                    |                                                                                        |                                     |
| Authentication Type                                                                                                    | 6 Equals                                                                                                    | <b>0</b> ✓ F∆P Kerberos                                                                                                    | MAC Authentication | None                                                                                   |                                     |
| Encryption Type                                                                                                    | Equals                                                                                                    |                                                                                                    |                    |                                                                                        |                                     |
|                                                                                                    | E COOLOGIO 1                                                                                                    |                                                                                                    | d TKID WED128      | WEDGA I                                                                                | None                                |
|                                                                                                    |                                                                                                    | CCMP ReyGuar                                                                                                    | d TKIP WEP128      | WEP64                                                                                  | None                                |
|                                                                                                    |                                                                                                    | CCMP ReyGuar                                                                                                    | d TKIP WEP128      | eset Exi                                                                               | None 🕌                              |
| Role Policy Roles                                                                                                    |                                                                                                    | KeyGuar                                                                                                    | d TKIP WEP128      | s WEP64 I                                                                              | None 💌                              |
| Role Policy Roles<br>Role Name old-byod-devi                                                                                                    | ces                                                                                                    | KeyGuar                                                                                                    | d TKIP WEP128      | WEP64 I                                                                                | t ×                                 |
| Role Policy Roles<br>Role Name old-byod-devi                                                                                                    | ces                                                                                                    | CONP KeyGuar                                                                                                    | d TKIP WEP128      | Set Exi                                                                                | t<br>x                              |
| Role Policy Roles<br>Role Name old-byod-devi                                                                                                    | ces                                                                                                    | ttings Firewall Rules                                                                                                    | d TKIP WEP128      | : WEP64 I                                                                              | t ×                                 |
| Role Policy Roles<br>Role Name old-byod-devi                                                                                                    | ces                                                                                                    | ttings Firewall Rules                                                                                                    | d TKIP WEP128      | set Ext                                                                                | t ×                                 |
| Role Policy Roles<br>Role Name old-byod-devi                                                                                                    | ces S                                                                                                    | ttings Firewall Rules                                                                                                    | d TKIP WEP128      | Set Ext                                                                                | t X                                 |
| Role Policy Roles<br>Role Name old-byod-devi<br>Vlan ID<br>VLAN VLAN 25                                                                                                    | ces<br>\$<br>(1 to 4,094)                                                                                                    | ttings Firewall Rules                                                                                                    |                    | WEP64                                                                                  | t<br>x                              |
| Role Policy Roles Role Name old-byod-devi Vlan ID VLAN VIAN 25                                                                                                    | CES S                                                                                                    | ttings Firewall Rules                                                                                                    | d TKIP WEP128      | WEP64                                                                                  | None<br>X                           |
| Role Policy Roles Role Name old-byod-devi Vlan ID VLAN VLAN V 25 Application Policy Application Policy old-byoc                                                                                                    | Ces <b>S</b><br>(1 to 4,094)                                                                                                    | ttings Firewall Rules                                                                                                    | d TKIP WEP128      | Precedence                                                                             | None<br>× 2                         |
| Role Policy Roles Role Name old-byod-devi Vlan ID VLAN VIAN VIAN VIAN VIAN VIAN VIAN VIAN VI                                                                                                    | Ces <b>S</b><br>(1 to 4,094)<br>4-devices                                                                                                    | IP Outbound                                                                                                    | d TKIP WEP128      | Precedence                                                                             |                                     |
| Role Policy Roles Role Name old-byod-devi Vlan ID VLAN VIAN VIAN VIAN VIAN VIAN VIAN VIAN VI                                                                                                    | Ces <b>S</b><br>(1 to 4,094)                                                                                                    | IP Outbound       IP Firewall                                                                                                    | d TKIP WEP128      | VEP64 I                                                                                |                                     |
| Role Policy Roles Role Name old-byod-devi Vlan D VLAN VLAN VLAN VLAN VLAN VLAN VLAN VLAN                                                                                                    | Ces<br>(1 to 4,094)<br>d-devices<br>Precedence                                                                                                    | IP Outbound                                                                                                    | d TKIP WEP128      | Precedence                                                                             | x<br>2                              |
| Role Policy Roles Role Name old-byod-devi Vlan D VLAN P 25 Application Policy Application Policy IPv6 Inbound IPv6 Firewall Rules Name                                                                                                    | Ces<br>(1 to 4,094)<br>4-devices<br>Precedence                                                                                                    | IP Outbound -                                                                                                    | d TKIP WEP128      | Precedence                                                                             | None v<br>t<br>2<br>2<br>Row        |
| Role Policy Roles Role Name old-byod-devi Vlan D VLAN VLAN V 25 Application Policy Application Policy IPv6 Inbound IPv6 Firewall Rules Hame                                                                                                    | ces s<br>(1 to 4,094)<br>4-devices<br>Precedence                                                                                                    | ttings     Firewall Rules       IP Outbound     -       IP Outbound     -       IP MAC Inbound     -                                                                                                    | d TKIP WEP122      | Precedence                                                                             | None T                              |
| Role Policy Roles Role Name old-byod-devi Vlan ID VLAN VLAN VIAN VIAN VIAN VIAN VIAN VIAN VIAN VI                                                                                                    | Ces (1 to 4,094) (1 to 4,094)  d-devices  Precedence  + Ad                                                                                                    | IP Outbound       IP Outbound       IP Firewall       IP Machine       MAC Inbound       Row                                                                                                    | d TKIP WEP128      | Precedence Precedence Precedence                                                       | None T                              |
| Role Policy Roles Role Name old-byod-devi Vlan D VLAN VLAN VLAN VLAN VLAN VLAN VLAN VLAN                                                                                                    | Ces (1 to 4,094) (1 to 4,094)  A-devices  Precedence  Add Addevices                                                                                                    | IP Outbound                                                                                                    | d TKIP WEP128      | Precedence Precedence Precedence                                                       | None                                |
| Role Policy Roles Role Name old-byod-devi Vlan D VLAN  25 Application Policy Application Policy IPv6 Inbound IPv6 Firewall Rules Name IPv6 Outbound IPv6 Firewall Rules Name                                                                                                    | Ces (1 to 4,094) (1 to 4,094) (1 to 4,094) Precedence Precedence Precedence                                                                                                    | IP Outbound -<br>IP Outbound -<br>IP Firewall<br>MAC Inbound<br>Row<br>MAC Fire                                                                                                    | d TKIP WEP128      | Precedence Precedence Precedence                                                       | None<br>t<br>X<br>Row<br>Row        |
| Role Policy Roles Role Name old-byod-devi Vlan D VLAN P 25 Application Policy Application Policy IPv6 Inbound IPv6 Firewall Rules Name IPv6 Outbound IPv6 Firewall Rules Name                                                                                                    | Ces S (1 to 4,094) 4-devices Precedence Ad Precedence                                                                                                    | IP Outbound       IP Outbound       IP Firewall       IIP Machine       IIII       IIIII       IIIIIIIIIIIIIIIIIIIIIIIIIIIIIIIIIIII                                                                                                    | d TKIP WEP122      | Precedence Precedence Add                                                              | None                                |
| Role Policy Roles Role Name old-byod-devi Vlan D VLAN P 25 Application Policy Application Policy IPv6 Inbound IPv6 Firewall Rules Name IPv6 Outbound IPv6 Firewall Rules Name IPv6 Firewall Rules Name IPv6 Firewall Rules Name IPv6 Firewall Rules Name IPv6 Firewall Rules Name IPv6 Pirewall Rules Name IPv6 Pirewall Rules Pirewall Rules Pirewall Rul | CES (1 to 4,094) (1 to 4,094) (           | ttings     Firewall Rules       IP Outbound       IP Outbound       IP Firewall       IP MAC Inbound       MAC Inbound       IR OW       IMAC Inbound       INAC Inbound       INAC Inbound       INAC Inbound       INAC Inbound       INAC Inbound       INAC Inbound       INAC Inbound       INAC Inbound       INAC Inbound       INAC Inbound                                                                                                    | d TKIP WEP122      | Precedence Add Precedence Add                                                          | None<br>t                           |
| Role Policy Roles Role Name old-byod-devi Vlan ID VLAN VLAN VIAN VIAN VIAN VIAN VIAN VIAN VIAN VI                                                                                                    | Ces S<br>(1 to 4,094)<br>d-devices<br>Precedence<br>+ Ad                                                                                                    | IP Outbound       IP Outbound       IP Firewall       IP MAC Inbound       MAC Inbound       MAC Inbound       MAC Inbound                                                                                                    | d TKIP WEP128      | Precedence + Add Precedence + Add                                                      | None T                              |
| Role Policy Roles Role Name old-byod-devi Vlan D VLAN  VLAN VLAN VLAN VLAN VLAN VLAN VLAN VLAN                                                                                                    | Ces (1 to 4,094) (1 to 4,094) (           | IP Outbound       IP Outbound       IP Firewall Rules       MAC Inbound       MAC Inbound       MAC Inbound       MAC Fire       MAC Outbound       Row                                                                                                    | d TKIP WEP128      | VVEP64 VVEP64 VEP64 Exi  Precedence  Precedence  Add  Precedence  Add  Precedence      | Row<br>Row                          |
| Role Policy Roles Role Name old-byod-devi Vlan D VLAN  25  Application Policy Application Policy IPv6 Inbound IPv6 Firewall Rules Name IPv6 Outbound IPv6 Firewall Rules Name IPv6 Pirewall Rules Name IPv6 Dutbound                                                                                                    | Ces S<br>(1 to 4,094)<br>4-devices<br>Precedence<br>Precedence<br>Additional and a second second | IP Outbound       IP Outbound       IP Firewall       IIP Firewall       III MAC Inbound       III MAC Inbound       III MAC Fire       III MAC Outbound       III MAC Fire       III MAC Fire       III MAC Outbound                                                                                                    | d TKIP WEP128      | VVEP64 VVEP64 VVEP64 VEV VVEP64 Exi  Precedence  Add  Precedence  Add  Precedence  Add | None                                |
| Role Policy Roles Role Name old-byod-devi Vlan D VLAN  25  Application Policy Application Policy IPv6 Inbound IPv6 Firewall Rules Name IPv6 Outbound IPv6 Firewall Rules Name IPv6 Pirewall Rules Name IPv6 Pirewall Rules Name IPv6 Pirewall Rules Name IPv6 Name IPv6 Na | Ces s<br>(1 to 4,094)<br>4-devices<br>Precedence<br>Add<br>Precedence<br>Add<br>Precedence                                                                                                    | IP Outbound       IP Outbound       IP Firewall       IP Firewall       IIP MAC Inbound       III MAC Fire       III MAC Outbound       III MAC Fire       III MAC Fire                                                                                                    | d TKIP WEP128      | VEP64 1 Sect Exi Sect Exi Sect Add Precedence Add Precedence Add Precedence Add        | None                                |
| Role Policy Roles         Role Name old-byod-devi         Vlan D         VLAN P         VLAN P         Application Policy         Application Policy         Application Policy         IPv6 Inbound         IPv6 Firewall Rules Name         IPv6 Firewall Rules Name         IPv6 Firewall Rules Name         IPv6 Firewall Rules Name         IPv6 Firewall Rules Name                                                                                                    | Ces<br>(1 to 4,094)<br>d-devices<br>Precedence<br>Precedence<br>Precedence<br>Precedence<br>1                                                                                                    | IP Outbound       IP Outbound       IP Firewall Rules       IIP Firewall       IIP MAC Inbound       IIII       IIIII       IIIIIIIIIIIIIIIIIIIIIIIIIIIIIIIIIIII                                                                                                    | d TKIP WEP122      | VVEP64 1<br>Sect Exi<br>Precedence<br>+ Add<br>Precedence<br>+ Add                     | None<br>t<br>t<br>Row<br>Row<br>Row |
| Role Policy Roles         Role Name old-byod-devi         Vlan ID         VLAN          VLAN          IPus Firewall Rules Name         IPus Firewall Rules Name         IPus Firewall Rules Name         IPus Firewall Rules Name         IPus Firewall Rules Name         IPus Firewall Rules Name                                                                                                    | Ces Ces (1 to 4,094) (1 to 4,094) (1 to 4,09           | IP Outbound       IP Outbound       IP Outbound <t< td=""><td>d TKIP WEP122</td><td>VVEP64 VVEP64 V VEP64 V VEP64 V VEP64 V VE V V V V V V V V V V V V V V V V V</td><td>Row<br/>Row</td></t<> | d TKIP WEP122      | VVEP64 VVEP64 V VEP64 V VEP64 V VEP64 V VE V V V V V V V V V V V V V V V V V           | Row<br>Row                          |

#### CLI

```
role-policy firewalled-users
user-role guest-users precedence 1
 ssid exact Z-Guest
 use ip-access-list in guest-users precedence 1
 use application-policy guest-users
user-role peap-users precedence 2
 authentication-type eq eap
 encryption-type eq ccmp
 group exact peap-users
 use application-policy peap-users
user-role corp-laptops precedence 3
 assign vlan 27
 authentication-type eq eap
 encryption-type eq ccmp
 group exact tls-users
 client-identity Corp-laptops
 use application-policy corp-laptops
user-role new-byod-devices precedence 4
 assign vlan 26
 authentication-type eq eap
 encryption-type eq ccmp
 group exact tls-users
 client-identity Android-6-0-X
 client-identity Mac-OS-X
 client-identity iPhone-6
 client-identity iPhone-iPad
 client-identity Windows-10-Mobile
 client-identity Ubuntu-11
 use ip-access-list in new-byod-devices precedence 1
 use application-policy new-byod-devices
user-role old-byod-devices precedence 6
 assign vlan 25
 authentication-type eq eap
 encryption-type eq ccmp
 group exact tls-users
 use ip-access-list in old-byod-devices precedence 1
 use application-policy old-byod-devices
```

# Verification

The configuration has been completed and now we can verify that roles are being assigned correctly. We expect that clients connecting to SSID "Z-Guest" will match our role-policy and will thus only be allowed to go out to the internet without any access to p2p or streaming services. Clients that authenticate using PEAP-MSCHAPv2 will be assigned a different role with p2p services disabled and video streaming services limited to 1024Kbps up and downstream. Finally, clients authenticating using EAP-TLS method will have access to all of the services on the network, additionally Skype for Business traffic will be marked with DSCP 46. All other clients that do not match any criteria will be assigned a default role with no restrictions.

After we connect few clients to our network we can view role policy state under client statistics: CLI Role Policy Verification

| WING v5.8                                                                                                    | Dashboard Configur                                                                                                    | ratio | n Diagnostics                                                              | Operations                                                     | Statistics                                                         |                                                |                                                             | <b>Q</b> NX96                                    | 00 🔻                 |                                                                    | 🚺 🔒 admin                                          | Þ                      |
|----------------------------------------------------------------------------------------------------|----------------------------------------------------------------------------------------------------|-------|----------------------------------------------------------------------------|----------------------------------------------------------------|--------------------------------------------------------------------|------------------------------------------------|-------------------------------------------------------------|--------------------------------------------------|----------------------|--------------------------------------------------------------------|----------------------------------------------------|------------------------|
| System   Guest Acces                                                                                                    | 3                                                                                                    |       |                                                                            |                                                                |                                                                    |                                                |                                                             |                                                  |                      |                                                                    |                                                    |                        |
| 🖃 🔇 System 🕤                                                                                                    | RF Domain BUILDING-1                                                                                                    |       |                                                                            |                                                                |                                                                    |                                                |                                                             |                                                  |                      |                                                                    |                                                    | . ?                    |
| E Drno                                                                                                    | 🔇 Health                                                                                                    |       | MAC Address                                                                | IP Address                                                     | Hostname                                                           | Role                                           | Client                                                      | Vendor                                           | Band                 | AP                                                                 | WLAN                                               | VLAN                   |
| ■ Crzech Republic<br>■ mo<br>■ Tebra<br>■ CEDA<br>■ CEDA<br>■ CEDA<br>■ CEDA<br>■ CEDA<br>■ CEDA<br>■ CEDA<br>■ CEDA<br>■ CEDA<br>■ CEDA<br>■ CEDA<br>■ CEDA<br>■ CEDA<br>■ CEDA<br>■ CEDA<br>■ CEDA<br>■ CEDA<br>■ CEDA<br>■ CEDA<br>■ CEDA<br>■ CEDA<br>■ CEDA<br>■ CEDA<br>■ CEDA<br>■ CEDA<br>■ CEDA<br>■ CEDA<br>■ CEDA | Inventory         □ Devices         □ Device Upgrade         □ Wireless Clients         □ Device Upgrade         □ Wireless LANs         □ Pavice Upgrade         □ Wireless LANs         □ Pavice Upgrade         □ Wireless LANs         □ Bluetooth         □ Mesh         □ Mesh         □ Captive Portal         □ Device Portal         □ A WIPS         □ Coverage Hole Detection | *     | MAC Address<br>40-83-DE 78-EF-EF<br>8C-70-5A-80-4E-A8<br>40-83-DE 78-EF-F1 | IP Address<br>192.168.25.94<br>192.168.27.100<br>192.168.26.99 | Hostname<br>android-13e3efe6<br>ZC209L01CGJ854<br>android-dc688368 | Role<br>guest-users<br>Its-users<br>peap-users | Client<br>Identity<br>Zebra-TCSS<br>Windows-7<br>Zebra-TCXX | Vendor<br>Zebra Tech<br>Intel Corp<br>Zebra Tech | Band<br>11an<br>11an | AP<br>Hostmane<br>CEDAR-D-3<br>CEDAR-B-4<br>CEDAR-B-4<br>CEDAR-B-4 | VQLAN<br>Z-Guest<br>TMELABS-DOT1X<br>TMELABS-DOT1X | VLAN<br>25<br>27<br>26 |
|                                                                                                    |                                                                                                    |       |                                                                            |                                                                |                                                                    |                                                |                                                             |                                                  |                      |                                                                    |                                                    |                        |
|                                                                                                    |                                                                                                    | Тур   | e to search in tables                                                      |                                                                |                                                                    |                                                |                                                             |                                                  |                      |                                                                    | Row                                                | Count: 3               |
| Search                                                                                                    |                                                                                                    |       |                                                                            |                                                                |                                                                    |                                                |                                                             | lisconnect A                                     | II Client            | <b>Is</b> Disconn                                                  | ect Client                                         | Refresh                |

## Role Statistics - Web UI

| Statistics               |                            |                        |                      |                                    |  |  |  |
|--------------------------|----------------------------|------------------------|----------------------|------------------------------------|--|--|--|
| Wireless Client 8C-70-54 | A-60-4E-A8                 |                        |                      |                                    |  |  |  |
| 😵 Health                 | Wireless Client            |                        | Association          |                                    |  |  |  |
| 🍮 Details                | SSID                       | TMELABS-DOT1X          | AP                   | 74-67-F7-07-08-1B                  |  |  |  |
| and Traffic              | Hostname                   | ZCZ09L01CGJ864         | BSS                  | 74-67-F7-64-A2-E0                  |  |  |  |
| WMM TSPEC                | Device Type                | Non Voice              | Radio Number         | 2                                  |  |  |  |
| lassociation History     | RF Domain                  | BUILDING-1             | Radio Type           | 11an                               |  |  |  |
| ⊗Graph d                 | os                         | Unknow n               | Rates                | 6 9 12 18 24 36 48 54 mcs-1s mcs-2 |  |  |  |
|                          | Browser                    | Unknow n               | 802 11 Protocol      |                                    |  |  |  |
|                          | Туре                       | Unknow n               |                      |                                    |  |  |  |
|                          | Role                       | corp-laptops           | High-Throughput      | <ul> <li>Supported</li> </ul>      |  |  |  |
|                          | Role Policy                | firew alled-users      | RIFS                 | X Unsupported                      |  |  |  |
|                          | Client Identity            | Corp-laptops           | Unscheduled PASD     | Disabled                           |  |  |  |
|                          | Client Identity Precedence | 5                      | AID                  | 1                                  |  |  |  |
|                          | Client Identity Precedence | Ŭ                      | Max AMSDU Size       | 7,935                              |  |  |  |
|                          | User Details               |                        | Max AMPDU Size       | 65,535                             |  |  |  |
|                          | UserName                   | john@cztac.zebra.local | Interframe Spacing   | 0                                  |  |  |  |
|                          | Authentication             | eap                    | Short Guard Interval | ✓ Supported                        |  |  |  |
|                          | Encryption                 | ccmp                   |                      |                                    |  |  |  |
|                          | Captive Portal Auth.       | × No                   |                      |                                    |  |  |  |

# **Role Statistics - CLI**

| NX9600-Controller- | ·l#show wireless client detail on <ap hostname=""></ap>                      |
|--------------------|------------------------------------------------------------------------------|
| ADDRESS :          | 40-83-DE-78-EE-F1 - android-dc688368 192.168.26.99(vlan:26)                  |
| USERNAME :         | john                                                                         |
| WLAN :             | TMELABS-DOT1X (ssid:TMELABS-DOT1X)                                           |
| ACCESS-POINT :     | Name:CEDAR-B-4 Location:BUILDING-1                                           |
| RADIO-ID :         | 74-67-F7-07-08-1B:R2, alias CEDAR-B-4:R2                                     |
| RADIO-NAME :       | radio2 Bss:74-67-F7-64-A2-E0                                                 |
| STATE :            | Data-Ready                                                                   |
| CLIENT-INFO :      | 802.11an, vendor: Extreme Tech                                               |
| SECURITY :         | Authentication: eap Encryption: ccmp                                         |
| FAST-ROAMING :     | Fast-BSS-Trans: N                                                            |
| DATA-RATES :       | 6 9 12 18 24 36 48 54 mcs-1s                                                 |
| MAX-PHY RATE :     | 150 M                                                                        |
| MAX-USER RATE      | 112 M                                                                        |
| 802.11n/802.11ac   | : Short guard interval: Y Channel width (capability: 40MHz Current: 40MHz)   |
| :                  | AMSDU Max-Size: 3839 AMPDU Max-Size: 65535 AMPDU Min-Spacing: 0 uSec         |
| :                  | STBC: Y Transmit BeamForming: N MU-MIMO: N                                   |
| OoS :              | WMM: Y Type: Non Voice                                                       |
| POWER-MGMT :       | PS-Mode: Y Spatial-Multiplexing-PS: off WMM-PS/U-APSD: Disabled              |
| TPC :              | Y : TPC Power 7                                                              |
| ACTIVITY :         | Last Active: 00:27.22 ago                                                    |
| SESSION INFO :     | Session Timeout: 0 days 23:59.56 Idle Timeout: 00.:30.00                     |
| RF-DOMAIN :        | BUILDING-1                                                                   |
| ROLE :             | peap-users/firewalled-users                                                  |
| DHCP INFO :        | Client Identity: Extreme-TCXX Precedence: 3100                               |
| HTTP INFO :        | Type: Unknown OS: Unknown Browser: Unknown                                   |
| ADDRESS :          | 8C-70-5A-60-4E-A8 - ZCZ09L01CGJ864 192.168.27.100(vlan:27)                   |
| USERNAME :         | john@cztac.extreme.local                                                     |
| WLAN :             | TMELABS-DOT1X (ssid:TMELABS-DOT1X)                                           |
| ACCESS-POINT :     | Name:CEDAR-B-4 Location:BUILDING-1                                           |
| RADIO-ID :         | 74-67-F7-07-08-1B:R2, alias CEDAR-B-4:R2                                     |
| RADIO-NAME :       | radio2 Bss:74-67-F7-64-A2-E0                                                 |
| STATE :            | Data-Ready                                                                   |
| CLIENT-INFO :      | 802.11an, vendor: Intel Corp                                                 |
| SECURITY :         | Authentication: eap Encryption: ccmp                                         |
| FAST-ROAMING :     | Fast-BSS-Trans: N                                                            |
| DATA-RATES :       | 6 9 12 18 24 36 48 54 mcs-1s mcs-2s                                          |
| MAX-PHY_RATE :     | 300 M                                                                        |
| MAX-USER_RATE :    | 225 M                                                                        |
| 802.11n/802.11ac   | : : Short guard interval: Y Channel width (capability: 40MHz Current: 40MHz) |
| :                  | AMSDU Max-Size: 7935 AMPDU Max-Size: 65535 AMPDU Min-Spacing: 0 uSec         |
| :                  | STBC: Y Transmit BeamForming: N MU-MIMO: N                                   |
| QoS :              | WMM: Y Type: Non Voice                                                       |
| POWER-MGMT :       | PS-Mode: N Spatial-Multiplexing-PS: off WMM-PS/U-APSD: Disabled              |
| TPC :              | Y : TPC Power 8                                                              |
| ACTIVITY :         | Last Active: 00:00.01 ago                                                    |
| SESSION INFO :     | Session Timeout: 0 days 23:48.42 Idle Timeout: 00.:30.00                     |

© 2017 Extreme Networks, Inc. All rights reserved.

```
: BUILDING-1
 RF-DOMAIN
         : Client Identity: Windows-7 Precedence: 900
: Type: Unknown OS: Unknown Browser: Unknown
 HTTP INFO
Total number of clients displayed: 2
NX9600-Controller-1#show wireless client detail on CEDAR-D-3
         : 40-83-DE-78-EF-EE - android-13e3efe6... 192.168.25.94(vlan:25)
 ADDRESS
           : 40-83-DE-78-EF-EE
 USERNAME
 WLAN
            : Z-Guest (ssid:Z-Guest)
 ACCESS-POINT : Name:CEDAR-D-3 Location:8533-bld1-fl1
          : 74-67-F7-07-09-3D:R2, alias CEDAR-D-3:R2
 RADIO-ID
           : radio2 Bss:74-67-F7-64-9C-51
: Data-Ready
 RADIO-NAME
 STATE
 CLIENT-INFO : 802.11an, vendor: Extreme Tech
 SECURITY : Authentication: mac Encryption: none
FAST-ROAMING : Fast-BSS-Trans: N
           : 6 9 12 18 24 36 48 54 mcs-1s
 DATA-RATES
 MAX-PHY RATE : 150 M
 MAX-USER RATE : 112 M
 802.11n/802.11ac : Short guard interval: Y Channel width (capability: 40MHz Current: 40MHz)
           : AMSDU Max-Size: 3839 AMPDU Max-Size: 65535 AMPDU Min-Spacing: 0 uSec
           : STBC: Y Transmit BeamForming: N MU-MIMO: N
           : WMM: Y Type: Non Voice
 OoS
           : PS-Mode: Y Spatial-Multiplexing-PS: off WMM-PS/U-APSD: Disabled
 POWER-MGMT
 TPC
           : Y : TPC Power 14
           : N
 PMF
 ACTIVITY
 ACTIVITY : Last Active: 00:00.05 ago
SESSION INFO : Session Timeout: 7 days 00:00.00 Idle Timeout: 12.:00.00
 RF-DOMAIN : BUILDING-1
 MCAST STREAMS :
           : guest-users/firewalled-users
: Client Identity: Extreme-TC55 Precedence: 3200
 HTTP INFO
           : Type: Android Tablet OS: Android Browser: Chrome
Total number of clients displayed: 1
NX9600-Controller-1#show role wireless-clients on CEDAR-B-4
_____
           Role policy: firewalled-users
_____
Role: guest-users
                  _____
____
    -----
     8C-70-5A-60-4E-A8
_____
     40-83-DE-78-EE-F1
_____
_____
NX9600-Controller-1#show role wireless-clients on CEDAR-D-3
_____
           Role policy: firewalled-users
_____
     40-83-DE-78-EF-EE
_____
Role: tls-users
_____
Role: peap-users
_____
_____
```

# Troubleshooting

The easiest way to troubleshoot or verify role-based firewall functionality is to use remote-debug wireless feature that allows to take logs from the whole site filtered by a particular client MAC.

## Role Assignment Debugging -Remote Debug Wireless

EAP-TLS client example, notice received User Group id highlighted:

```
////part of the output remove for brevity///
NX9600-Controller-1#remote-debug wireless rf-domain BUILDING-1 clients 8C-70-5A-60-4E-A8 max-events 999
duration 999 events eap management radius system wpa-wpa2
Printing up to 999 messages from each remote system for up to 999 seconds. Use Ctrl-C to abort
[CEDAR-B-4] 14:45:19.275: mgmt:rx auth-req from 8C-70-5A-60-4E-A8 on radio 1 (mgmt.c:3842)
[CEDAR-B-4] 14:45:19.275: mgmt:tx auth-rsp to 8C-70-5A-60-4E-A8 on radio 1. status: success (mgmt.c:1305)
[CEDAR-B-4] 14:45:19.276: mgmt:rx association-req from 8C-70-5A-60-4E-A8 on radio CEDAR-B-4:R2 signal-
strength is -38dBm (mgmt.c:3823)
[CEDAR-B-4] 14:45:19.276: mgmt:Client 8C-70-5A-60-4E-A8 negotiated WPA2-EAP on wlan (TMELABS-DOT1X)
(mgmt.c:3382)
[CEDAR-B-4] 14:45:19.276: mgmt:tx association-rsp success to 8C-70-5A-60-4E-A8 on wlan (TMELABS-DOT1X)
(ssid:TMELABS-DOT1X) with ftie 0 (m
[CEDAR-B-4] 14:45:19.277: client:state MU STATE DOT1X for client 8C-70-5A-60-4E-A8 (mgmt.c:1209)
[CEDAR-B-4] 14:45:19.277: client:wireless client 8C-70-5A-60-4E-A8 changing state from [Roaming] to
[802.1x/EAP Auth] (mgmt.c:625)
[CEDAR-B-4] 14:45:19.277: eap:sending eap-code-request code 1, type 1 to 8C-70-5A-60-4E-A8 (eap.c:963)
[CEDAR-B-4] 14:45:19.277: eap:sending eap-id-req to 8C-70-5A-60-4E-A8 (eap.c:990)
[CEDAR-B-4] 14:45:19.331: eap:rx eap id-response from 8C-70-5A-60-4E-A8 (eap.c:696)
[CEDAR-B-4] 14:45:19.331: radius:aaa-policy External-AAA user: john@cztac.extreme.local mac: 8C-70-5A-60-
4E-A8 server is candidate: 1 0 0 0
[CEDAR-B-4] 14:45:19.332: radius:access-reg sent to 192.168.7.15:1812 (attempt 1) for 8C-70-5A-60-4E-A8
(user:john@cztac.extreme.local) (rad
[CEDAR-B-4] 14:45:19.335: radius:RAD MSG AUTHENTICATOR (radius.c:1181)
[CEDAR-B-4] 14:45:19.335: radius:rx access-challenge from radius server for 8C-70-5A-60-4E-A8
(radius.c:3811)
[CEDAR-B-4] 14:45:19.335: eap:sending eap-code-request code 1, type 25 to 8C-70-5A-60-4E-A8 (eap.c:963)
[CEDAR-B-4] 14:45:19.335: eap:sending eap-req [eap type:25(peap)] to 8C-70-5A-60-4E-A8 (eap.c:998)
[CEDAR-B-4] 14:45:19.336: eap:rx eap pkt from 8C-70-5A-60-4E-A8 (eap.c:719)
[CEDAR-B-4] 14:45:19.337: radius:access-req sent to 192.168.7.15:1812 (attempt 1) for 8C-70-5A-60-4E-A8
(user:john@cztac.extreme.local) (radius.c:1181)
[CEDAR-B-4] 14:45:19.338: radius:RAD_MSG_AUTHENTICATOR (radius.c:1181)
[CEDAR-B-4] 14:45:19.338: radius:rx access-challenge from radius server for 8C-70-5A-60-4E-A8
(radius.c:3811)
[CEDAR-B-4] 14:45:19.338: eap:sending eap-code-request code 1, type 13 to 8C-70-5A-60-4E-A8 (eap.c:963)
[CEDAR-B-4] 14:45:19.338: eap:sending eap-req [eap_type:13(eap-tls)] to 8C-70-5A-60-4E-A8 (eap.c:998)
[CEDAR-B-4] 14:45:19.366: eap:rx eap pkt from 8C-70-5A-60-4E-A8 (eap.c:719)
[CEDAR-B-4] 14:45:19.366: radius:access-req sent to 192.168.7.15:1812 (attempt 1) for 8C-70-5A-60-4E-A8
(user:john@cztac.extreme.local) (rad
[CEDAR-B-4] 14:45:19.368: radius:RAD MSG AUTHENTICATOR (radius.c:1181)
[CEDAR-B-4] 14:45:19.368: radius:rx access-challenge from radius server for 8C-70-5A-60-4E-A8
(radius.c:3811)
[CEDAR-B-4] 14:45:19.368: eap:sending eap-code-request code 1, type 13 to 8C-70-5A-60-4E-A8 (eap.c:963)
[CEDAR-B-4] 14:45:19.368: eap:sending eap-req [eap_type:13(eap-tls)] to 8C-70-5A-60-4E-A8 (eap.c:998)
[CEDAR-B-4] 14:45:19.370: eap:rx eap pkt from 8C-70-5A-60-4E-A8 (eap.c:719)
[CEDAR-B-4] 14:45:19.371: radius:access-req sent to 192.168.7.15:1812 (attempt 1) for 8C-70-5A-60-4E-A8
(user:john@cztac.extreme.local) (rad
[CEDAR-B-4] 14:45:19.375: radius:RAD MSG AUTHENTICATOR (radius.c:1181)
[CEDAR-B-4] 14:45:19.375: radius:rx
                                                                                         (radius.c:1825)
[CEDAR-B-4] 14:45:19.375: radius:rx access-accept for 8C-70-5A-60-4E-A8 (radius.c:3565)
[CEDAR-B-4] 14:45:19.375: radius:radius: updating interim acct timeout of 8C-70-5A-60-4E-A8 to 1800 seconds
(radius.c:2137)
[CEDAR-B-4] 14:45:19.375: eap:sending eap-success to 8C-70-5A-60-4E-A8 (eap.c:1006)
[CEDAR-B-4] 14:45:19.375: client:802.1x authentication success for client 8C-70-5A-60-4E-A8 (eap.c:1139)
[CEDAR-B-4] 14:45:19.375: client:starting WPA2-CCMP keying for client 8C-70-5A-60-4E-A8 (eap.c:1215)
[CEDAR-B-4] 14:45:19.375: client:wireless client 8C-70-5A-60-4E-A8 changing state from [802.1x/EAP Auth] to
[802.11i Keying] (mgmt.c:625)
[CEDAR-B-4] 14:45:19.376: wpa-wpa2:tx msg #1 to 8C-70-5A-60-4E-A8 attempt: 1 (80211i.c:617)
[CEDAR-B-4] 14:45:19.380: wpa-wpa2:rx msg #2 from mu 8C-70-5A-60-4E-A8 (80211i.c:1164)
[CEDAR-B-4] 14:45:19.381: wpa-wpa2:tx msg #3 to 8C-70-5A-60-4E-A8 attempt: 1 (80211i.c:891)
```

[CEDAR-B-4] 14:45:19.382: wpa-wpa2:rx msg #4. WPA2-AES handshake done. 8C-70-5A-60-4E-A8 DATA-READY
(80211i.c:1148)
[CEDAR-B-4] 14:45:19.386: client:wireless client 8C-70-5A-60-4E-A8 changing state from [802.11i Keying] to
[Data-Ready] (mgmt.c:625)
[CEDAR-B-4] 14:45:19.386: client:starting mu-idle timer for 8C-70-5A-60-4E-A8 (mgmt.c:104)
[CEDAR-B-4] 14:45:19.386: client:8C-70-5A-60-4E-A8 session-timeout: unlimited idle-timeout: 1800
(mgmt.c:455)
[CEDAR-B-4] 14:45:19.386: client:credcache\_apply\_app\_policy\_name (credcache.c:1111)
[CEDAR-B-4] 14:45:19.386: client:update\_app\_policy\_name\_to\_credcache (credcache.c:1032)
[CEDAR-B-4] 14:45:19.386: client:Adding app\_policy\_name to credcache and sync8C-70-5A-60-4E-A8
(credcache.c:1035)
[CEDAR-B-4] 14:45:19.390: client:RoleInfo: 8C-70-5A-60-4E-A8 idx: 3, client\_idx: 0, vlan\_id: 27, role\_name:
tls-users (extif.c:2149)
[CEDAR-B-4] 14:45:19.390: client:client 8C-70-5A-60-4E-A8 assigned rate-limit (to-air/from-air = 0/0 on
wlan TMELABS-DOT1X (mgmt.c:218)

#### Guest SSID client example:

```
////part of the output remove for brevity///
NX9600-Controller-1#remote-debug wireless rf-domain BUILDING-1 clients E8-B1-FC-
4B-B0-81 max-events 999 duration 999 events all
Printing up to 999 messages from each remote system for up to 999 seconds. Use Ctrl-C to abort
[CEDAR-C-2] 14:56:35.130: mgmt:rx auth-req from E8-B1-FC-4B-B0-81 on radio 1 (mgmt.c:3842)
[CEDAR-C-2] 14:56:35.130: mgmt:tx auth-rsp to E8-B1-FC-4B-B0-81 on radio 1. status: success (mgmt.c:1305)
[CEDAR-C-2] 14:56:35.131: mgmt:rx association-req from E8-B1-FC-4B-B0-81 on radio CEDAR-C-2:R2 signal-
strength is -65dBm (mgmt.c:3823)
[CEDAR-C-2] 14:56:35.131: client:MU E8-B1-FC-4B-B0-81 panBU enab cap=00 00 00, supp cap=00 00 00 00
(mgmt.c:3085)
[CEDAR-C-2] 14:56:35.131: client:using cached vlan 25 for wireless client E8-B1-FC-4B-B0-81 (mgmt.c:3317)
[CEDAR-C-2] 14:56:35.131: mgmt:tx association-rsp success to E8-B1-FC-4B-B0-81 on wlan (Z-Guest) (ssid:Z-
Guest) with ftie 0 (mgmt.c:3437)
[CEDAR-C-2] 14:56:35.131: client:wireless client E8-B1-FC-4B-B0-81 changing state from [Roaming] to [MAC
Auth] (mgmt.c:625)
[CEDAR-C-2] 14:56:35.131: radius:aaa-policy Internal-NX user: E8-B1-FC-4B-B0-81 mac: E8-B1-FC-4B-B0-81
server is candidate: 1 0 0 0 0 0 (r
[CEDAR-C-2] 14:56:35.132: radius:access-req sent to wireless controller to be proxied via its adopter
centralized controller (if any) to 1
[CEDAR-C-2] 14:56:35.132: client:restarting mac auth timer for E8-B1-FC-4B-B0-81 (radius.c:4677)
[CEDAR-C-2] 14:56:35.133: client:transmitting roam notification for E8-B1-FC-4B-B0-81 (mgmt.c:348)
[CEDAR-C-2] 14:56:35.136: radius:rx access-reject for E8-B1-FC-4B-B0-81 (radius.c:3711)
[CEDAR-C-2] 14:56:35.136: radius:failover to captive-portal for non data-ready MU E8-B1-FC-4B-B0-81
(radius.c:3752)
[CEDAR-C-2] 14:56:35.136: client:wireless client E8-B1-FC-4B-B0-81 changing state from [MAC Auth] to [Data-
Ready] (mgmt.c:625)
[CEDAR-C-2] 14:56:35.137: client:starting mu-idle timer for E8-B1-FC-4B-B0-81 (mgmt.c:104)
[CEDAR-C-2] 14:56:35.137: client:E8-B1-FC-4B-B0-81 session-timeout: unlimited idle-timeout: 43200
(mgmt.c:455)
[CEDAR-C-2] 14:56:35.137: client:credcache_apply_app_policy_name (credcache.c:111)
[CEDAR-C-2] 14:56:35.137: client:update app policy name to credcache (credcache.c:1032)
[CEDAR-C-2] 14:56:35.137: client:Adding app_policy_name to credcache and sync E8-B1-FC-4B-B0-81
(credcache.c:1035)
[CEDAR-C-2] 14:56:35.231: client:RoleInfo: E8-B1-FC-4B-B0-81 idx: 1, client_idx: 1, vlan_id: 25, role_name:
 uest-users (extif.c:2149)
[CEDAR-C-2] 14:56:35.232: client:client E8-B1-FC-4B-B0-81 assigned rate-limit (to-air/from-air = 0/0 on
wlan Z-Guest (mgmt.c:218)
```

## Client Identity a.k.a DHCP Fingerprinting Debugging

```
#debug role dhcpfp level debug on <AP hostname>
#show logging on <AP hostname> | include <client MAC>
DPD2: 2016-07-11 16:45:18 dhcpfp.c:493 dhcp_fingerprint_client 8C-70-5A-60-4E-A8: client identified as
(Windows-7, 900), fp state=0x0c
DPD2: 8C-70-5A-60-4E-A8: message-type request option 81 exact hexstring
000005a435a30394c303143474a3836342e637a7461632e7a656272612e6c6f63616c
DPD2: 8C-70-5A-60-4E-A8: message-type request option 61 exact hexstring 018c705a604ea8
DPD2: 8C-70-5A-60-4E-A8: message-type request option 60 exact ascii MSFT 5.0
DPD2: 8C-70-5A-60-4E-A8: message-type request option 55 exact hexstring 010f03062c2e2f1f2179f92b
DPD2: 8C-70-5A-60-4E-A8: message-type request option 50 exact hexstring c0a81b64
DPD2: 8C-70-5A-60-4E-A8: message-type request option 12 exact ascii ZC209L01CGJ864
DPD2: 8C-70-5A-60-4E-A8: message-type request option-codes exact hexstring 353d320c513c37
DPD2: 2016-07-11 16:37:21 dhcpfp.c:577 handle_dhcp_fingerprint fingerprint from wireless client
```